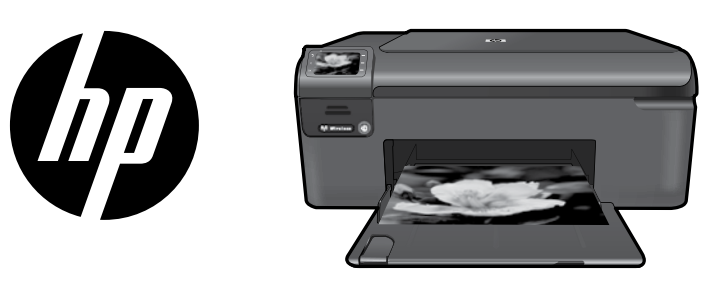

# HP Photosmart Wireless series - B109

Εφαρμόστε το αυτοκόλλητο στον εκτυπωτή.

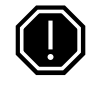

#### Σημαντικό!

MΗ̈́N συνδέετε το καλώδιο USB μέχρι να σας ζητηθεί κατά την εγκατάσταση του λογισμικού (Μόνο χρήστες Windows).

### Επαλήθευση περιεχομένου πλαισίου

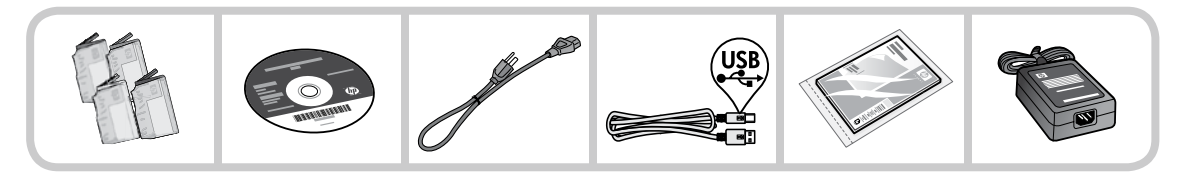

2 Εισαγάγετε το CD για καθοδηγούμενη ρύθμιση εκτυπωτή

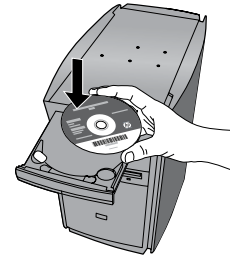

Όταν εισαγάγετε το CD, κινούμενα γραφικά θα σας καθοδηγήσουν στη διαδικασία ρύθμισης εκτυπωτή και στον τρόπο εγκατάστασης δοχείων μελάνης και τοποθέτησης χαρτιού.

#### Σημείωση:

- Το καλώδιο USB μπορεί να χρησιμοποιηθεί στη διάρκεια της ασύρματης εγκατάστασης για την αυτόματη λήψη ρυθμίσεων ασύρματης σύνδεσης.
- Η εγκατάσταση του λογισμικού θα συνεχιστεί αφού ολοκληρώσετε την καθοδηγούμενη ρύθμιση εκτυπωτή.
- Βεβαιωθείτε ότι ακολουθείτε τον οδηγό ρύθμισης με εικόνες, καθώς περιέχει σημαντικές πληροφορίες για τη ρύθμιση του εκτυπωτή, συsμπεριλαμβανομένου του πώς να χρησιμοποιήσετε την Εύκολη ρύθμιση ασύρματης σύνδεσης με το πάτημα ενός κουμπιού.
- Για υπολογιστές χωρίς μονάδα CD/DVD, επισκεφθείτε την τοποθεσία <u>www.hp.com/support</u> για λήψη και εγκατάσταση του λογισμικού.

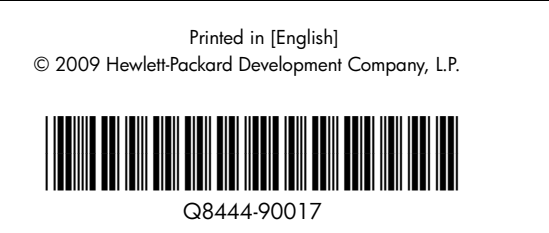

| Δοχείο κυανής μελάνης   | 364 |
|-------------------------|-----|
| Δοχείο μελάνης ματζέντα | 364 |
| Δοχείο κίτρινης μελάνης | 364 |
| Δοχείο μαύρης μελάνης   | 364 |

### Γνωρίστε τον HP Photosmart

|              | •                  |   |
|--------------|--------------------|---|
|              | ( <mark>۴</mark> ) |   |
| <b>0-</b> 5  | Ŵ                  |   |
| <b>2</b>     | Ν                  | 6 |
| <b>3</b> —ОК | 3<br>•             | 6 |
|              |                    |   |

#### Πίσω:

Επιστρέφει στην προηγούμενη οθόνη.

#### 'Ακυρο:

Διακόπτει την τρέχουσα λειτουργία, επαναφέρει τις προεπιλεγμένες ρυθμίσεις και απαλείφει την τρέχουσα επιλογή φωτογραφίας.

#### OK:

Επιλέγει μια ρύθμιση μενού, μια τιμή ή μια φωτογραφία.

### 4

Σάρωση:

Ανοίγει το **μενού Σάρωση/Ασύρματη σύνδεση**. Όταν προβάλλονται οθόνες εκτός της αρχικής, πραγματοποιεί επιλογές που σχετίζονται με την τρέχουσα οθόνη.

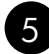

#### Φωτογραφία:

Ανοίγει το **μενού Φωτογραφία**. Όταν προβάλλονται οθόνες εκτός της αρχικής, πραγματοποιεί επιλογές που σχετίζονται με την τρέχουσα οθόνη.

2

3

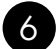

#### Αντιγραφή:

Ανοίγει το **μενού Αντιγραφή**. Όταν προβάλλονται οθόνες εκτός της αρχικής, πραγματοποιεί επιλογές που σχετίζονται με την τρέχουσα οθόνη.

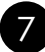

#### Φωτεινή ένδειξη ασύρματου δικτύου:

Υποδεικνύει ότι η ασύρματη λειτουργία είναι ενεργοποιημένη.

### Αξιοποιήστε τον HP Photosmart στο έπακρο

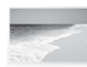

Εκτυπώστε τις φωτογραφίες σας χωρίς σύνδεση σε υπολογιστή — απλώς τοποθετήστε την κάρτα μνήμης σε μια υποδοχή του HP Photosmart και ξεκινήστε την εκτύπωση.

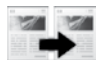

Δημιουργήστε έγχρωμα ή ασπρόμαυρα αντίγραφα.

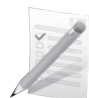

Εκτυπώστε σε μια σειρά ειδικών μέσων, όπως διαφάνειες και φακέλους.

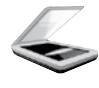

Πραγματοποιήστε σάρωση πρωτοτύπων σε μια κάρτα μνήμης ή σε έναν συνδεδεμένο υπολογιστή.

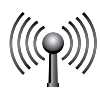

Συνδέστε τον ΗΡ Photosmart με έως πέντε υπολογιστές μέσω ασύρματου δικτύου.

### Αξιοποιήστε τον HP Photosmart στο έπακρο

### Σύνδεση σε πρόσθετους υπολογιστές δικτύου

Μπορείτε να συνδέσετε τον HP Photosmart σε περισσότερους από έναν υπολογιστές ενός μικρού δικτύου. Εάν ο HP Photosmart είναι ήδη συνδεδεμένος σε έναν υπολογιστή δικτύου, για κάθε πρόσθετο υπολογιστή πρέπει να εγκαταστήσετε το λογισμικό HP Photosmart. Κατά την εγκατάσταση ασύρματης σύνδεσης, το λογισμικό θα εντοπίσει αυτόματα τη συσκευή στο δίκτυο. Αφού εγκαταστήσετε τον HP Photosmart στο δίκτυο, δεν θα χρειαστεί να τον διαμορφώσετε ξανά όταν προσθέσετε άλλους υπολογιστές.

### Αλλαγή της σύνδεσης του ΗΡ Photosmart από USB σε δικτύου

Εάν την πρώτη φορά εγκαταστήσετε τον HP Photosmart με σύνδεση USB, μπορείτε αργότερα να την αλλάξετε σε σύνδεση ασύρματου δικτύου. Εάν γνωρίζετε ήδη πώς να πραγματοποιήσετε σύνδεση σε δίκτυο, μπορείτε να χρησιμοποιήσετε τις παρακάτω γενικές οδηγίες.

Για να αλλάξετε μια σύνδεση USB σε ενσωματωμένη ασύρματη σύνδεση WLAN 802.11

- 1. Αποσυνδέστε το βύσμα USB από το πίσω μέρος της συσκευής.
- 2. Τοποθετήστε το CD της συσκευής στη μονάδα CD-ROM του υπολογιστή.
- Επιλέξτε Προσθήκη συσκευής και έπειτα ακολουθήστε τις οδηγίες στην οθόνη για εγκατάσταση ασύρματου δικτύου.

### Περισσότερες πληροφορίες

Όλες οι άλλες πληροφορίες για τη συσκευή υπάρχουν στην ηλεκτρονική Βοήθεια και στο αρχείο Readme. Η ηλεκτρονική Βοήθεια περιλαμβάνει οδηγίες σχετικά με τις λειτουργίες της συσκευής και την αντιμετώπιση προβλημάτων. Επίσης παρέχει προδιαγραφές του προϊόντος, ανακοινώσεις νομικού περιεχομένου, περιβαλλοντικές και κανονιστικές πληροφορίες, καθώς και πληροφορίες υποστήριξης. Το αρχείο Readme περιέχει στοιχεία επικοινωνίας με την υπηρεσία υποστήριξης της ΗΡ, τις απαιτήσεις του λειτουργικού συστήματος και τις πιο πρόσφατες ενημερώσεις για τις πληροφορίες της συσκευής σας.

Για να αποκτήσετε πρόσβαση στην ηλεκτρονική Βοήθεια

- Windows: Επιλέξτε 'Evapξη > 'Ολα τα προγράμματα > HP > Photosmart Wireless B109 series > Boήθεια.
- Mac OS X v10.4:  $E_{\Pi I\lambda \dot{\epsilon}}\xi_{T\epsilon}$  Help > Mac Help, Library > HP Product Help.
- Mac OS X v10.5: Επιλέξτε Help > Mac Help. Στο Help Viewer, επιλέξτε HP Product Help.

#### Windows 7

Διατίθενται πληροφορίες υποστήριξης για τα Windows 7 online: <u>www.hp.com/go/windows7</u>.

### Προδιαγραφές τροφοδοσίας:

Τροφοδοτικό: 0957-2269 Τάση εισόδου: 100 έως 240 Vac Συχνότητα εισόδου: 50-60 Hz Δυνατότητα παροχής τροφοδοσίας: 20W κατά μέσο όρο

Σημείωση: Χρησιμοποιείτε τη συσκευή μόνο με το τροφοδοτικό που παρέχεται από την ΗΡ.

# Χρήση μελάνης

Σημείωση: Κατά τη διαδικασία εκτύπωσης χρησιμοποιείται μελάνη από τα δοχεία με διάφορους τρόπους, όπως στη διαδικασία εκκίνησης, που προετοιμάζει τη συσκευή και τα δοχεία μελάνης για εκτύπωση, και στη συντήρηση της κεφαλής εκτύπωσης, που διατηρεί τα ακροφύσια καθαρά και τη ροή της μελάνης ομαλή. Επίσης, παραμένει στο δοχείο ένα υπόλειμμα της μελάνης αφού αυτή εξαντληθεί. Για περισσότερες πληροφορίες, ανατρέξτε στη διεύθυνση <u>www.hp.com/go/inkusage</u>.

### Αντιμετώπιση προβλημάτων εγκατάστασης

#### Εάν ο HP Photosmart δεν ενεργοποιείται:

- 1. Ελέγξτε το καλώδιο τροφοδοσίας.
  - Βεβαιωθείτε ότι το καλώδιο τροφοδοσίας είναι καλά συνδεδεμένο τόσο στη συσκευή όσο και στο τροφοδοτικό.
  - Εάν χρησιμοποιείτε πολύπριζο, βεβαιωθείτε ότι είναι αναμμένο. Διαφορετικά, δοκιμάστε να συνδέσετε τη συσκευή απευθείας σε πρίζα.
  - Δοκιμάστε την πρίζα για να βεβαιωθείτε ότι λειτουργεί. Συνδέστε μια συσκευή που είστε βέβαιοι ότι λειτουργεί κανονικά και ελέγξτε αν η συσκευή τροφοδοτείται. Εάν δεν υπάρχει διακόπτης, μπορεί να υπάρχει πρόβλημα με την πρίζα.
  - Εάν έχετε συνδέσει τη συσκευή σε πρίζα με διακόπτη, βεβαιωθείτε ότι η πρίζα είναι ενεργοποιημένη.
     Εάν ο διακόπτης είναι ενεργοποιημένος αλλά η συσκευή εξακολουθεί να μην λειτουργεί, ίσως υπάρχει πρόβλημα με την πρίζα.
- Αποσυνδέστε το καλώδιο τροφοδοσίας από το πίσω μέρος της συσκευής. Συνδέστε ξανά το καλώδιο τροφοδοσίας και, στη συνέχεια, πατήστε το κουμπί ενεργοποίησης για να ενεργοποιήσετε τη συσκευή.
- 3. Εάν πατήσετε το κουμπί ενεργοποίησης πολύ γρήγορα, η συσκευή μπορεί να μην ανταποκριθεί. Πατήστε το κουμπί ενεργοποίησης μία φορά. Ενδέχεται να χρειαστούν λίγα λεπτά μέχρι να ενεργοποιηθεί η συσκευή. Εάν πατήσετε ξανά το κουμπί ενεργοποίησης πριν ενεργοποιηθεί η συσκευή, ενδέχεται να την απενεργοποιήσετε.
- 4. Εάν έχετε ολοκληρώσει όλα τα βήματα που περιγράφονται στις προηγούμενες λύσεις και εξακολουθείτε να αντιμετωπίζετε πρόβλημα, επικοινωνήστε με την υποστήριξη της ΗΡ για σέρβις. Μεταβείτε στη διεύθυνση: www.hp.com/support.

#### Windows

Εάν δεν μπορείτε να εκτυπώσετε, βεβαιωθείτε ότι η συσκευή έχει οριστεί ως η προεπιλεγμένη συσκευή εκτύπωσης:

- Windows Vista: Στη γραμμή εργασιών των Windows επιλέξτε 'Εναρξη, πατήστε Πίνακας Ελέγχου και μετά Εκτυπωτές.
- Windows XP: Στη γραμμή εργασιών των Windows επιλέξτε Έναρξη, πατήστε Πίνακας Ελέγχου και μετά Εκτυπωτές και φαξ.

Βεβαιωθείτε ότι η συσκευή σας έχει ένα σημάδι ελέγχου στον κύκλο δίπλα της. Εάν η συσκευή σας δεν έχει οριστεί ως προεπιλεγμένος εκτυπωτής, κάντε δεξί κλικ στο εικονίδιο του εκτυπωτή και επιλέξτε "Ορισμός εκτυπωτή ως προεπιλεγμένου" από το μενού.

#### Εάν εξακολουθείτε να μην μπορείτε να εκτυπώσετε ή εάν η εγκατάσταση του λογισμικού των Windows δεν είναι επιτυχημένη:

- Αφαιρέστε το CD από τη μονάδα CD-ROM του υπολογιστή σας και έπειτα αποσυνδέστε το καλώδιο USB από τον υπολογιστή.
- 2. Επανεκκινήστε τον υπολογιστή.
- Απενεργοποιήστε προσωρινά το λογισμικό τείχους προστασίας και κλείστε το λογισμικό προστασίας από ιούς. Επανεκκινήστε αυτά τα προγράμματα αφού εγκατασταθεί το λογισμικό της συσκευής.
- 4. Τοποθετήστε το CD με το λογισμικό της συσκευής στη μονάδα CD-ROM του υπολογιστή και, στη συνέχεια, ακολουθήστε τις οδηγίες που εμφανίζονται στην οθόνη για να εγκαταστήσετε το λογισμικό της συσκευής. Μην συνδέετε το καλώδιο USB μέχρι να σας ζητηθεί.
- 5. Όταν ολοκληρωθεί η εγκατάσταση, επανεκκινήστε τον υπολογιστή.

### Αντιμετώπιση προβλημάτων

#### Mac

#### Εάν δεν μπορείτε να εκτυπώσετε, καταργήστε την εγκατάσταση του λογισμικού και εγκαταστήστε το ξανά:

Σημείωση: Το πρόγραμμα κατάργησης εγκατάστασης καταργεί όλα τα στοιχεία του λογισμικού ΗΡ που αφορούν τη συσκευή. Το πρόγραμμα κατάργησης εγκατάστασης δεν καταργεί στοιχεία που χρησιμοποιούνται από κοινού με άλλες συσκευές ή προγράμματα.

#### Για να καταργήσετε την εγκατάσταση του λογισμικού:

- 1. Αποσυνδέστε τον ΗΡ Photosmart από τον υπολογιστή σας.
- 2. Ανοίξτε το φάκελο Applications: Hewlett-Packard.
- 3. Κάντε διπλό κλικ στο HP Uninstaller. Ακολουθήστε τις οδηγίες που εμφανίζονται στην οθόνη.

#### Για να εγκαταστήσετε το λογισμικό:

- Για να εγκαταστήσετε το λογισμικό, τοποθετήστε το CD του λογισμικού HP στη μονάδα CD του υπολογιστή σας.
- 2. Στην επιφάνεια εργασίας, ανοίξτε το CD και έπειτα κάντε διπλό κλικ στην επιλογή HP Installer.
- 3. Ακολουθήστε τις οδηγίες που εμφανίζονται στην οθόνη.

### Αντιμετώπιση προβλημάτων δικτύου

Χρησιμοποιήστε αυτή την ενότητα για την επίλυση προβλημάτων που μπορεί να αντιμετωπίσετε κατά τη δημιουργία μιας σύνδεσης δικτύου.

#### Η συσκευή δεν είναι δυνατόν να εντοπιστεί κατά την εγκατάσταση του λογισμικού

Εάν το λογισμικό ΗΡ δεν είναι σε θέση να εντοπίσει τη συσκευή σας στο δίκτυο κατά την εγκατάσταση του λογισμικού, ακολουθήστε τα εξής βήματα αντιμετώπισης προβλημάτων: Εάν έχετε ασύρματη σύνδεση, ξεκινήστε από το βήμα 1 και προχωρήστε έως το βήμα 4, όπως χρειάζεται.

#### Ασύρματες συνδέσεις

**Βήμα 1:** Ελέγξτε εάν η συσκευή είναι συνδεδεμένη στο δίκτυο εκτελώντας τον Έλεγχο ασύρματου δικτύου και ακολουθώντας τις οδηγίες.

Για να εκτελέσετε τον Έλεγχο ασύρματου δικτύου

- 1. Πατήστε το κουμπί δίπλα στην επιλογή Σάρωση.
- 2. Πατήστε το κουμπί δίπλα στην επιλογή Μενού ασύρματης σύνδεσης.
- 3. Πατήστε το κουμπί δίπλα στην επιλογή Ρυθμίσεις ασύρματης σύνδεσης.
- 4. Πατήστε το κουμπί δίπλα στην επιλογή Εκτέλεση ελέγχου ασύρματου δικτύου.

### Αντιμετώπιση προβλημἁτων

**Βήμα 2:** Εάν διαπιστώσατε στο Βήμα 1 ότι η συσκευή δεν είναι συνδεδεμένη στο δίκτυο και αυτή είναι η πρώτη φορά που εγκαθιστάτε τη συσκευή, θα πρέπει να ακολουθήσετε τις οδηγίες στην οθόνη κατά την εγκατάσταση του λογισμικού για να συνδέσετε τη συσκευή με το δίκτυο.

Για να συνδέσετε τη συσκευή με το δίκτυο

- 1. Τοποθετήστε το CD λογισμικού της συσκευής στη μονάδα CD-ROM του υπολογιστή.
- 2. Ακολουθήστε τις οδηγίες στην οθόνη. Όταν σας ζητηθεί, συνδέστε τη συσκευή στον υπολογιστή, χρησιμοποιώντας το καλώδιο εγκατάστασης USB που περιλαμβάνεται στη συσκευασία. Η συσκευή θα επιχειρήσει να συνδεθεί στο δίκτυο. Εάν η σύνδεση αποτύχει, ακολουθήστε τα μηνύματα με τις οδηγίες διόρθωσης του προβλήματος και δοκιμάστε ξανά.
- 3. Όταν ολοκληρωθεί η εγκατάσταση, θα σας ζητηθεί να αποσυνδέσετε το καλώδιο USB και να ελέγξετε τη σύνδεση ασύρματου δικτύου. Μόλις η συσκευή συνδεθεί επιτυχώς στο δίκτυο, εγκαταστήστε το λογισμικό σε κάθε υπολογιστή που θα χρησιμοποιεί τη συσκευή μέσω δικτύου.

Να πώς θα επιλύσετε ορισμένα συνήθη προβλήματα που μπορεί να εμποδίζουν τη σύνδεση της συσκευής με το δίκτυο:

- 'Ισως επιλέξατε λάθος δίκτυο ή πληκτρολογήσατε λανθασμένα το όνομα του δικτύου (SSID). Ελέγξτε αυτές τις ρυθμίσεις για να βεβαιωθείτε ότι είναι σωστές.
- 'Ισως πληκτρολογήσατε λανθασμένα το κλειδί WEP ή το κλειδί κρυπτογράφησης WPA (εάν χρησιμοποιείτε κρυπτογράφηση).

Σημείωση: Εάν το όνομα του δικτύου ή τα κλειδιά WEP/WPA δεν εντοπίζονται αυτόματα κατά την εγκατάσταση και αν δεν τα γνωρίζετε, μπορείτε να κάνετε λήψη μιας εφαρμογής από τη διεύθυνση <u>www.hp.com/go/networksetup</u>, η οποία μπορεί να σας βοηθήσει να τα εντοπίσετε. Αυτή η εφαρμογή λειτουργεί μόνο για τον Windows Internet Explorer και είναι διαθέσιμη μόνο στα αγγλικά.

 'Ισως υπάρχει πρόβλημα με τον δρομολογητή. Δοκιμάστε να κάνετε επανεκκίνηση στη συσκευή και στον δρομολογητή, απενεργοποιώντας τα και ενεργοποιώντας τα ξανά.

Βήμα 3: Ελέγξτε και επιλύστε τα ακόλουθα ζητήματα:

- Ο υπολογιστής ίσως δεν είναι συνδεδεμένος στο δίκτυό σας. Βεβαιωθείτε ότι ο υπολογιστής είναι συνδεδεμένος στο ίδιο δίκτυο με τον HP Photosmart. Εάν, για παράδειγμα, έχετε συνδεθεί ασύρματα, ο υπολογιστής μπορεί να έχει συνδεθεί κατά λάθος στο δίκτυο του γείτονα.
- Ο υπολογιστής σας μπορεί να είναι συνδεδεμένος σε ένα εικονικό ιδιωτικό δίκτυο (VPN). Απενεργοποιήστε προσωρινά το VPN προτού συνεχίσετε την εγκατάσταση. Η σύνδεση σε ένα VPN είναι σύνδεση σε ένα διαφορετικό δίκτυο. Θα πρέπει να αποσυνδέσετε το VPN για να έχετε πρόσβαση στη συσκευή μέσω του οικιακού δικτύου.
- Το λογισμικό ασφαλείας μπορεί να εμποδίζει την επικοινωνία. Το λογισμικό ασφαλείας (τείχος προστασίας, προστασία από ιούς, λογισμικό anti-spyware) που είναι εγκατεστημένο στον υπολογιστή σας μπορεί να εμποδίζει την επικοινωνία μεταξύ της συσκευής και του υπολογιστή. Κατά την εγκατάσταση εκτελείται αυτόματα ένας διαγνωστικός έλεγχος της ΗP και μπορεί να παρέχει μηνύματα σχετικά με το τι είναι αυτό που μπορεί να εμποδίζεται από το τείχος προστασίας. Δοκιμάστε να απενεργοποιήσετε προσωρινά τις εφαρμογές τείχους προστασίας, προστασίας από ιούς ή anti-spyware για να δείτε αν μπορείτε να ολοκληρώσετε την εγκατάσταση με επιτυχία.

### Αντιμετώπιση προβλημάτων

Μπορείτε να ενεργοποιήσετε ξανά το πρόγραμμα τείχους προστασίας μετά την ολοκλήρωση της εγκατάστασης. Βεβαιωθείτε ότι τα ακόλουθα αρχεία περιλαμβάνονται στη λίστα εξαιρέσεων του τείχους προστασίας:

- C:\Program Files\Hp\Digital Imaging\bin\hpqtra08.exe.
- C:\Program Files\Hp\Digital Imaging\bin\hpiscnapp.exe.
- C:\Program Files\Hp\Digital Imaging\bin\hpqdstcp.exe.
- C:\Program Files\Hp\Digital Imaging\bin\hpqkygrp.exe.
- C:\Program Files\Hp\Digital Imaging\bin\hpqste08.exe.
- C:\Windows\System32\hpzinw12.exe.
- C:\Windows\System32\hpzipm12.exe.

**Συμβουλή:** Διαμορφώστε το λογισμικό του τείχους προστασίας ώστε να επιτρέπεται η επικοινωνία μέσω της θύρας UDP 427.

Βήμα 4: Χρησιμοποιήστε τη λειτουργία σύνθετης αναζήτησης.

- 1. Εκτυπώστε μια αναφορά διαμόρφωσης δικτύου χρησιμοποιώντας τις ακόλουθες οδηγίες:
  - a. Πατήστε το κουμπί δίπλα στην επιλογή Σάρωση.
  - b. Πατήστε το κουμπί δίπλα στην επιλογή Μενού ασύρματης σύνδεσης.
  - c. Πατήστε το κουμπί δίπλα στην επιλογή Ρυθμίσεις ασύρματης σύνδεσης.
  - d. Πατήστε το κουμπί δίπλα στην επιλογή Εκτύπωση σελίδας διαμόρφωσης δικτύου.
- 2. Εντοπίστε τη διεύθυνση IP του HP Photosmart στην αναφορά διαμόρφωσης δικτύου.
- 3. Χρησιμοποιήστε τη δυνατότητα σύνθετης αναζήτησης που είναι διαθέσιμη κατά την εγκατάσταση λογισμικού και έπειτα επιλέξτε **Αναζήτηση βάσει διεύθυνσης ΙΡ** και εισαγάγετε τη διεύθυνση ΙΡ της συσκευής.

#### Αλλα προβλήματα δικτύου μετά την εγκατάσταση λογισμικού

Eáv ο HP Photosmart έχει εγκατασταθεί με επιτυχία και αντιμετωπίζετε προβλήματα όπως η αδυναμία εκτύπωσης, δοκιμάστε τα εξής:

- Απενεργοποιήστε το δρομολογητή, τη συσκευή και τον υπολογιστή και έπειτα επανενεργοποιήστε τα με αυτή τη σειρά: πρώτα το δρομολογητή, έπειτα τη συσκευή και τέλος τον υπολογιστή. Ορισμένες φορές η απενεργοποίηση και επανενεργοποίηση θα διορθώσει ένα θέμα επικοινωνίας δικτύου.
- Εάν το πρόβλημα δεν επιλύθηκε με τα προηγούμενα βήματα και έχετε εγκαταστήσει με επιτυχία το λογισμικό ΗΡ Photosmart στον υπολογιστή σας, εκτελέστε το εργαλείο διάγνωσης δικτύου.

Για να εκτελέσετε το εργαλείο διάγνωσης δικτύου

> Στο Κέντρο λειτουργιών, κάντε κλικ στις **Ρυθμίσεις**, επιλέξτε '**Αλλες ρυθμίσεις** και έπειτα κάντε κλικ στην **Εργαλειοθήκη δικτύου**. Στην καρτέλα **Βοηθητικά προγράμματα**, κάντε κλικ στην επιλογή **Εκτέλεση** διαγνωστικών δικτύου.

| Προϊόν ΗΡ                                                                                                    | Διάρκεια περιορισμένης εγγύησης                                                                                                    |
|----------------------------------------------------------------------------------------------------|----------------------------------------------------------------------------------------------------|
| Μέσα λογισμικού                                                                                                    | 90 ημέρες                                                                                                    |
| Εκτυπωτής                                                                                                    | 1 έτος                                                                                                    |
| Κεφαλές εκτύπωσης/δοχεία μελάνης                                                                                      | Μέχρι να εξαντληθεί η μελάνη ΗΡ ή να παρέλθει η "λήξη της<br>εγγύησης", οποιοδήποτε από τα δύο συμβεί πρώτο. Η παρούσα<br>εγγύηση δεν καλύπτει προϊόντα μελάνης ΗΡ που έχουν<br>αναπληρωθεί, ανακατακευαστεί, χρησιμοποιηθεί με ακατάλληλο<br>τρόπο ή αλλοιωθεί. |
| Κεφαλές εκτύπωσης (ισχύει μόνο για προϊόντα με κεφαλές<br>εκτύπωσης που μπορούν να αντικατασταθούν από τον<br>πελάτη) | 1 έτος                                                                                                    |
| Βοηθήματα                                                                                                    | 1 έτος εκτός και αν αναφέρεται διαφορετικά                                                                                                    |

 Α. Εύρος περιορισμένης εγγύησης
 1. Η Hewlett-Packard (HP) εγγυάται στον πελάτη-τελικό χρήστη ότι τα προϊόντα HP που καθορίζονται παραπάνω δεν θα παρουσιάσουν ελαττωμάτα υλικών ή κατασκευής για την περίοδο που καθορίζεται παραπάνω και η οποία ξεκινάει από την ημερομηνία αγοράς από τον πελάτη.

- ημέρομηνία αγοράς από τον πελάτη.
  Για προϊόντα λογισμικού, η περιορισμένη ευθύνη της ΗΡ ισχύει μόνο για αδυναμία εκτέλεσης οδηγιών προγραμματισμού. Η ΗΡ δεν εγγυάται ότι η λειτουργία οποιουδήποτε προϊόντος θα γίνεται χωρίς διακοπές ή σφάλματα.
  Η περιορισμένη εγγύηση της ΗΡ καλύπτει μόνο τα ελαττώματα εκείνα που προκύπτουν από την κανονική χρήση του προϊόντος και δεν καλύπτει άλλα προβλήματα, συμπεριλαμβανομένων εκείνων που προκύπτουν από:
  Α κατάλληλη συντήρηση ή τροποποίηση,
  Αναιτάλληλη συντήρηση ή τροποποίηση,
  Αναιτάλληλη συντήρηση ή τροποποίηση,
  Ακατάλληλη του προϊόντος,
  δ. Μη εξουσιοδοιτημένη τροποποίηση ή ακατάλληλη χρήση.
  Για προϊόντα εκτιστικών της τη χρήση κοι προίζου του τροκύπτους από τη ΗΡ,
  Υ. Λειτουργία εκτός των προδιαγραφών του προϊόντος,
  δ. Μη εξουσιοδοιτημένη τροποποίηση ή ακατάλληλη χρήση.
  Για προϊόντα εκτυπών ΗΡ, η χρήση κατά τως που τόρις,
  δ. Μη εξουσιοδοιτημένη τροποποίηση ή τριδη τη συτήριζη της ΗΡ κανάτεις που έχει έναι του προκύπτους αι ότι τη σύμβαση του προϊόντος,
  δ. Μη εξουσιοδοιτημένη τροποποίηση ή ακατάλληλη χρήση.
  Για προϊόντα εκτυπών ΗΡ η συνήθηση του τροίδου του προίχου του προίχου του προίχου του προίχου του προίχη του τη σύμβαση υποστήριξης της ΗΡ με τον πελάτη. Δοτόσα, αν η αποτυχία ή βλάβη του εκτιπωπή οφείλεται στην ΥΗΡ η συνήθης χρέωση για το χρόνο και τα υλικά για την επιδιόρθωση του εκτιτωτή για τη συγκεκριμένη αποτυχία ή βλάβη.
  Σε πειρίπτωση που, κατά την περίοδο ισχύος της εγγύησης, η ΗΡ λάβει ειδοποίηση για κάποιο ελάπτωση της χρόση καστοιο της εγγύηση της χριδη καστά του δεχει του τροκότη του κατιτωτή για τη συγκεκριμένη αποτυχία ή βλάβη.
- 5. Σε περίπτωση που, κατά την περίοδο ισχύος της εγγύησης, η ΗΡ λάβει ειδοποίηση για κάποιο ελάττωμα σε οποιοδήποτε προϊόν καλύπτεται από την εγγύηση της ΗΡ, η ΗΡ έχει τη διακριτική ευχέρεια είτε να επισκευάσει είτε να αντικαταστήσει το
- προϊόν. 6. Σε περίπτωση αδυναμίας της HP να επισκευάσει ή να αντικαταστήσει, κατά περίπτωση, ένα ελαττωματικό προϊόν που καλύπτεται από την εγγύηση της HP, εντός εύλογου χρονικού διαστήματος μετά την ειδοποίηση για τη βλάβη, η HP θα αποζημιώσει τον πελάτη με ποσό ίσο με την τιμή αγοράς του προϊόντος. 7. Η HP δεν φέρει καμία ευθύνη επισκευής, αντικατάστασης ή αποζημίωσης, μέχρις ότου ο πελάτης επιστρέψει το ελαττωματικό προϊόν στη HP.
- 8. Οποιοδήποτε ανταλλακτικό προϊόν μπορεί να είναι καινούργιο ή σαν καινούργιο, με την προϋπόθεση ότι η λειτουργία του θα είναι τουλάχιστον εφάμιλλη με αυτή του προϊόντος που θα αντικατασταθεί.
- 9. Στα προϊόντα της ΗΡ ενδέχεται να χρησιμοποιούνται ανακατασκευασμένα ανταλλακτικά, εξαρτήματα ή υλικά, ισοδύναμα
- ως προς την απόδοση με καινούργία. 10. Η Δήλωση Περιορισμένης Εγγύησης της ΗΡ ισχύει σε κάθε χώρα ή περιοχή στην οποία η ΗΡ διαθέτει το προϊόν. Τα συμβόλαια για πρόσθετες υπηρεσίες εγγύησης, όπως είναι η επί τόπου επισκευή, μπορεί να είναι διαθέσιμα από οποιαδήποτε εξουσίοδοτημένη υπηρεσία συντήρησης της ΗΡ σε χώρες όπου το πρότόν διατίθεται από τη ΗΡ ή από εξουσιοδοτημένο εισαγωγέα.

 Β. Περιορισμοί της εγγύησης
 ΣΤΟ ΒΑΘΜΟ ΠΟΥ ΕΠΙΤΡΕΠΕΤΑΙ ΑΠΟ ΤΗΝ ΤΟΠΙΚΗ ΝΟΜΟΘΕΣΙΑ, Η ΗΡ ΚΑΙ ΟΙ ΠΡΟΜΗΘΕΥΤΕΣ ΤΩΝ ΠΡΟΙΌΝΤΩΝ
 ΤΗΣ ΔΕΝ ΠΑΡΕΧΟΥΝ ΚΑΜΙΑ ΑΛΛΗ ΕΓΓΥΗΣΗ Ή ΟΡΟ ΟΠΟΙΟΥΔΗΠΟΤΕ ΕΙΔΟΥΣ, ΕΙΤΕ ΡΗΤΕΣ ΕΙΤΕ ΣΙΩΠΗΡΕΣ
 ΕΓΓΥΗΣΕΙΣ Η ΟΡΟΥΣ ΠΕΡΙ ΕΜΠΟΡΕΥΣΙΜΟΤΗΤΑΣ, ΙΚΑΝΟΠΟΙΗΤΙΚΗΣ ΠΟΙΟΤΗΤΑΣ ΚΑΙ ΚΑΤΑΛΛΗΛΟΤΗΤΑΣ ΓΙΑ ΣΥΓΚΕΚΡΙΜΕΝΟ ΣΚΟΠΟ.

- Γ. Περιορισμοί της ευθύνης
   1. Στο βαθμό που επιτρέπεται από την τοπική νομοθεσία, οι αποζημιώσεις που αναγράφονται σε αυτή τη δήλωση εγγύησης
  - ΣΤΟ βάθρο τη μοτιδικές και αποκλειστικές απότημισσεις πρός τον πελάτη.
     ΣΤΟ ΒΑΘΜΟ ΠΟΥ ΕΠΙΤΡΕΠΕΤΑΙ ΑΠΟ ΤΗΝ ΤΟΠΙΚΗ ΝΟΜΟΘΕΣΙΑ, ΜΕ ΕΞΑΙΡΕΣΗ ΤΙΣ ΥΠΟΧΡΕΩΣΕΙΣ ΠΟΥ ΟΡΙΖΟΝΤΑΙ ΡΗΤΑ ΣΤΗΝ ΠΑΡΟΥΣΑ ΔΗΛΩΣΗ ΕΥΘΥΝΗΣ, ΣΕ ΚΑΜΙΑΙ ΠΕΡΙΠΤΩΣΗ Η ΡΡ΄Η ΟΙ ΠΡΟΜΗΘΕΥΤΕΣ ΤΩΝ ΠΡΟΙΟΝΤΩΝ ΤΗΣ ΔΕΝ ΕΥΘΥΝΟΝΤΑΙ ΓΙΑ ΑΜΕΣΕΣ, ΕΜΜΕΣΕΣ, ΕΙΔΙΚΕΣ, ΤΥΧΑΙΕΣ Η ΠΑΡΕΠΟΜΕΝΕΣ ΖΗΜΙΕΣ, ΕΙΤΕ ΒΑΣΙΖΟΝΤΑΙ ΣΕ ΣΥΜΒΑΣΗ, ΑΔΙΚΟΠΡΑΞΙΑ Ή ΑΛΛΗ ΝΟΜΙΚΗ ΒΆΣΗ ΕΙΤΕ ΕΧΟΥΝ ΕΙΔΟΠΟΙΗΘΕΙ ΓΙΑ ΤΗΝ ΠΙΘΑΝΟΤΗΤΑ ΤΕΤΟΙΩΝ ΖΗΜΙΩΝ.
- Δ. Τοπική νομοθεσία
  - Η παρούσα δήλωση εγγύησης παρέχει στον πελάτη συγκεκριμένα νομικά δικαιώματα. Ο πελάτης ενδέχεται επίσης να έχει άλλα δικαιώματα τα οποία διαφέρουν από πολιτεία σε πολιτεία στις Ηνωμένες Πολιτείες, από επαρχία σε επαρχία στον Καναδά, και από χώρα σε χώρα στον υπόλοιπο κόσμο.
  - Στο βαθμό που η παρούσα δήλωση εγγύησης αντίκειται στην τοπική νομοθεσία, η παρούσα δήλωση θα τροποποιηθεί ώστε να συμμορφώνεται με την τοπική νομοθεσία. Σύμφωνα με την εκάστοτε τοπική νομοθεσία, ορισμένες δηλώσεις αποποίησης της ευθύνης και περιορισμοί της παρούσας δήλωσης εγγύησης ενδέχεται να μην ισγύωου για τον πελάτη. Για παράξειγμα, ορισμένες πολιτείες στις ΗΠΑ, καθώς και κάποιες κυβερνήσεις εκτός των Ηνωμένων Πολιτειών

    - τα πομοδεγίμα, ομοίρεταν πολιτίεις στης ππας πους καιτακτικές κορερτίους κοτος που πτου του ποιτιτεύον (συμπεριλαμβανομένωνο ορισμένωνο επαρχιών στον Καναδά), ενδέχεται: α. Να μην επιτρέπουν τον περιορισμό των κατακυρωμένων δικαιωμάτων του καταναλωτή μέσω των δηλώσεων αποποίησης ευθύνης και των περιορισμών της παρούσας δήλωσης εγγύησης (π.χ. το Ηνωμένο Βασίλειο), β. Να περιορίζουν με άλλο τρότηο τη δυνατότητα του κατασκευαστή να επιβάλλει τέτοιες δηλώσεις αποποίησης ευθύνης ή περιορισμούς, ή
    - Να παραχωρούν στον πελάτη πρόσθετα δικαιώματα εγγύησης, να προσδιορίζουν τη διάρκεια των σιωπηρών εγγυήσεων τις οποίες ο κατασκευαστής δεν μπορεί να αποποιηθεί ή να επιτρέπουν περιορισμούς για τη διάρκεια των
  - ατώστηρών εγγύησεων. 3. ΟΙ ΟΡΟΙ ΣΤΗΝ ΠΑΡΟΥΣΑ ΔΗΛΩΣΗ ΠΕΡΙΟΡΙΣΜΕΝΗΣ ΕΥΘΥΝΗΣ, ΜΕ ΕΞΑΙΡΕΣΗ ΣΤΟ ΒΑΘΜΟ ΠΟΥ ΕΠΙΤΡΕΠΕΤΑΙ ΑΠΟ ΤΟ ΝΟΜΟ, ΔΕΝ ΕΞΑΙΡΟΥΝ, ΠΕΡΙΟΡΙΖΟΥΝ Ή ΤΡΟΠΟΠΟΙΟΎΝ, ΑΛΛΑ ΣΥΜΠΛΗΡΩΝΟΎΝ ΤΑ ΚΑΤΑΚΥΡΩΜΕΝΑ ΔΙΚΑΙΩΜΑΤΑ ΠΟΥ ΙΣΧΥΟΎΝ ΑΝΑΦΟΡΙΚΑ ΜΕ ΤΗΝ ΠΩΛΗΣΗ ΤΩΝ ΠΡΟΙΌΝΤΩΝ ΠΟΥ ΚΑΛΥΠΤΕΙ Η ΗΡ ΣΤΟΥΣ ΕΝ ΛΟΓΩ ΠΕΛΑΤΕΣ.

#### Πληροφορίες Περιορισμένης Εγγύησης της ΗΡ

#### Αγαπητέ πελάτη,

Συνημμένα αναφέρονται οι επωνυμίες και οι διευθύνσεις των εταιρειών της ΗΡ που παρέχουν την Περιορισμένη Εγγύηση της ΗΡ (εγγύηση κατασκευαστή) στην χώρα σας.

Η εγγύηση κατασκευαστή δεν περιορίζει τα επιπλέον νόμιμα δικαιώματα που μπορεί να έχετε έναντι του πωλητή, όπως αυτά καθορίζονται στην σύμβαση αγοράς του προϊόντος.

Ελλάδα/ Κύπρος: Hewlett-Packard Hellas Ε.Π.Ε., Βορείου Ηπείρου 76, 151 25 ΜΑΡΟΥΣΙ

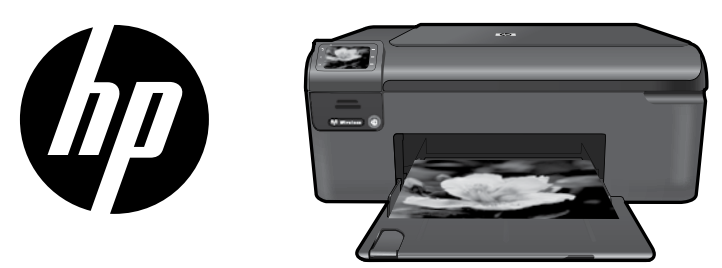

Kapak sayfasındaki çıkartmayı yazıcının üstüne yapıştırın.

l ürkçe

### HP Photosmart Wireless series - B109

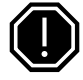

Önemli!

Yazılım tarafından istenmeden USB kablosunu BAĞLAMAYIN (Yalnızca Windows kullanıcıları).

### 1 Kutunun içindekileri doğrulayın

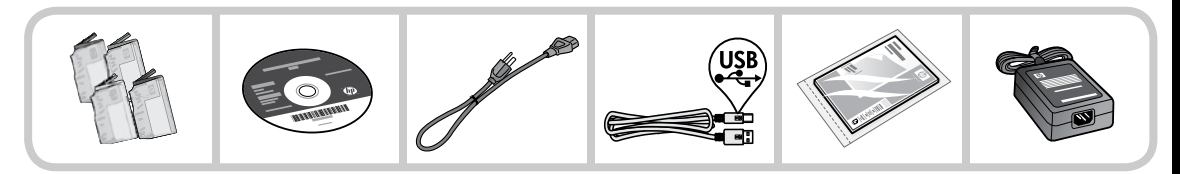

### 2 Yönlendirmeli yazıcı kurulumu için CD'yi takın

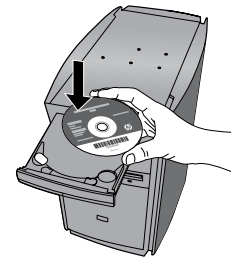

CD'yi taktığınızda, ekranda beliren animasyonlar mürekkep kartuşlarını takma ve kağıt yükleme aşamaları da dahil olmak üzere, yazıcı kurulumu boyunca sizi yönlendirecektir.

#### Not:

- Kablosuz ayarlarının otomatik olarak alınması için kablosuz kurulumu sırasında USB kablosu kullanılabilir.
- Yazılım yüklemesi yönlendirmeli yazıcı kurulumunu tamamladığınızda gerçekleşecektir.
- Kolay Tek Düğme kablosuz kurulumun nasıl kullanılacağı da dahil olmak üzere yazıcıyı kurma hakkında önemli bilgiler içerdiğinden kurulum animasyonunu takip ettiğinizden emin olun.
- CD/DVD sürücüsü olmayan bilgisayarlar için, yazılımı indirmek ve yüklemek için lütfen <u>www.hp.com/support</u> adresine gidin.

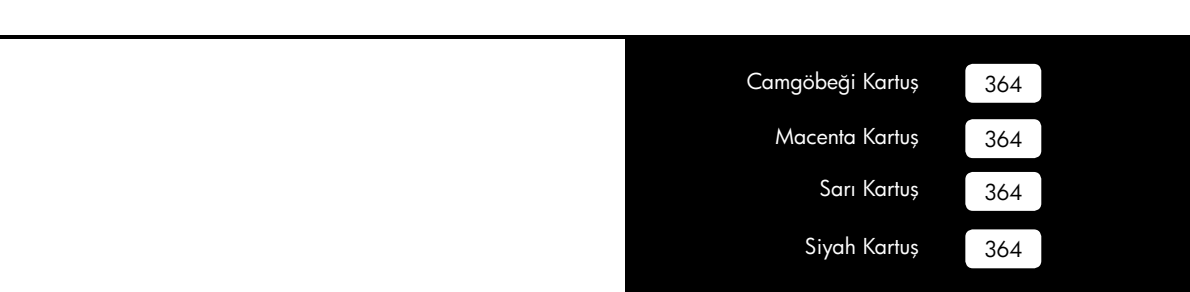

## HP Photosmart ile tanışın

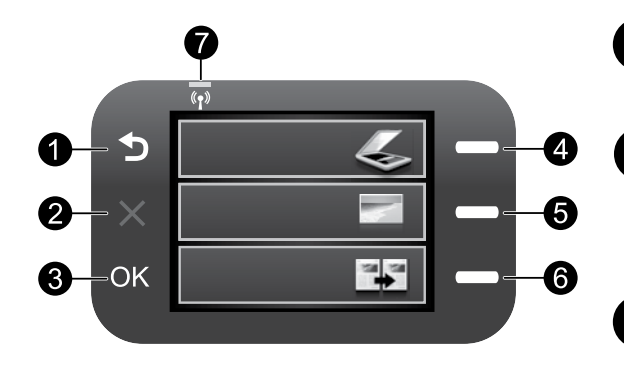

# Geri:

Önceki ekrana döndürür.

### lptal:

Geçerli işlemi durdurur, varsayılan ayarları geri yükler ve geçerli fotoğraf seçimini temizler

### OK (Tamam):

Menü ayarını, değeri veya fotoğrafı seçer.

#### Tara:

Tara/Kablosuz Menüsü'nü açar. Ana ekran dışındaki ekranlar görüntülenirken geçerli ekranla ilişkili seçenekleri belirler.

3

#### Fotoğraf:

Fotoğraf Menüsü'nü açar. Ana ekran dışındaki ekranlar görüntülenirken gecerli ekranla iliskili secenekleri belirler.

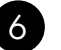

4

#### Kopyala:

Kopyalama Menüsü'nü açar. Ana ekran dışındaki ekranlar görüntülenirken geçerli ekranla ilişkili secenekleri belirler.

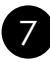

### Kablosuz ağ göstergesi ışığı:

Kablosuz radyonun açık olduğunu gösterir.

### HP Photosmart'tan en iyi şekilde yararlanın

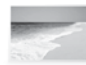

Fotoğraflarınızı bir bilgisayara bağlanmadan yazdırın— bellek kartınızı HP Photosmart üzerindeki bir yuvaya takar takmaz yazdırmaya başlayabilirsiniz.

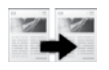

Renkli veya siyah beyaz kopyalar yapın.

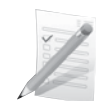

Slayt ve zarf gibi çeşitli özel ortamlara vazdırın.

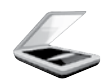

Orijinalleri bir bellek kartına veya bağlı bir bilgisayara tarayın.

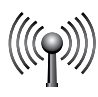

HP Photosmart'ı kablosuz ağ üzerinden beş bilgisayara kadar bağlayın.

### HP Photosmart'tan en iyi şekilde yararlanın

### Ağda diğer bilgisayarlara bağlanma

HP Photosmart'ı küçük bir bilgisayar ağında birden çok bilgisayara bağlayabilirsiniz. HP Photosmart ağ üzerindeki bilgisayarlardan birine zaten bağlıysa, eklenen her bilgisayara da HP Photosmart Yazılımı'nı yüklemeniz gerekir. Kablosuz bağlantının yüklenmesi sırasında, yazılım ürünü ağ üzerinde otomatik olarak görür. HP Photosmart'ı bir kez ağınıza kurduktan sonra, ilave bilgisayarlar eklediğinizde tekrar yapılandırmanız gerekmez.

# HP Photosmart'ı USB bağlantısından ağ bağlantısına değiştirme

HP Photosmart'ı ilk önce USB bağlantısıyla kurarsanız, daha sonradan bağlantınızı kablosuz bağlantıya değiştirebilirsiniz. Ağa nasıl bağlanacağınızı anladıysanız, aşağıdaki genel yönergeleri kullanabilirsiniz.

USB bağlantısını yerleşik kablosuz WLAN 802.11 bağlantısı olarak değiştirmek için:

- 1. Ürünün arkasındaki USB bağlantısını çıkarın.
- 2. Ürün CD'sini bilgisayarın CD-ROM sürücüsüne yerleştirin.
- 3. Aygıt Ekle'yi seçin, sonra da kablosuz ağ yüklemesi için ekran yönergelerini izleyin.

### Daha fazla bilgi edinin

Diğer tüm ürün bilgileri elektronik Yardım ve Benioku dosyasında bulunabilir. Elektronik Yardım, ürün özellikleri ve sorun giderme yönergelerini de kapsar. Ayrıca ürün teknik özelliklerini, yasal bildirimleri, çevresel, yasal düzenleme ve destek bilgilerini de kapsar. Benioku dosyasında HP destek başvuru bilgileri, işletim sistemi gereksinimleri ve ürün bilgilerinizde yapılan en son güncelleştirmeler bulunur.

Elektronik Yardım'a erişmek için

- Windows: Başlat > Tüm Programlar > HP > Photosmart Wireless B109 series > Yardım'ı tıklatın.
- Mac OS x v10.4: Help (Yardım) > Mac Help, Library (Mac Yardım, Kitaplık) > HP Product Help (HP Ürün Yardımı) öğesini tiklatın.
- Mac OS x v10.5: Help (Yardım) > Mac Help (Mac Yardım) öğesini tıklatın. Help Viewer (Yardım Görüntüleyicisi) içinde, HP Product Help (HP Ürün Yardımı) öğesini seçin.

#### Windows 7

Windows 7 destek bilgileri çevrimiçi olarak sunulmaktadır: <u>www.hp.com/go/windows7</u>.

### Güç özellikleri:

Güç adaptörü: 0957-2269 Giriş voltajı: 100 - 240 Vac Giriş frekansı: 50-60 Hz Güç Besleme Özelliği: Ortalama 20W

**Not:** Yalnızca HP tarafından verilen güç adaptörüyle kullanın.

### Mürekkep kullanımı

Not: Kartuşta bulunan mürekkep, yazdırma sırasında bir dizi farklı biçimde kullanılır; bunlar arasında aygıtı ve kartuşları yazdırmaya hazırlayan başlangıç işlemi ile püskürtme uçlarını temiz tutan ve mürekkebin düzgün akmasını sağlayan yazıcı kafası servisi de vardır. Kullanıldıktan sonra bir miktar mürekkep kartuşta kalabilir. Daha fazla bilgi için <u>www.hp.com/go/inkusage</u> adresine bakın.

## Kurulum Sorunlarını Giderme

#### HP Photosmart açılmazsa:

- 1. Güç kablosunu kontrol edin.
  - Güç kablosunun ürüne ve güç kaynağı adaptörüne sıkıca takılı olduğundan emin olun.
  - Uzatma kablosu kullanıyorsanız kablo düğmesinin açık olduğundan emin olun. Bunun yerine ürünü doğrudan elektrik prizine takmayı da deneyebilirsiniz.
  - Prizi deneyip bozuk olup olmadığına bakın. Çalıştığını bildiğiniz bir aygıtı aynı prize takın ve aygıta elektrik gelip gelmediğine bakın. Gelmiyorsa, elektrik prizinde bir sorun olabilir.
  - Ürünü anahtarlı bir prize taktıysanız, anahtarın açık olduğundan emin olun. Açıksa ancak yine de çalışmıyorsa, elektrik prizinde sorun olabilir.
- Ürünün arkasında bulunan güç kablosunu çıkartın. Güç kablosunu tekrar prize takın ve ürünü açmak için Açık düğmesine basın.
- Açık düğmesine çok hızlı basarsanız, ürün yanıt vermeyebilir. Açık düğmesine bir kez basın. Ürünün açılması birkaç dakika sürebilir. Bu süre içinde Açık düğmesine yeniden basarsanız, ürünü kapatabilirsiniz.
- 4. Önceki çözümlerde belirtilen adımların tümünü tamamlamanıza karşın halen sorun yaşıyorsanız servis için HP desteğe başvurun. Şu adresi ziyaret edin: **www.hp.com/support**.

#### Windows

Yazdıramıyorsanız, ürünün varsayılan yazdırma aygıtınız olarak ayarlandığından emin olun:

- Windows Vista: Windows görev çubuğunda Başlat'ı, Denetim Masası'nı, sonra da Yazıcılar'ı tıklatın.
- Windows XP: Windows görev çubuğunda Başlat'ı, Denetim Masası'nı, sonra da Yazıcı ve Fakslar'ı tıklatın.

Ürününüzün yanındaki dairede bir onay işareti olduğundan emin olun. Ürününüz varsayılan yazıcı olarak seçili değilse, yazıcı simgesini sağ tıklatın ve menüden "Varsayılan yazıcı olarak ayarla" öğesini seçin.

#### Yine de yazdıramıyorsanız veya Windows yazılım yüklemesi yapılamıyorsa:

- 1. CD'yi bilgisayarın CD-ROM sürücüsünden çıkarın ve USB kablosunu bilgisayardan çekin.
- 2. Bilgisayarı yeniden başlatın.
- 3. Varsa yazılım güvenlik duvarını geçici olarak devre dışı bırakın ve virüsten koruma yazılımını kapatın. Ürün yazılımı yüklendikten sonra bu programları yeniden başlatın.
- 4. Ürün yazılımı CD'sini CD-ROM sürücüsüne yerleştirin ve ürün yazılımını yüklemek için ekrandaki yönergeleri izleyin. Yapmanız isteninceye kadar USB kablosunu takmayın.
- 5. Yükleme işlemi tamamlandıktan sonra, bilgisayarı yeniden başlatın.

### Sorun giderme

#### Mac

#### Yine yazdıramıyorsanız, yazılımı kaldırıp yeniden yükleyin.

**Not:** Kaldırıcı, aygıta özgü HP yazılım bileşenlerinin tümünü kaldırır. Kaldırıcı diğer ürünlerle veya programlarla paylaşılan bileşenleri kaldırmaz.

#### Yazılımı kaldırmak için:

- 1. HP Photosmart'ı bilgisayarınızdan ayırın.
- 2. Applications: Hewlett-Packard klasörünü açın.
- 3. HP Uninstaller (HP Kaldırıcı) öğesini çift tıklatın. Ekrandaki yönergeleri izleyin.

#### Yazılımı yüklemek için:

- 1. Yazılımı yüklemek için HP yazılım CD'sini bilgisayarınızın CD sürücüsüne yerleştirin.
- 2. Masaüstünde, CD'yi açın, sonra da HP Installer (HP Yükleyici)'yi çift tıklatın.
- 3. Ekrandaki yönergeleri izleyin.

### Ağ Sorunlarını Giderme

Bir ağ bağlantısı kurarken karşılaşabileceğiniz sorunları çözmek için bu bölümü kullanın.

#### Yazılım yüklemesi sırasında ürün bulunamıyor

HP yazılımı, yazılım yüklemesi sırasında ürününüzü ağ üzerinde bulamıyorsa, aşağıdaki sorun giderme adımlarını deneyin. Kablosuz bağlantınız varsa, 1. adımla başlayın ve gerekirse 4. adıma kadar gidin.

#### Kablosuz bağlantıları

Adım 1: Kablosuz Ağ Sınaması'nı çalıştırarak ve sağlanan yönergeleri izleyerek ürünün ağa bağlı olup olmadığını belirleyin.

Kablosuz Ağ Sınaması'nı çalıştırmak için

- 1. Tara'nın yanındaki düğmeye basın.
- 2. Kablosuz Menüsü'nün yanındaki düğmeye basın.
- 3. Kablosuz Ayarları'nın yanındaki düğmeye basın.
- 4. Kablosuz Ağ Sınaması Yap'ın yanındaki düğmeye basın.

### Sorun giderme

Adım 2: 1. adımda ürünün ağa bağlı olmadığını belirlerseniz ve bu ürünü ilk kez yüklüyorsanız, ürünü ağa bağlamak için yazılım yüklemesi sırasında ekran yönergelerini izlemeniz gerekir.

Ürünü ağa bağlamak için

- 1. Ürün Yazılım CD'sini bilgisayarın CD-ROM sürücüsüne yerleştirin.
- Ekranda görüntülenen yönergeleri izleyin. İstendiğinde kutudaki USB kurulum kablosunu kullanarak ürünü bilgisayara bağlayın. Ürün ağa bağlanmaya çalışır. Bağlantı kurulamazsa, uyarıları izleyerek sorunu çözün ve yeniden deneyin.
- 3. Kurulum tamamlandığında, USB kablosunu çıkarmanız ve kablosuz ağ bağlantısını sınamanız istenir. Ürün ağa başarıyla bağlandıktan sonra ürünü ağ üzerinden kullanacak her bilgisayara yazılımı yükleyin.

Ürünün ağınıza bağlanmasına engel olabilen bazı yaygın sorunları nasıl çözebileceğiniz aşağıda gösterilmiştir:

- Yanlış ağı seçmiş veya ağınızın adını (SSID) yanlış girmiş olabilirsiniz. Doğru olduklarından emin olmak için bu ayarları kontrol edin.
- WEP anahtarınızı veya WPA şifreleme anahtarınızı yanlış girmiş olabilirsiniz (şifreleme kullanıyorsanız). Not: Ağ adı veya WEP/WPA anahtarları yükleme sırasında otomatik olarak bulunmazsa ve siz de bilmiyorsanız, <u>www.hp.com/go/networksetup</u> adresinden anahtarları bulmanıza yardımcı olacak bir uygulama indirebilirsiniz. Bu uygulama yalnızca Windows Internet Explorer için çalışır ve yalnızca İngilizce sürümü vardır.
- **Yönlendirici sorununuz olabilir**. Her biri için gücü kapatıp tekrar açarak hem ürünü hem de yönlendiriciyi yeniden başlatmayı deneyin.

Adım 3: Aşağıda sıralanan olası sorunları kontrol edin ve çözümleyin:

- **Bilgisayarınız ağınıza bağlı olmayabilir**. Bilgisayarınızın, HP Photosmart ile aynı ağa bağlı olduğundan emin olun. Örneğin, kablosuz bağlıysanız, bilgisayarınızın yanlışlıkla komşunuzun ağına bağlanmış olması olasıdır.
- Bilgisayarınız Sanal Özel Ağ'a (VPN) bağlı olabilir. Yüklemeye devam etmeden önce VPN'yi geçici olarak devre dışı bırakın. Bir VPN'ye bağlı olmak farklı bir ağda olmaya benzer; ürüne ev ağından erişmek için VPN bağlantısını kesmeniz gerekir.
- Güvenlik yazılımı iletişimi engelliyor olabilir. Bilgisayarınıza yüklü güvenlik yazılımı (güvenlik duvarı, virüsten koruma yazılımı, casus yazılım önleme yazılımı), ürün ile bilgisayar arasındaki iletişimi engelliyor olabilir. HP tanılama aracı yükleme sırasında otomatik olarak çalışır ve güvenlik duvarı tarafından neyin engellenebileceğine dair iletiler gösterebilir. Yüklemeyi başarıyla tamamlayıp tamamlayamadığınızı görmek için güvenlik duvarı, virüsten koruma yazılımı veya casus yazılım önleme yazılımı uygulamalarını geçici olarak devre dışı bırakmayı deneyin.

### Sorun giderme

Yükleme tamamlandıktan sonra güvenlik duvarı uygulamasını yeniden etkinleştirebilirsiniz. Aşağıdaki dosyaların güvenlik duvarının istisnalar listesinde olduğundan emin olun:

- C:\Program Files\Hp\Digital Imaging\bin\hpqtra08.exe.
- C:\Program Files\Hp\Digital Imaging\bin\hpiscnapp.exe.
- C:\Program Files\Hp\Digital Imaging\bin\hpqdstcp.exe.
- C:\Program Files\Hp\Digital Imaging\bin\hpqkygrp.exe.
- C:\Program Files\Hp\Digital Imaging\bin\hpqste08.exe.
- C:\Windows\System32\hpzinw12.exe.
- C:\Windows\System32\hpzipm12.exe.
- **İpucu:** Güvenlik duvarı yazılımınızı UDP bağlantı noktası 427 üzerinden iletişime izin verecek şekilde yapılandırın.

Adım 4: Gelişmiş arama özelliklerini kullanın.

- 1. Aşağıdaki yönergeleri kullanarak ağ yapılandırması raporu yazdırın:
  - a. Tara'nın yanındaki düğmeye basın.
  - b. Kablosuz Menüsü'nün yanındaki düğmeye basın.
  - c. Kablosuz Ayarları'nın yanındaki düğmeye basın.
  - d. Ağ Yapılandırma Sayfası Yazdır'ın yanındaki düğmeye basın.
- 2. Ağ yapılandırması raporundan HP Photosmart'ın IP adresini belirleyin.
- Yazılım yüklemesi sırasında gelişmiş arama seçeneğini kullanın, sonra da IP adresi ile ara'yı tıklatın ve ürünün IP adresini girin.

#### Yazılım yüklemesi sonrasındaki diğer ağ sorunları

HP Photosmart'ın başarıyla yüklenmesine karşın yazdıramama gibi sorunlar yaşıyorsanız, aşağıdakileri deneyin:

- Yönlendiriciyi ve bilgisayarı kapatın ve sonra şu sırada açın: önce yönlendiriciyi, sonra ürünü ve en son olarak bilgisayarı. Bazen gücün kapatılıp açılması ağ iletişimi sorununu çözer.
- Yukarıdaki adım sorunu çözmezse ve HP Photosmart Yazılımı'nı bilgisayarınıza başarıyla yüklediyseniz, Ağ Tanılama aracını çalıştırın.

Ağ Tanılama aracını çalıştırmak için

> Çözüm Merkezi'nde, **Ayarlar**'ı, **Diğer Ayarlar**'ı tıklatın, sonra da **Ağ Araç Kutusu**'nu tıklatın. Yardımcı Programlar sekmesinde **Ağ Tanılamayı Çalıştır**'ı tıklatın.

| HP ürünü                                                                                                    | Sınırlı garanti süresi                                                                                                    |
|----------------------------------------------------------------------------------------------------|----------------------------------------------------------------------------------------------------|
| Yazılım Ortamı                                                                                                    | 90 gün                                                                                                    |
| Yazıcı                                                                                                    | 1 yıl                                                                                                    |
| Yazıcı veya mürekkep kartuşları                                                                                           | HP mürekkebi bitene veya kartuş üzerinde yazılı olan "garanti<br>sonu" tarihine kadar ve bunlardan hangisi daha önceyse. Bu<br>garanti, yeniden doldurulmuş, yeniden üretilmiş, üzerinde<br>değişiklik yapılmış, kötü kullanılmış veya herhangi bir şekilde<br>değişiklik yapılmış HP mürekkep ürünlerini içermez. |
| Yazıcı kafaları (yalnızca müşteri tarafından değiştirilebilen<br>yazıcı kafalarının kullanıldığı ürünler için geçerlidir) | 1 yıl                                                                                                    |
| Aksesuarlar                                                                                                    | Aksi belirtilmedikçe 1 yıl                                                                                                    |

#### A. Sınırlı garanti kapsamı

- 1. Hewlett-Packard (HP) son kullanıcı müşteriye yukarıda belirtilen ürünlerde, müşteri tarafından satın alınmaları tarihinden başlayarak yine yukarıda belirtilen süre boyunca malzemeler ve işcilik yönünden hata veya kusur bulunmayacağını garanti eder.
- 2. Yazılım ürünlerinde HP'nin sınırlı garantisi yalnızca programlama komutlarının yerine getirilmemesi durumu için geçerlidir. HP ürünlerinin, kesintili ve hatasız çalışacağını garanti etmez.
- 3. HP'nin sınırlı garantisi yalnızca ürünün normal kullanımı sonucunda oluşan kusurlar için geçerli olup, aşağıda sıralanan durumlardan kaynaklananlar dahil olmak üzere diğer sorunları kapsamaz:
  - Doğru olmayan veya yetersiz bakım ve değişiklik;
  - b. HP tarafından sağlanmayan veya desteklenmeyen yazılım, ortam, parça veya sarf malzemeleri;
  - c. Ürünün şartnamelerinin dışında kullanılması;
  - Yetkisiz değişiklik veya yanlış kullanım.
- 4. HP yazıcı ürünlerinde, HP üretimi olmayan veya yeniden doldurulmuş kartuş kullanılması, müşteriye verilen garantiyi veya müşteriyle yapılda herhangi bir HP destek sözleşmesini etkilemez. Ancak, yazıcıdaki anza veya hasar HP ürünü olmayan veya yeniden doldurulmuş ya da kullanım süresi dolmuş bir mürekkep kartuşunun kullanımına bağlanıyorsa HP söz konusu arıza veya hasar için yazıcının onarım servisi karşılığında standart saat ve malzeme ücretini alır.
- 5. İlgili garanti süresi içinde HP garantisi kapsamındaki bir ürüne ilişkin HP'ye kusur bildiriminde bulunulması durumunda, kendi seçimine bağlı olarak HP, ürünü onarır veya yenisi ile değiştirir.
- 6. HP'nin onarım yapamaması veya ürünü değiştirememesi durumunda HP garantisi kapsamındaki kusurlu ürünün satın alma ücreti, kusurun bildirilmesinden başlayarak makul bir süre içinde HP tarafından geri ödenir.
- 7. Kusurlu ürün müşteri tarafından HP'ye iade edilene kadar HP'nin söz konusu ürünü onarmaya, değiştirmeye veya ücretini geri ödemeye ilişkin hiçbir yükümlülüğü bulunmaz.
- 8. En azından değiştirilen ürünün işlevlerine eşit işlevleri olması kaydıyla, değiştirilen ürün yeni veya yeni gibi olabilir. 9. HP ürünlerinde performansı yenileriyle eşit değiştirilerek yeniden üretilmiş parçalar, bileşenler veya malzemeler
- bulunabilir. 10. HP'nin Sınırlı Garanti Bildirimi, kapsamındaki HP ürününün HP tarafından dağıtımının yapıldığı tüm ülkelerde
- geçerlidir. Yerinde servis sağlamak gibi ek garanti hizmetleri için olan sözleşmeler, ürünün yetkili ithalatçı veya HP tarafından da tümünün yapıldığı ülkelerde tüm yetkili HP servisleri tarafından sağlanabilir.
- B. Garanti sınırlamalar
  - YEREL YASALARIN İZİN VERDİĞİ ÖLÇÜDE HP VEYA ÜÇÜNCÜ TARAF TEDARİKÇİLERİ AÇIK VEYA DOLAYLI BAŞKA HİÇBİR GARANTİ VEYA KOŞUL SAĞLAMAZ YA DA TİCARİ OLARAK SATILABİLİRLİK, YETERLİ KALİTE VE BELIRLİ BIR AMACA UYGUNLUK İLE İLGİLİ HİÇBIR KOŞUL VEYA GARANTİ VERMEZ.
- C. Sorumluluk sınırlamalar
  - 1. Yerel yasaların izin verdiği ölçüde işbu garanti bildirimi ile sağlanan tazminatlar müşterinin yegane ve özel tazminatlarıdır.
  - 2. YEREL YASALARIN İZİN VERDİĞİ ÖLÇÜDE İŞBU GARANTİDE ÖZELLİKLE BELİRTİLEN YÜKÜMLÜLÜKLER SAKLI KALMAK KAYDIYLA HP VEYA ÜÇÜNCÜ TARAF TEDARİKÇİLERİ SÖZ KONUSU ZARARLARIN OLASILIĞINDAN HABERDAR EDİLMİS OLSALAR DAHİ HİCBİR SEKİLDE DOĞRUDAN, ÖZEL, ARIZA VEYA DOLAYLI OLARAK ORTAYA ÇIKAN SÖZLEŞME KAPSAMINDA, KASITLI YA DA BAŞKA HUKUK SİSTEMİNE GÖRE OLUŞAN ZARAR VE ZİYANLARDAN SORUMLU TUTULAMAZ.
- D. Yerel yasalar
  - 1. İşbu Garanti Bildirimi ile müşteriye özel yasal haklar sağlanmaktadır. Bunlar dışında müşterinin ABD'de eyaletlere, Kanada'da bölgelere ve dünyadaki diğer yerlerde ülkelere göre değişen başka hakları da olabilir.
  - 2. Uyumsuz olduğu ölçüde bu Garanti Bildirimi söz konusu yerel yasalara uyacak biçimde değiştirilmiş kabul edilecektir. Bu yerel yasalar uyarınca Garanti Bildirimi'ndeki bazı feragat bildirimleri ve sınırlamalar müşteriler için geçerli olmayabilir. Örneğin, ABD dışındaki bazı ülkeler (Kanada'daki bölgeler dahil olmak üzere) ve ABD'deki bazı eyaletler şunları yapabilir:
    - a. Bu Garanti Bildirimi'ndeki feragat bildirimlerinin ve sınırlamaların tüketicinin yasal haklarını kısıtlamasına izin vermeyebilir (ör., İngiltere);
    - b. Üreticinin söz konusu feragat bildirimlerini veya sınırlamaları uygulamasını kısıtlayabilir veya
    - c. Müşteriye ek garanti hakları sağlayabilir, üreticinin itiraz edemeyeceği koşulsuz garanti süresi belirleyebilir veya
  - koşulsuz garanti süresine sınırlama getirilmesine izin verebilir. 3. BU GARANTI BİLDİRİMİ HÜKÜMLERİ, YASAL OLARAK İZİN VERİLENLERİN DIŞINDA, HP ÜRÜNLERİNİN SATIŞI İÇİN GEÇERLİ OLAN ZORUNLU YASAL HAKLARA EK OLUP BUNLARI HARİÇ TUTMAZ, SINIRLAMAZ VEYA DEĞİŞTİRMEZ.

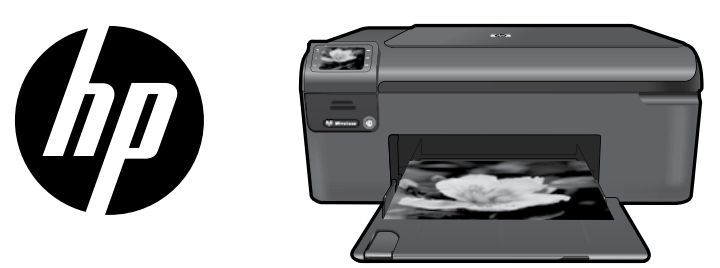

Поставете стикера от началната страница на принтера.

## HP Photosmart Wireless series - B109

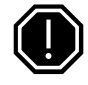

#### Важно!

Не свързвайте USB кабела, докато не се покаже подкана от софтуера (Само за потребители на Windows).

#### Проверете съдържанието на кутията

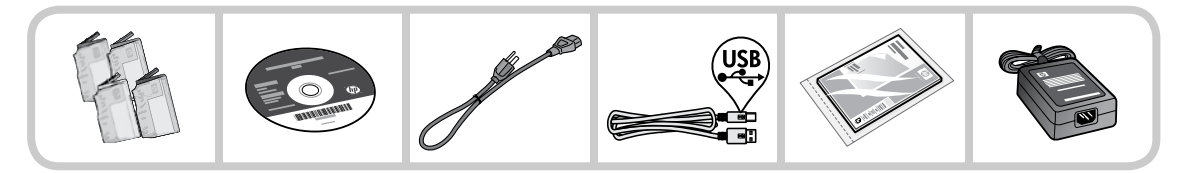

#### 2 Поставете компактдиска за направлявана инсталация на принтера

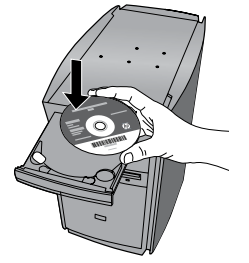

Когато поставите компактдиска, съответните анимации ще ви ръководят чрез инструкции за инсталирането на принтера, включително как да инсталирате касети с мастило и как да зареждате хартия.

#### Забележка:

- По време на инсталиране на безжичната връзка, USB кабелът може да се използва за автоматично получаване на безжичните настройки.
- Инсталирането на софтуера ще се извърши, след като приключите с направляваната инсталация на принтера.
- Задължително спазвайте аниминираното ръководство за инсталиране, тъй като то съдържа важна информация за настройването на принтера, включително как да използвате инсталирането на безжична връзка Easy One Button.
- За компютри без CD/DVD устройство, отидете на <u>www.hp.com/support</u> за да изтеглите и инсталирате софтуера.

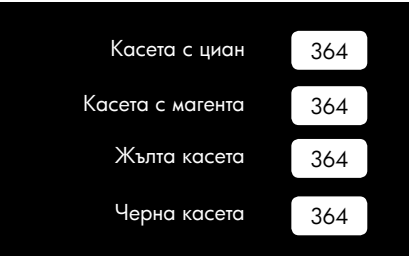

### Запознаване с HP Photosmart

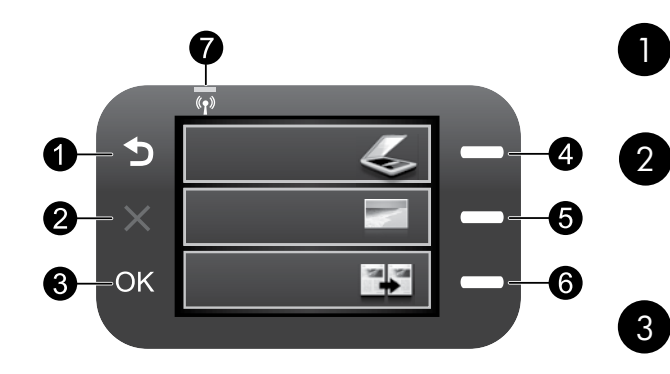

#### Назад:

Връщане към предишния екран.

#### Отказ:

Спиране на текущата операция, възстановяване на настройките по подразбиране, както и изчистване на текущата селекция от снимки.

#### OK:

Избор на настройка от меню, стойност или снимка.

#### Сканиране:

Отваряне на менюто за сканиране/безжична връзка. Когато са показани екрани, различни от началния екран, се избира опции, свързани с текущия дисплей.

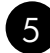

#### Фотохартия:

Отваряне на менюто за снимки: Когато са показани екрани, различни от началния екран, се избира опции, свързани с текущия дисплей.

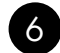

#### Копиране:

Отваряне на менюто за копиране. Когато са показани екрани, различни от началния екран, се избира опции, свързани с текущия дисплей.

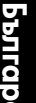

#### Индикатор за безжична мрежа:

Указване на това, че безжичният радиомодем е включен.

### Вземете най-доброто от HP Photosmart

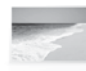

Печатайте своите снимки, без да сте свързани към компютър – просто поставете картата с памет в гнездото на HP Photosmart и започнете да печатате.

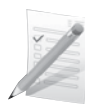

Печатайте на различни специални носители, като например прозрачни фолиа и пликове.

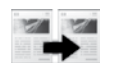

Правете цветни или черно-бели копия.

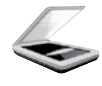

Сканирайте оригиналите на карта с памет или на свързан към устройството компютър.

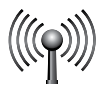

Свържете HP Photosmart към максимално 5 компютъра чрез безжична мрежа.

### Вземете най-доброто от HP Photosmart

#### Свързване към допълнителни компютри в мрежа

Можете да свържете HP Photosmart към повече от един компютър в малка мрежа от компютри. Ако HP Photosmart вече е свързан към компютър в мрежа, за всеки допълнителен компютър трябва да инсталирате софтуера HP Photosmart. По време на инсталирането на безжична връзка, софтуерът автоматично ще открие продукта в мрежата. След като веднъж инсталирате HP Photosmart в мрежата, няма да е необходимо да го конфигурирате отново при добавянето на допълнителни компютри.

# Преминаване от USB връзка на HP Photosmart към мрежова връзка

Ако първо сте инсталирали HP Photosmart с USB кабел, по-късно можете да преминете към безжична мрежова връзка. Ако вече разбирате как да свързвате към мрежа, можете да използвате общите указания по-долу.

За да преминете от USB връзка към вградена безжична WLAN 802.11 връзка:

- 1. Извадете USB кабела от задната страна на продукта.
- 2. Поставете компактдиска на продукта в CD-ROM устройството.
- 3. Изберете Add a Device (Добавяне на устройство) и следвайте инструкциите на екрана за инсталиране на безжична мрежа.

### Откриване на допълнителна информация

Останалата информация за продукта може да се намери в електронната помощ и в readme файла. Електронната помощ включва инструкции за функциите на продукта и отстраняването на неизправности. Също така предоставя характеристиките на продукта, правни съобщения, разпоредби, помощна информация и информация за околната среда. Файлът Readme съдържа информация за контакт с отдела за поддръжка на НР, изисквания към операционната система и информация за най-новите актуализации за продукта.

Достъп до електронната помощ

- Windows: Шракнете върху Start (Старт) > All Programs (Всички програми) > HP > Photosmart B109 series > Help (Помощ).
- Мас OS x v10.4: Щракнете върху Help (Помощ) > Mac Help, Library (Помощ, библиотека на MAC) > HP Product Help (Помощ за продукт на HP).
- Мас OS x v10.5: Щракнете върху Help (Помощ) > Мас Help (Помощ на Мас). В Help Viewer (Програма за преглед на помощта) изберете HP Product Help (Помощ за продукт на HP).

#### Windows 7

Информация за поддръжката на Windows 7 е налична онлайн: <u>www.hp.com/go/windows7</u>.

#### Спецификации на захранването:

Адаптер за захранване: 0957-2269

Захранващо напрежение: 100 до 240 Vac

Честота на захранването: 50-60 Хц

Капацитет на електрозахранване: 20W средно

Забележка: Използвайте само с адаптера за зареждане на НР.

### Употреба на мастилото

Забележка: Мастилото в касетите се използва по време на печат по няколко различни начина, вкл. по време на процеса на инициализиране, който подготвя устройството и касетите за печатане, както и при поддържане на печатащите глави, което е с цел да пази мастилените дюзи чисти и така мастилото да се печата безпроблемно. Също така след използване на печатащите касети в тях остава известно количество мастило. За допълнителна информация вж. сайта <u>www.hp.com/qo/inkusage</u>.

#### Отстраняване на неизправности при инсталиране

#### Ако HP Photosmart не се включва:

- 1. Проверете захранващия кабел.
  - Уверете се, че захранващият кабел е добре включен както в устройството, така и в адаптера на захранването.
  - Ако използвате разклонител с ключ, се уверете, че той е включен. Или опитайте да включите устройството директно в електрически контакт.
  - Проверете контакта, за да се уверите, че работи. Включете уред, за който сте сигурни, че работи, и вижте дали уредът се захранва. Ако не се захранва, може да има проблем в контакта.
  - Ако сте включили продукта в контакт с ключ, се уверете, че контактът е включен. Ако е включен, но въпреки това не работи, може да има проблем с контакта.
- 2. Изключете захранващия кабел от съединителя на гърба на устройството. Включете отново захранващия кабел, а след това натиснете бутона за включване, за да включите продукта.
- Устройството може да не отговори, ако натискате бутона за включване твърде бързо. Натиснете бутона за включване еднократно. Може да отнеме няколко минути, докато устройството се включи. Ако натиснете бутона за включване отново по същото време, може да изключите устройството.
- Ако сте изпълнили всички стъпки от предишните раздели и все още имате някакъв проблем, се свържете с поддръжката на НР за помощ. Отидете на адрес: <u>www.hp.com/support</u>.

#### Windows

Ако не можете да отпечатате, уверете се, че продуктът е зададен като устройство за печат по подразбиране:

- Windows Vista: В лентата на задачите на Windows щракнете върху Start (Старт), изберете Control Panel (Контролен панел), след което щракнете върху Printers (Принтери).
- Windows XP: В лентата на задачите на Windows щракнете върху Start (Старт), изберете Control Panel (Контролен панел), след което щракнете върху Printers and Faxes (Принтери и факсове).

Уверете се, че продуктът ви има отметка в кръгчето до него. Ако продуктът ви не е избран като принтер по подразбиране, щракнете с десния бутон на мишката върху иконата на принтера и изберете "Set as default printer" (Задаване като принтер по подразбиране) от менюто.

#### Ако отново не можете да печатате или инсталирането на софтуер на Windows не успее:

- 1. Извадете компактдиска от CD-ROM устройството на компютъра, след това изключете USB кабела от компютъра.
- 2. Рестартирайте компютъра.
- Временно изключете всички софтуерни защитни стени и антивирусни програми. Рестартирайте тези програми след инсталирането на софтуера на продукта.
- Поставете компактдиска със софтуера за продукта в CD-ROM устройството на компютъра, а след това следвайте инструкциите на екрана, за да инсталирате софтуера за продукта. Не свързвайте USB кабела, докато не получите указание за това.
- 5. След като инсталирането приключи, рестартирайте компютъра.

#### Mac

#### Ако не можете да печатате, деинсталирайте и инсталирайте повторно софтуера:

Забележка: Програмата за деинсталиране премахва всички компоненти от софтуера на HP, които са специфични за устройството. Програмата за деинсталиране не премахва компонентите, които са споделени от други продукти или програми.

#### Деинсталиране на софтуера:

- 1. Изключете HP Photosmart от компютъра.
- 2. Отворете папката "Applications" (Приложения): "Hewlett-Packard".
- 3. Щракнете двукратно върху **HP Uninstaller** (Програма за деинсталиране на HP). Следвайте инструкциите на екрана.

#### Инсталиране на софтуера:

- 1. За да инсталирате софтуера, поставете компактдиска на софтуера на НР в CD устройството.
- От работния плот отворете компактдиска, след което щракнете двукратно върху HP Installer (Програма за инсталиране на HP).
- 3. Следвайте инструкциите на екрана.

#### Отстраняване на неизправности в мрежа

Използвайте този раздел за разрешаване на всякакви проблеми по време настройването на мрежова връзка.

#### Продуктът не може да бъде намерен по време на инсталирането на софтуера

Ако софтуерът на HP не успява да открие продукта ви в мрежата по време на инсталирането на софтуера, опитайте следните стъпки за отстраняване на неизправности. Ако разполагате с безжична връзка, започнете със стъпка 1 и продължете до стъпка 4, ако е необходимо.

#### Безжични връзки

Стъпка 1: Установете дали продуктът е свързан към мрежа, като изпълните теста на безжичната мрежа и следвате всички предоставени инструкции.

Изпълнение на теста на безжичната мрежа

- 1. Натиснете бутона до Scan (Сканиране).
- 2. Натиснете бутона до Wireless Menu (Меню за безжична връзка).
- 3. Натиснете бутона до Wireless Settings (Настройки за безжична връзка).
- 4. Натиснете бутона до Run Wireless Network Test (Изпълнение на тест на безжичната мрежа).

### Отстраняване на неизправности

**Стъпка 2:** Ако сте установили в стъпка 1, че продуктът не е свързан към мрежа, и това е първото инсталиране на продукта, ще трябва да следвате екранните инструкции по време на инсталирането на софтуера, за да свържете продукта към мрежата.

Свързване на продукта към мрежа

- 1. Поставете компактдиска със софтуера на продукта в CD-ROM устройството на компютъра.
- Следвайте указанията на екрана. Когато се покаже подкана, свържете продукта към компютъра, като използвате предоставения в кутията USB кабел за инсталиране. Продуктът ще се опита да се свърже с мрежата. Ако свързването е неуспешно, следвайте съобщенията, за да отстраните проблема, и опитайте отново.
- След като сте готови, ще се появи подканващо съобщение да изключите USB кабела и да тествате безжичната връзка. След като продуктът успешно се свърже към мрежата, можете да инсталирате софтуера на всеки компютър, който ще използва устройството в мрежата.

Ето как можете да разрешите някои от най-срещаните проблеми, които могат да пречат на продукта да се присъедини към мрежата:

- Може да сте избрали неправилната мрежа или да сте въвели неправилно името на мрежата (SSID).
   Проверете тези настройки, за да проверите дали са правилни.
- Може да сте въвели неправилно своя WEP ключ или WPA ключ за шифроване (ако използвате шифроване).

Забележка: Ако името на мрежата или WEP/WPA ключовете не се намерят автоматично по време на инсталирането и ако не ги знаете, можете да изтеглите приложение от <u>www.hp.com/go/networksetup</u>, което може да ви помогне да ги намерите. Това приложение работи само за Windows Internet Explorer и е достъпно само на английски език.

 Може да имате проблем с маршрутизатора. Опитайте да рестартирате както продукта, така и маршрутизатора, като ги изключите от захранването и ги включите отново.

Стъпка 3: Проверете за следните възможни условия и ги разрешете:

- Компютърът може да не е свързан към мрежата. Уверете се, че компютърът е свързан към същата мрежа, към която е свързан и HP Photosmart. Ако сте свързани чрез безжична мрежа например, е възможно компютрите да са се свързали по погрешка към съседна мрежа.
- Компютърът може да е свързан към виртуална частна мрежа (VPN). Временно забранете VPN, преди да продължите с инсталирането. Връзката към VPN е все едно връзка към друга мрежа; ще трябва да изключите връзката към VPN, за да имате достъп до продукта чрез домашната мрежа.
- Комуникацията може да се блокира от софтуер за защита. Комуникацията между продукта и компютъра може да се блокира от инсталиран на компютъра софтуер за защита (защитна стена, антивирусна програма или антишпионски софтуер). По време на инсталирането автоматично се изпълнява диагностика на HP, която може да даде информация за това, което е блокирано от защитната стена. Опитайте временно да изключите защитната стена, антивирусната програма или антишпионските приложения, за да можете да завършите инсталацията успешно.

След завършване на инсталирането можете отново да разрешите защитната стена. Уверете се, че следните файлове са включени в списъка с изключения на защитната стена:

- C:\Program Files\Hp\Digital Imaging\bin\hpqtra08.exe.
- C:\Program Files\Hp\Digital Imaging\bin\hpiscnapp.exe.
- C:\Program Files\Hp\Digital Imaging\bin\hpqdstcp.exe.
- C:\Program Files\Hp\Digital Imaging\bin\hpqkygrp.exe.
- C:\Program Files\Hp\Digital Imaging\bin\hpqste08.exe.
- C:\Windows\System32\hpzinw12.exe.
- C:\Windows\System32\hpzipm12.exe.

Съвет: Конфигурирайте софтуерът на защитната стена да разрешава комуникация през UDP порт 427.

Стъпка 4: Използвайте функцията за разширено търсене.

- 1. Отпечатайте отчет за конфигурацията с помощта на следните инструкции:
  - а. Натиснете бутона до Scan (Сканиране).
  - b. Натиснете бутона до Wireless Menu (Меню за безжична връзка).
  - с. Натиснете бутона до Wireless Settings (Настройки за безжична връзка).
  - a. Натиснете бутона Print Network Configuration Page (Печат на страницата с мрежовата конфигурация).
- 2. Определете IP адреса на HP Photosmart от отчета за мрежовата конфигурация.
- 3. Използвайте опцията за разширено търсене, налична по време на инсталирането, след което щракнете върху **Search by IP address** (Търсене по IP адрес) и въведете IP адреса на продукта.

#### Други мрежови проблеми след инсталирането на софтуера

Ако HP Photosmart е инсталиран успешно и имате проблеми, като например да не можете да отпечатвате, опитайте следното:

- Изключете маршрутизатора, продукта и компютъра, след което ги включете отново в следния ред: първо маршрутизатора, след това продукта и накрая компютъра. Понякога рестартирането на захранването отстранява проблемите при комуникиране в мрежата.
- Ако предишната стъпка не разреши проблема и успешно сте инсталирали софтуера на HP Photosmart на компютъра, изпълнете инструмента за диагностика на мрежата.

Изпълнение на инструмента за диагностика на мрежата

>В центъра за готови решения щракнете върху Settings (Настройки), Other Settings (Други настройки), а след това щракнете върху Network Toolbox (Кутия с инструменти на мрежата). В раздела Utilities (Помощни програми) щракнете върху Run Network Diagnostics (Изпълнение на диагностика на мрежата).

| Продукт НР                                                                       | Период на ограничената гаранция                                                                                                    |
|----------------------------------------------------------------------------------|----------------------------------------------------------------------------------------------------|
| Софтуерени носители                                                              | 90 дни                                                                                                    |
| Принтер                                                                          | 1 година                                                                                                    |
| Печатащи касети или касети с мастило                                             | Докато свърши мастилото на НР или докато настъпи крайната дата<br>на гаранцията, отпечатана на печатащата касета - което от двете<br>настъпи първо. Тази гаранция не покрива ползващи мастило НР<br>продукти, които са били повторно пълнени, възстановени, подновени,<br>неправилно използвани или обработвани. |
| Печатащи глави (важи само за продукти<br>със сменяеми от клиента печатащи глави) | 1 година                                                                                                    |
| Аксесоари                                                                        | 1 година, освен ако е указан друг период                                                                                                    |

А. Обхват на ограничената гаранция

 Hewlett-Packard (HP) гарантира на клиента - краен потребител, че посочените по-горе продукти на HP няма да покажат дефекти на вложените материали и изработката за описания по-горе срок, като за начало на срока се счита датата на закупуването от клиента.

- По отношение на софтуерните продукти, ограничената гаранция на НР покрива само неспособността на продукта да изпълнява програмните инструкции. НР не гарантира, че работата на който и да е продукт ще бъде непрекъсната или без грешки.
- Ограничената гаранция на НР покрива само онези дефекти, които възникват в резултат на нормално ползване на Продукта, и не обхваща други проблеми, включително онези, които възникват вследствие на:
  - а. неправилна поддръжка или модификации;
  - б. софтуер, носители, части или консумативи, които не са доставени или не се поддържат от НР;
  - в. експлоатация извън рамките на спецификациите на продукта;
  - г. неразрешени модификации или неправилна експлоатация.
- 4. За принтерите на НР използването на касета, която не е произведена от НР, или на повторно пълнена касета не засяга нито гаранцията за клиента, нито евентуален договор за поддръжка между НР и клиента. Ако обаче отказът или повредата на принтера се дължат на използването на касета с мастило, която не е произведена от НР, или на повторно пълнена кадета, НР ще приложи стандартните си тарифи за време и материали за ремонта на конкретния отказ или повреда на принтера.
- 5. Ако по време на гаранционния срок НР бъдат уведомени за дефект в който и да е продукт, покрит от гаранцията на НР, НР по свое усмотрение ще ремонтира или ще замени дефектния продукт.
- 6. Ако НР не бъде в състояние да ремонтира или съответно замени дефектен продукт, който е покрит от гаранцията на НР, в
- рамките на разумен срок, след като бъде уведомен за дефекта, НР ще възстанови покупната цена на продукта. 7. НР няма задължението да ремонтира, заменя или да възстановява сумата, преди клиентът да е върнал дефектния продукт на НР.
- Всеки заменящ продукт може да бъде нов или като нов, при условие че притежава функционалност, най-малко равностойна на продукта, който трябва да бъде заменен.
- 9. Продуктите на НР могат да съдържат регенерирани части, компоненти или материали, равностойни по качество на новите.
- 10. Условията на ограничената гаранция на НР са валидни във всяка страна/регион, където покритият от гаранцията продукт на НР се разпространява от НР. Дотовори за допълнителни гаранционни услуги, например обслужване на място, могат да бъдат предлагани от всеки оторизиран сервиз на НР в страни/региони, където продуктът се разпространява от НР или оторизиран вносител.
- Б. Ограничения на гаранцията

В РАМКИТЕ НА ПОЗВОЛЕНОТО ОТ МЕСТНОТО ЗАКОНОДАТЕЛСТВО, НИТО НР, НИТО НЕГОВИ ДИСТРИБУТОРИ -ТРЕТИ СТРАНИ, ИМАТ ПРАВО ДА ДАВАТ КАКВИТО И ДА Е ДРУГИ ГАРАНЦИИ ИЛИ УСЛОВИЯ ОТ КАКЪВТО И ДА Е РОД, БИЛО ТО ИЗРИЧНИ ИЛИ ПОДРАЗБИРАЩИ СЕ ГАРАНЦИИ ИЛИ УСЛОВИЯ ЗА ПРОДАВАЕМОСТ, УДОВЛЕТВОРИТЕЛНО КАЧЕСТВО И ПРИГОДНОСТ ЗА КОНКРЕТНА ЦЕЛ.

#### В. Ограничения по отношение на отговорността

- Доколко е позволено от местното законодателство, средствата на правна защита, предвидени в тези Гаранционни условия, се отнасят единствено и изключително до потребителя.
- 2. В РАМКИТЕ НА ПОЗВОЛЕНОТО ОТ МЕСТНОТО ЗАКОНОДАТЕЛСТВО, С ИЗКЛЮЧЕНИЕ НА ИЗРИЧНО ПОСОЧЕНИТЕ В ТЕЗИ ГАРАНЦИОННИ УСЛОВИЯ ЗАДЪЛЖЕНИЯ, НР ИЛИ НЕГОВИ ДИСТРИБУТОРИ - ТРЕТИ СТРАНИ, ПО НИКАКЪВ НАЧИН НЕ НОСЯТ ОТГОВОРНОСТ ЗА ПРЕКИ, КОСВЕНИ, СПЕЦИАЛНИ, СЛУЧАЙНИ ИЛИ ПОСЛЕДВАЩИ ПОВРЕДИ, НЕЗАВИСИМО ОТ ТОВА ДАЛИ СЕ БАЗИРАТ НА ДОГОВОР, ПРАВОНАРУШЕНИЕ ИЛИ КАКВАТО И ДА Е БИЛО ДРУГА ПРАВНА ТЕОРИЯ И НЕЗАВИСИМО ОТ НАЛИЧИЕТО НА ПРЕДУПРЕЖДЕНИЕ ЗА ВЪЗМОЖНОСТТА ЗА ТАКИВА ПОВРЕДИ.
- Г. Местно законодателство
  - Гаранционните условия дават на потребителя определени законни права. Потребителят може да има и други права, които варират в различните щати на САЩ, в различните провинции на Канада, както и в различните страни по света.
  - 2. Доколкото тези Гаранционни условия имат несьответствия с местното законодателство, тези Гаранционни условия ще се считат за така изменени, че да съответстват на местното законодателство. Според такова местно законодателство, определени откази от отговорност и ограничения в тези Гаранционни условия може да не важат за потребителя. Например някои щати на САЩ, както и някои държави извън САЩ (включително провинции на Канада), могат:
    - а. да не позволят отказа от отговорност и ограниченията в Гаранционните условия да ограничат законните права на потребителя (например Обединеното кралство Великобритания);
    - б. да ограничат по друг начин възможността производителят да приложи подобни откази от отговорност или ограничения; или
    - в. да предоставят на потребителя допълнителни права по гаранцията, да определят срока на подразбиращите се гаранции, които производителят не може да отхвърли, или да позволят ограничения върху срока на подразбиращите се гаранции.
  - 3. УСЛОВИЯТА В ТАЗИ ГАРАНЦИЯ, С ИЗКЛЮЧЕНИЕ НА РАЗРЕШЕНОТО ОТ ЗАКОНА, НЕ ИЗКЛЮЧВАТ, ОГРАНИЧАВАТ ИЛИ ИЗМЕНЯТ, А СА В ДОПЪЛНЕНИЕ КНИ ЗАДЪЛЖИТЕЛНИТЕ ЗАКОННИ ПРАВА, ПРИЛОЖИМИ ЗА ПРОДАЖБАТА НА ПРОДУКТИ НР НА ТАКИВА ПОТРЕБИТЕЛИ.

#### Гаранция на НР

Уважаеми Клиенти,

Долу ще намерите името и адреса на дружеството във вашата страна, отговорно за предоставянето на Гаранционната поддръжка в рамките на Ограничената Гаранция предоставяна от НР.

Вие имате допълнителни законови права пред продавача на продукта в съответствие с договора ви за покупко-продажба. Тези права по-никакъв начин не се ограничават от Ограничената Гаранция предоставяна от НР.

При необходимост, моля да се обърнете към продавача на продукта. ХЮЛЕТ-ПАКАРД БЪЛГАРИЯ ЕООД: бул. "Никола Вапцаров", Бизнес център ЕКСПО 2000, София -1407

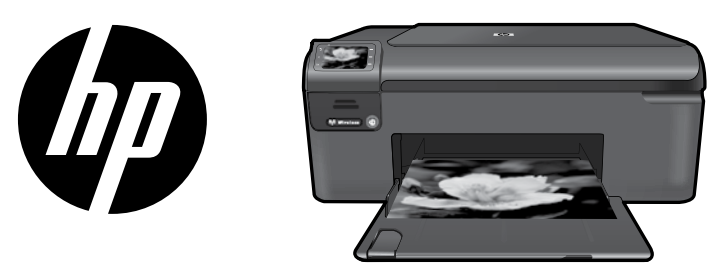

Naljepnicu s naslovnice zalijepite na pisač.

## HP Photosmart Wireless series - B109

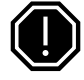

#### Važno!

NE priključujte USB kabel dok se to ne zatraži tijekom instalacije softvera (Samo korisnici sustava Windows).

### 1 Provjerite sadržaj kutije

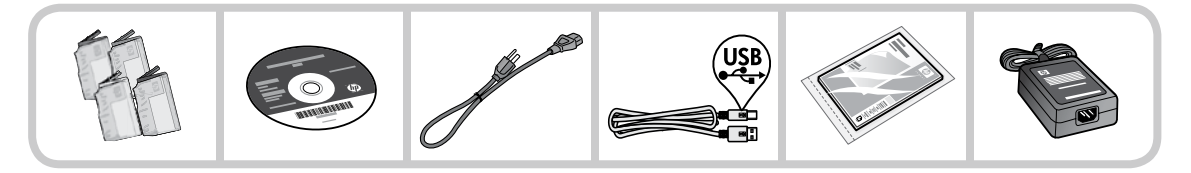

### 2 Umetnite CD za vođeno postavljanje pisača

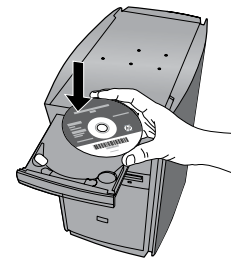

Kada umetnete CD, animacije će vas voditi kroz postavljanje pisača, uključujući postupak umetanja spremnika s tintom i papira.

#### Napomena:

- Tijekom bežične instalacije moguće je koristiti USB kabel za automatske postavke bežične veze.
- Instalacija softvera nastavit će se nakon dovršetka vođenog postavljanja pisača.
- obavezno slijedite animirani vodič za postavljanje jer on sadrži važne informacije o postavljanju pisača, uključujući informacije o korištenju bežičnog postavljanja Easy One Button.
- Ako imate računalo bez CD/DVD pogona, posjetite <u>www.hp.com/support</u> da biste preuzeli i instalirali softver.

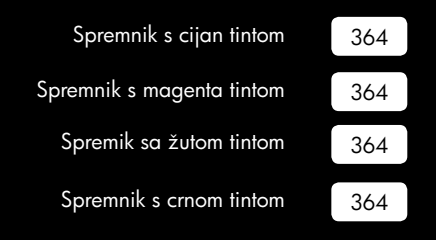

# Upoznajte HP Photosmart

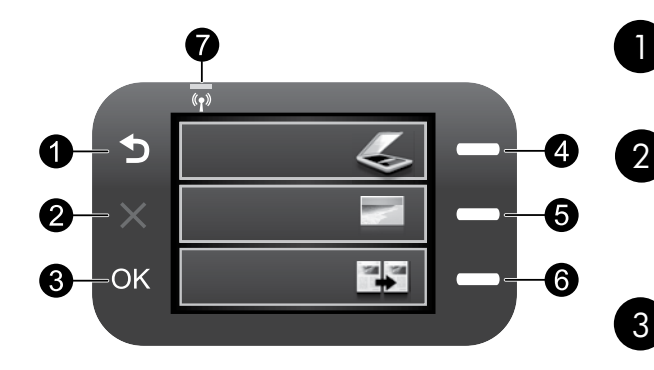

### Back (Natrag):

povratak na prethodni zaslon.

### Cancel (Odustani):

zaustavljanje trenutne operacije, vraćanje zadanih postavki i poništavanje trenutnog odabira fotografije.

#### OK:

odabir postavke izbornika, vrijednosti ili fotografije.

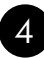

### Scan (Skeniranje):

otvara **izbornik skeniranja/bežičnih funkcija**. Prilikom pregledavanja drugih zaslona osim početnog služi za odabir mogućnosti povezanih s trenutnim prikazom.

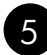

#### Photo (Fotografija):

otvara **izbornik za fotografije.** Prilikom pregledavanja drugih zaslona osim početnog služi za odabir mogućnosti povezanih s trenutnim prikazom.

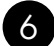

#### Copy (Kopiranje):

otvara **izbornik za kopiranje**. Prilikom pregledavanja drugih zaslona osim početnog služi za odabir mogućnosti povezanih s trenutnim prikazom.

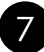

#### Žaruljica pokazivača bežične mreže:

upućuje da je bežični prijenos uključen.

### Iskoristite pisač HP Photosmart na najbolji način

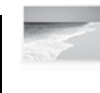

Ispisujte fotografije bez povezivanja s računalom – samo umetnite memorijsku karticu u utor na pisaču HP Photosmart i započnite s ispisom.

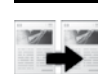

Hrvatski

Izrađujte kopije u boji ili crno-bijele kopije.

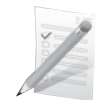

lspisujte na različitim posebnim medijima kao što su prozirne folije i omotnice.

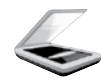

Skenirajte izvornike na memorijsku karticu ili povezano računalo.

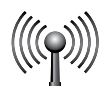

Povežite HP Photosmart s čak pet računala putem bežične mreže.

### Iskoristite pisač HP Photosmart na najbolji način

### Povezivanje s dodatnim računalima na mreži

HP Photosmart možete povezati s većim brojem računala na maloj računalnoj mreži.

Ako je HP Photosmart već povezan s računalom na mreži, za svako dodatno računalo morate instalirati softver HP Photosmart. Tijekom instalacije bežične veze softver će automatski prepoznati ovaj uređaj na mreži. Nakon postavljanja uređaja HP Photosmart na mreži nećete ga morati ponovno konfigurirati prilikom dodavanja dodatnih računala.

### Promjena s USB priključka na mrežni priključak za HP Photosmart

Ako HP Photosmart najprije instalirate s USB vezom, kasnije se možete prebaciti na bežičnu mrežnu vezu. Ako već znate kako se povezati s mrežom, možete pratiti niže navedene opće upute.

Promjena USB veze u integriranu bežičnu vezu WLAN 802.11

- 1. Izvucite USB priključak koji se nalazi na stražnjoj strani uređaja.
- 2. Umetnite CD uređaja u CD-ROM pogon računala.
- Odaberite Add a Device (Dodavanje uređaja), a potom slijedite zaslonske upute za instalaciju bežične mreže.

### Dodatne informacije

Sve ostale informacije o uređaju možete pronaći u elektroničkoj pomoći i datoteci Readme. Elektronička pomoć sadrži upute o značajkama uređaja i otklanjanju poteškoća. Uz to sadrži i specifikacije uređaja, pravne obavijesti, podatke o zaštiti okoliša, zakonskim preduvjetima i podršci. Datoteka Readme sadrži podatke za kontakt HP-ove službe za podršku, preduvjete operacijskog sustava i najnovija ažuriranja informacija o uređaju.

Pristupanje elektroničkoj pomoći

- Windows: kliknite Start > All Programs (Svi programi) > HP > Photosmart Wireless B109 series > Help (Pomoć).
- Mac OS x v10.4: kliknite Help (Pomoć) > Mac Help, Library (Pomoć za Mac, Biblioteka) > HP Product Help (Pomoć za HP-ove uređaje).
- Mac OS x v10.5: kliknite Help (Pomoć) > Mac Help (Pomoć za Mac). U alatu Help Viewer (Preglednik pomoći) odaberite HP Product Help (Pomoć za HP-ove uređaje).

#### Windows 7

Informacije o podršci za Windows 7 dostupne su na internetu: <u>www.hp.com/go/windows7</u>.

### Specifikacije napajanja:

Prilagodnik napajanja: 0957-2269

Ulazno napajanje: 100 do 240 V izmjeničnog napona

Ulazna frekvencija: 50 - 60 Hz

Kapacitet predaje snage: 20 W u prosjeku

**Napomena:** koristite samo prilagodnik napona koji isporučuje HP.

### Korištenje tinte

**Napomena:** u postupku ispisa tinta iz spremnika koristi se na nekoliko različitih načina. Oni obuhvaćaju i postupak pokretanja, tijekom kojeg se uređaj i spremnici pripremaju za ispis, te postupak servisiranja glave pisača, tijekom kojeg se čiste mlaznice i omogućuje ujednačen protok boje. Osim toga, izvjesna količina tinte ostaje u spremniku nakon korištenja. Dodatne informacije potražite na adresi <u>www.hp.com/go/inkusage</u>.

## Otklanjanje poteškoća pri postavljanju

#### Ako se HP Photosmart ne uključuje, učinite sljedeće:

- 1. Provjerite kabel za napajanje.
  - Provjerite je li kabel za napajanje čvrsto priključen u uređaj i prilagodnik za napajanje.
  - Ako koristite produžni kabel, provjerite je li uključen. Možete i pokušati priključiti uređaj izravno u utičnicu napajanja.
  - Provjerite izvor napajanja da biste vidjeli je li ispravan. Priključite u njega uređaj za koji znate da je ispravan i provjerite napaja li se uređaj. Ako ne, možda je problem u utičnici.
  - Ako ste uređaj priključili u preklopnu utičnicu, provjerite je li ona uključena. Ako je uključen, a ipak ne radi, možda postoji problem s utičnicom za napajanje.
- Izvucite kabel napajanja koji se nalazi na stražnjoj strani uređaja. Ponovno priključite kabel napajanja, a zatim pritisnite gumb za uključivanje (On) da biste uključili uređaj.
- Uređaj možda neće reagirati ako prebrzo pritisnete gumb za uključivanje (On). Jedanput pritisnite gumb za uključivanje (On). Uključivanje uređaja može potrajati i nekoliko minuta. Ako tijekom uključivanja ponovno pritisnete gumb On, mogli biste isključiti uređaj.
- 4. Ako ste obavili sve navedene korake iz prethodnih rješenja i još uvijek imate problem, obratite se HP-ovoj podršci za servis. Posjetite: **www.hp.com/support**.

#### Windows

#### Ako ne možete ispisivati, provjerite je li uređaj postavljen kao zadani uređaj za ispis:

- Windows Vista: na programskoj traci operacijskog sustava Windows kliknite Start pa Control Panel (Upravljačka ploča), a potom Printers (Pisači).
- Windows XP: na programskoj traci sustava Windows kliknite Start pa Control Panel (Upravljačka ploča), a potom Printers and Faxes (Pisači i faksovi).

Provjerite nalazi li se pokraj vašeg uređaja kvačica u krugu. Ako uređaj nije odabran kao zadani pisač, desnom tipkom miša kliknite ikonu pisača i s izbornika odaberite "Set as default printer" (Postavi kao zadani pisač).

#### Ako i dalje ne možete ispisivati ili ako instalacija softvera u sustavu Windows ne uspije:

- 1. Uklonite CD iz CD-ROM pogona računala, a zatim odspojite USB kabel s računala.
- 2. Ponovno pokrenite računalo.
- 3. Privremeno onemogućite softverske vatrozide i zatvorite protuvirusne programe. Ponovno pokrenite te programe nakon instalacije softvera za uređaj.
- Umetnite CD sa softverom za uređaj u CD-ROM pogon računala, a zatim slijedite upute na zaslonu da biste instalirali softver za uređaj. Ne pokušavajte priključiti USB kabel dok to ne bude zatraženo od vas.
- 5. Nakon završetka instalacije ponovno pokrenite računalo.

# Otklanjanje poteškoća

#### Mac

#### Ako i dalje ne možete ispisivati, deinstalirajte i ponovno instalirajte softver:

Napomena: program za deinstalaciju uklanja sve komponente HP-ova softvera koje su specifične za uređaj. Program za deinstalaciju ne uklanja komponente koje zajednički koriste ostali uređaji ili programi.

#### Deinstaliranje softvera:

- 1. Odspojite HP Photosmart s računala.
- 2. Otvorite mapu Applications: Hewlett-Packard.
- 3. Dvokliknite HP Uninstaller (HP-ov program za deinstalaciju). Slijedite upute na zaslonu.

#### Instalacija softvera:

- 1. Da biste instalirali softver, umetnite CD s HP-ovim softverom u CD pogon računala.
- 2. Na radnoj površini otvorite CD i dvokliknite HP Installer (HP-ov instalacijski program).
- 3. Slijedite upute na zaslonu.

### Otklanjanje poteškoća s mrežom

Koristite ovaj odjeljak za rješavanje problema na koje biste mogli naići pri postavljanju mrežne veze.

#### Uređaj nije moguće pronaći tijekom instalacije softvera

Ako HP-ov softver ne može pronaći uređaj na mreži tijekom instalacije softvera, iskušajte sljedeće korake za otklanjanje poteškoća. Ako imate bežičnu vezu, počnite od 1. koraka i po potrebi nastavite do 4.

#### Bežične veze

**Korak 1:** utvrdite je li uređaj povezan s mrežom tako da pokrenete provjeru bežične mreže i slijedite eventualne upute.

Pokretanje provjere bežične mreže

- 1. Pritisnite gumb pokraj mogućnosti Skeniranje.
- 2. Pritisnite gumb pokraj izbornika za bežičnu vezu.
- 3. Pritisnite gumb pokraj **postavki za bežičnu vezu**.
- 4. Pritisnite gumb pokraj mogućnosti za **pokretanje provjere bežične mreže**.

### Otklanjanje poteškoća

Korak 2: ako ste u prvom koraku utvrdili da uređaj nije povezan s mrežom te ako je ovo prvi put da instalirate uređaj, morat ćete slijediti zaslonske upute tijekom instalacije softvera da biste uređaj povezali s mrežom.

Povezivanje uređaja s mrežom

- 1. Umetnite CD sa softverom uređaja u CD-ROM pogon računala.
- Pratite upute na zaslonu. Kada se to od vas zatraži, uređaj povežite na računalo putem USB kabela koji je priložen u kutiji. Uređaj će se pokušati povezati s mrežom. Ako povezivanje ne uspije, pratite naputke za ispravljanje problema pa pokušajte ponovno.
- Kada je postavljanje dovršeno, od vas će se tražiti da odspojite USB kabel i ispitate bežičnu mrežnu vezu. Kada se uređaj uspješno poveže s mrežom, instalirajte softver na sva računala koja će uređaj koristiti putem mreže.

Evo kako riješiti neke uobičajene probleme zbog kojih uređaj možda ne možete povezati s mrežom:

- Možda ste odabrali pogrešnu mrežu ili nepravilno upisali naziv mreže (SSID). Provjerite te postavke i promijenite ih ako nisu ispravne.
- Možda ste nepravilno upisali WEP ključ ili WPA ključ za šifriranje (ako koristite šifriranje).
   Napomena: ako se naziv mreže ili WEP/WPA ključevi ne pronađu automatski tijekom instalacije ili ako ih ne znate, s adrese <u>www.hp.com/go/networksetup</u> možete preuzeti program koji će vam olakšati njihovo pronalaženje. Taj program funkcionira samo s preglednikom Windows Internet Explorer te je dostupan samo na engleskom jeziku.
- Možda imate problem s usmjerivačem. Pokušajte ponovno pokrenuti uređaj i usmjerivač tako da ih isključite, a potom ponovno uključite.

Korak 3: provjerite postoje li sljedeći problemi i prema potrebi ih uklonite.

- Vaše računalo možda nije povezano s mrežom. Provjerite je li računalo povezano s istom mrežom s kojom je povezan HP Photosmart. Ako ste, primjerice, bežično povezani, moguće je da je vaše računalo zabunom povezano sa susjedovom mrežom.
- Vaše je računalo možda povezano s virtualnom privatnom mrežom (VPN-om). Prije nastavka s instalacijom privremeno onemogućite VPN. Ako ste povezani s VPN-om, to je kao da ste povezani s nekom drugom mrežom – morat ćete prekinuti vezu s VPN-om da biste pristupili uređaju putem kućne mreže.
- Sigurnosni softver možda blokira komunikaciju. Sigurnosni softver (vatrozid, protuvirusni program, protušpijunski program) instaliran na računalu možda blokira komunikaciju između uređaja i računala. HP-ov dijagnostički program automatski se pokreće tijekom instalacije te može pružiti poruke o tome što je vatrozid blokirao. Pokušajte privremeno isključiti vatrozid, protuvirusni ili protušpijunski program da biste vidjeli možete li uspješno završiti instalaciju.

## Otklanjanje poteškoća

Svoju aplikaciju vatrozida možete ponovo omogućiti nakon dovršetka instalacije. Provjerite jesu li sljedeće datoteke uvrštene na popis iznimki vatrozida:

- C:\Program Files\Hp\Digital Imaging\bin\hpqtra08.exe.
- C:\Program Files\Hp\Digital Imaging\bin\hpiscnapp.exe.
- C:\Program Files\Hp\Digital Imaging\bin\hpqdstcp.exe.
- C:\Program Files\Hp\Digital Imaging\bin\hpqkygrp.exe.
- C:\Program Files\Hp\Digital Imaging\bin\hpqste08.exe.
- C:\Windows\System32\hpzinw12.exe.
- C:\Windows\System32\hpzipm12.exe.

Savjet: konfigurirajte vatrozid tako da dopušta komunikaciju putem UDP priključka 427.

Korak 4: koristite značajku naprednog pretraživanja.

- 1. Ispišite izvješće o mrežnoj konfiguraciji pomoću sljedećih uputa:
  - a. Pritisnite gumb pokraj mogućnosti Skeniranje.
  - b. Pritisnite gumb pokraj **izbornika za bežičnu vezu**.
  - c. Pritisnite gumb pokraj **postavki za bežičnu vezu**.
  - d. Pritisnite gumb pokraj mogućnosti za ispis stranice s mrežnom konfiguracijom.
- 2. Pronađite IP adresu uređaja HP Photosmart u izvješću o mrežnoj konfiguraciji.
- 3. Poslužite se mogućnošću naprednog pretraživanja koja je dostupna tijekom instalacije softvera, a zatim kliknite mogućnost **Search by IP address** (Pretraži prema IP adresi) i unesite IP adresu uređaja.

#### Drugi mrežni problemi nakon instalacije softvera

Ako je HP Photosmart uspješno instaliran, a i dalje imate poteškoća kao što je, primjerice, nemogućnost ispisa, pokušajte sljedeće:

- Isključite usmjerivač, uređaj i računalo, a zatim ih ponovo uključite sljedećim redoslijedom: najprije usmjerivač, zatim uređaj, a potom računalo. Katkad se problemi s mrežnom komunikacijom otklanjanju ponovnom uspostavom ciklusa napajanja.
- Ako prethodni korak ne riješi problem, a uspješno ste na računalo instalirali HP Photosmart softver, pokrenite alat Network Diagnostic (Mrežna dijagnostika).

Pokretanje alata Network Diagnostic (Mrežna dijagnostika)

> U odjeljku Solution Center (Čentar usluga) kliknite Settings (Postavke), zatim Other Settings (Druge postavke), a potom Network Toolbox (Mrežni alati). Na kartici Utilities (Uslužni programi) kliknite Run Network Diagnostics (Pokreni mrežnu dijagnostiku).

| HP proizvod                                                                                     | Trajanje ograničenog jamstva                                                                                                    |
|-------------------------------------------------------------------------------------------------|----------------------------------------------------------------------------------------------------|
| Medij softvera                                                                                  | 90 dana                                                                                                    |
| Pisač                                                                                           | 1 godina                                                                                                    |
| Spremnici ili ulošci s tintom                                                                   | Dok se ne potroši HP tinta ili do kraja jamstvenog datuma<br>utisnutog na ulošku - što već dođe prvo. Ovo jamstvo ne<br>pokriva proizvode s HP tintom koji su bili ponovno punjeni,<br>prerađeni pogrešno rabljeni ili na bilo koji način mijenjani. |
| Glave pisača (odnosi se samo na proizvode sa<br>zamjenjivim glavama pisača od strane korisnika) | 1 godina                                                                                                    |
| Dodatni pribor                                                                                  | 1 godina, ako drugačije nije rečeno                                                                                                    |

A. Pokrivanja ograničenog jamstva

- Hewlett-Packard (HP) krajnjem korisniku jamči da će gore navedeni HP proizvodi biti bez grešaka u materijalu i izvedbi za vrijeme gore navedenog razdoblja, koje započinje datumom kupovine.
- Za softverské proizvode, HP ograničeno jamstvo se primjenjuje samo na greške u izvršavanju programskih naredbi. HP ne jamči neprekidan rad ili rad bez pogrešaka za bilo koji od svojih proizvoda.
- HP ograničeno jamstvo pokriva samo greške nastale kao rezultat uobičajene uporabe proizvoda i ne pokriva druge probleme, uključujući i one nastale kao rezultat:
  - a. Neispravnog održavanja ili izmjena;
  - b. Softvera, medije, dijelova ili pribora koje nisu HP proizvodi, niti su podržani od strane HP;
  - c. Rada izvan navedenih uvjeta rada proizvoda;
  - d. Nedozvoljene izmjene ili zlouporabe.

4. Za HP pisače, uporaba spremnika koji nisu HP proizvodi ili ponovno punjenih spremnika, ne utječe na jamstvo ili bilo koji HP ugovor o podršci korisnika. No, ako je greška pisača ili oštećenje uzrokovano uporabom spremnika s tintom koji nisu HP proizvod ili su ponovno punjeni ili im je istekao rok valjanosti, HP će zaračunati uobičajenu cijenu vremena i materijala utrošenih u servisiranju pisača u otklanjanju iste greške ili oštećenja.

- Ako HP zaprimi tijekom važećeg jamstvenog perioda obavijest o grešci u bilo kojem proizvodu pokrivenom HP jamstvom, HP će ili popraviti ili zamijeniti proizvod, prema nahođenju HP-a.
- 6. Ako HP nije u mogućnosti popraviti ili zamijeniti, već prema slučaju, oštećeni proizvod koji je pokriven HP jamstvom, HP će u razumnom vremenu po prijemu prijave o grešci, vratiti novac po prodajnoj cijeni proizvoda.
- 7. HP neće imati obvezu popraviti, zamijeniti ili vratiti novac dok korisnik ne vrati oštećeni proizvod u HP.
- Svi zamjenski proizvodi mogu biti novi ili kao-novi, uz uvjet da imaju funkcionalnost koja je barem jednaka onoj proizvoda koji se zamjenjuje.
- 9. HP proizvodí mogu sadržavati prerađene dijelove, komponente ili materijale koji su identični novim po učinku.
- 10. HP ograničeno jamstvo je važeće u bilo kojoj državi, gdje se proizvod pokriven jamstvom, distribuira od strane HP-a. Ugovori za dodatne jamstvene usluge, poput servisiranja na licu mjesta, mogu biti dostupni kod bilo kog HP servisa u državi gdje HP ili ovlašteni uvoznik distribuira taj proizvod.
- B. Ograničenja jamstva

DO MJERE DOZVOLJENE LOKALNIM ZAKONIMA, HP I NJEGOVI NEZAVISNI ISPORUČITELJI NE DAJU NIKAKVA DRUGA JAMSTVA ILI UVJETE BILO KOJE VRSTE, IZRIČITE ILI PODRAZUMIJEVANE, JAMSTVA ILI UVJETE PRODAJE, ZADOVOLJAVAJUĆE KVALITETE, TE PRIKLADNOSTI ODREĐENOJ NAMJENI.

- C. Ograničenja odgovornosti
  - Do granice dozvoljene lokalnim zakonom, pravni lijekovi iz ovog Jamstva jedini su i isključivi pravni lijekovi za korisnika.
  - 2. DO MJERE DOZVOLJENE LOKALNIM ZAKONIMA, OSIM OBAVEZA IZRIČITO NAVEDENIH U OVOJ JAMSTVENOJ IZJAVI, HP I NJEGOVI ISPORUČITELJI NEĆE NITI U KOM SLUČAJU BITI ODGOVORNI ZA DIREKTNA, INDIREKTNA, POSEBNA, SLUČAJNA ILI POSLJEDIČNA OŠTEĆENA, BILO TEMELJEM UGOVORA, KRIVNJE ILI BILO KOJE DRUGE PRAVNE TEORIJE, ODNOSNO BILO SAVJETOVANI O MOGUĆNOSTI POSTOJANJA OVAKVIH GREŠAKA.
- D. Lokalni zakoni
  - Ovo Jamstvo daje korisniku određena zakonska prava. Korisnik može imati i druga prava koja se razlikuju ovisno od države u Sjedinjenim Američkim Državama, od provincije u Kanadi, te od države na drugim mjestima u svijetu.
  - 2. Do granice do koje je ovo Jamstvo u neskladu s lokalnim zakonima, ovo Jamstvo smatrat će se izmijenjenim glede postizanja dosljednosti s lokalnim zakonima. Pod takvim lokalnim zakonima, neka odricanja i ograničenja odgovornosti iz ovog Jamstva se možda neće odnosti na korisnika. Primjerice, neke države u Sjedinjenim Američkim Državama, kao i neke vlade izvan SAD-a (uključujući provincije u Kanadi), mogu:
    - a. Spriječiti da odricanja i odgovornosti iz ovog Jamstva ograniče statusna prava korisnika (npr. u Velikoj Britaniji);
    - b. Na neki drugi način ograničiti odgovornost proizvođača da nameću takva odricanja ili ograničenja; ili
      c. Dodijeliti korisniku dodatna jamstvena prava, odrediti trajanje podrazumijevanih jamstava kojih se proizvođač ne
  - može odreći ili omogućiti ograničenja u trajanju podrazumijevanih jamstava. 3. UVJETI U OVOM JAMŠTVU, OSIM DO ZAKONSKI DOZVOLJENE GRANICE, NE ISKLJUČUJU, OGRANIČAVAJU ILI MIJENJAJU, I DODATAK SU OBVEZNIM STATUSNIM PRAVIMA PRIMJENJIVANIM NA PRODAJU HP PROIZVODA TIM KORISNICIMA.

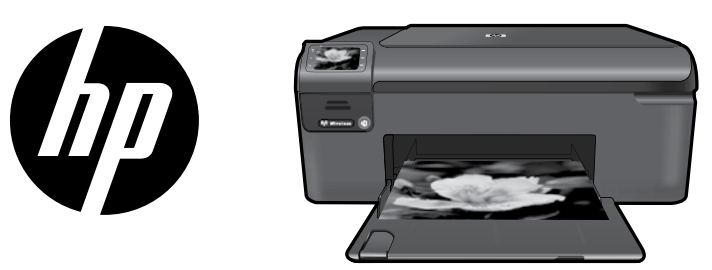

Nálepku z titulní strany umístěte na tiskárnu.

### HP Photosmart Wireless series - B109

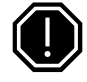

#### Důležité!

Nepřipojujte kabel USB dříve, než vás k tomu vyzve instalační software (Pouze uživatelé systému Windows).

#### Zkontrolujte obsah balení

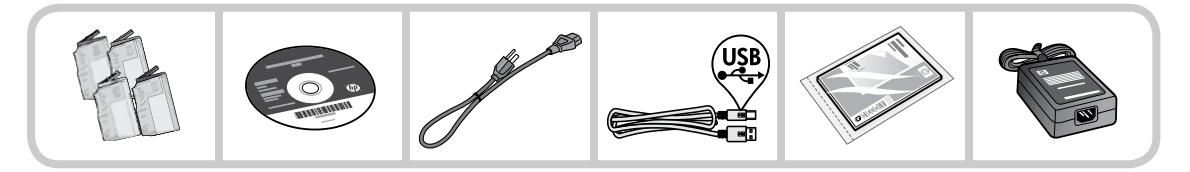

#### 2 Pro použití průvodce instalace tiskárny vložte CD

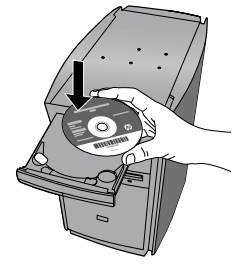

Když vložíte CD, animace vás provedou instalací počítače, včetně instalace inkoustových kazet a vložení papíru.

#### Poznámka:

- V průběhu bezdrátové instalace může být použit USB kabel pro automatické získání bezdrátových nastavení.
- Instalace softwaru bude pokračovat poté, co dokončíte instalaci tiskárny s pomocí průvodce.
- Ujistěte se, že postupujete dle animovaných pokynů, protože obsahují důležité informace o nastavení tiskárny, včetně pokynů k použití nastavení bezdrátového připojení Easy One Button wireless setup.
- U počítačů bez CD/DVD mechaniky přejděte na <u>www.hp.com/support</u>, kde software stáhnete a instalujete.

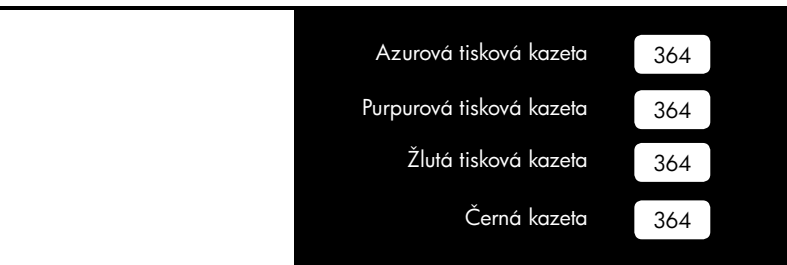

### Poznejte HP Photosmart

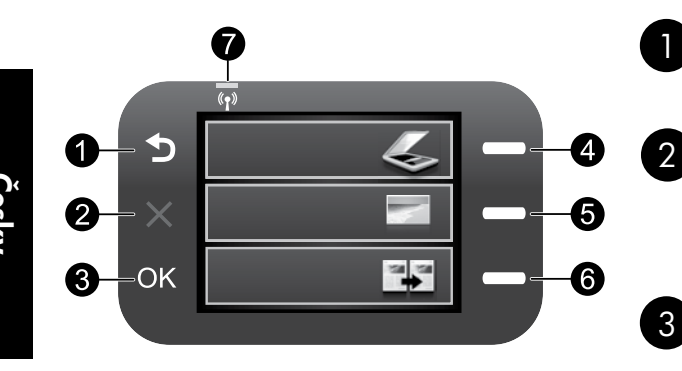

#### Zpět:

Návrat na předchozí obrazovku.

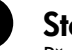

#### Storno:

Přeruší se aktuální činnost, obnoví se výchozí nastavení a vymaže se aktuální výběr fotografie.

#### OK:

Potvrzuje výběr nabídky, hodnoty nebo fotografie.

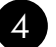

#### Skenovat:

Otevírá nabídku **Skenovat/bezdrátové**. Při zobrazení obrazovek jiných než je ta úvodní se vybere možnost, která se vztahuje k aktuálnímu zobrazení.

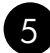

#### Fotografie:

Otevírá nabídku **Fotografie.** Při zobrazení obrazovek jiných než je ta úvodní se vybere možnost, která se vztahuje k aktuálnímu zobrazení.

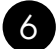

#### Kopírování:

Otevírá nabídku **Kopírovat**. Při zobrazení obrazovek jiných než je ta úvodní se vybere možnost, která se vztahuje k aktuálnímu zobrazení.

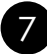

#### Kontrolka bezdrátového připojení:

Označuje, že je zapnuté bezdrátové rádio.

### Získejte co nejvíce z vaší tiskárny HP Photosmart

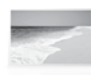

Tiskněte fotografie bez připojení k počítači stačí vložit paměťovou kartu do zásuvky na tiskárně HP Photosmart a spustit tisk.

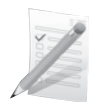

Tiskněte na různá speciální média, jako jsou např. průhledné fólie a obálky.

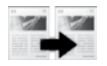

Kopírujte barevně nebo černobíle.

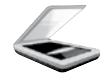

Skenujte předlohy na paměťovou kartu nebo připojený počítač.

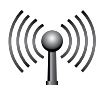

Připojte tiskárnu HP Photosmart k až pěti počítačům prostřednictvím bezdrátové sítě.

### Připojte k dalším počítačům v síti

Tiskárnu HP Photosmart lze v malé počítačové síti připojit k více počítačům.

Je-li již tiskárna HP Photosmart připojena k některému počítači v síti, je nutné nainstalovat software tiskárny HP Photosmart na každý další počítač. V průběhu instalace bezdrátového připojení software automaticky rozezná produkt na síti. Po nastavení tiskárny HP Photosmart na síti ji nebude nutné znovu konfigurovat, pokud přidáte další počítače.

### Přechod zařízení HP Photosmart od připojení USB k síťovému připojení

Pokud jste dříve nainstalovali tiskárnu HP Photosmart s připojením USB, můžete to později změnit na připojení pomocí bezdrátové sítě. Pokud již znáte postup při připojení k síti, můžete postupovat podle následujících obecných pokynů.

Chcete-li změnit připojení kabelem USB na integrované bezdrátové připojení WLAN 802.11, postupujte následovně

- 1. Odpojte připojení USB ze zadní strany zařízení.
- 2. Vložte produktové CD do jednotky CD-ROM v počítači.
- 3. Vyberte Přidat zařízení a poté instalujte bezdrátovou síť podle pokynů na obrazovce.

# Vyhledání dalších informací

Všechny ostatní informace o zařízení můžete nalézt v elektronické Nápovědě a v souboru Readme. V elektronické Nápovědě jsou popsány funkce zařízení a pokyny pro řešení problémů. Také zde naleznete technické údaje zařízení, právní předpisy, informace o ochraně životního prostředí, regulatorní informace a informace o podpoře. Soubor Readme obsahuje kontakty na podporu zákazníků HP, požadavky na operační systém a poslední aktualizace informací o zařízení.

Přístup k elektronické Nápovědě

- Systém Windows: Klepněte na Start > Všechny programy > HP > Photosmart Wireless B109 series > Nápověda.
- Mac OS x v10.4: Klepněte na Help (Nápověda) > Mac Help, Library (Nápověda Mac, Knihovna) > HP Product Help(Nápověda produktu HP).
- Mac OS x v10.5: Klepněte na Help (Nápověda) > Mac Help (Nápověda Mac). V Help Viewer (Prohlížeč nápovědy), vyberte HP Product Help (Nápověda produktu HP).

#### Systém Windows 7

Informace podpory pro Windows 7 jsou dostupné online: www.hp.com/go/windows7.

## Technické údaje o napájení:

Adaptér napájení: 0957-2269

Vstupní napětí: 100 až 240 V stř.

Vstupní frekvence: 50-60 Hz

Výkon: průměrně 20 W

**Poznámka:** Zařízení používejte pouze se síťovým adaptérem od společnosti HP.

## Použití inkoustu

**Poznámka:** Inkoust z tiskových kazet je používán při procesu tisku mnoha různými způsoby, včetně inicializačního procesu, který připravuje zařízení a tiskové kazety pro tisk a při údržbě tiskové hlavy, při které se udržují tiskové trysky čisté, aby mohl inkoust hladce protékat. Kromě toho zůstane v použité kazetě ještě určitý zbytek inkoustu. Další informace viz <u>www.hp.com/go/inkusage</u>.

### Řešení problémů s nastavením

#### Pokud se tiskárna HP Photosmart nezapne, postupujte následovně:

- 1. Zkontrolujte napájecí kabel.
  - Zkontrolujte, zda je napájecí kabel pevně připojen do produktu i do adaptéru napájení.
  - Pokud používáte prodlužovací kabel s vypínačem, zkontrolujte, zda je vypínač zapnut. Můžete také zkusit zapojit produkt přímo do zásuvky.
  - Zkontrolujte, zda elektrická zásuvka funguje. Připojte zařízení, o kterém víte, že funguje, a zkontrolujte, zda je napájeno. Pokud ne, může se jednat o problém s elektrickou zásuvkou.
  - Pokud jste produkt připojili do zásuvky s vypínačem, zkontrolujte, zda je zásuvka zapnutá. Je-li zapnut a
    přesto nefunguje, mohlo by se jednat o problém s elektrickou zásuvkou.
- Odpojte napájecí kabel v zadní části produktu. Napájecí kabel znovu připojte a stisknutím tlačítka Zapnout zapněte produkt.
- Stisknete-li tlačítko Zapnout příliš rychle, může se stát, že produkt nestačí reagovat. Jednou stiskněte tlačítko Zapnout. Zapnutí produktu může trvat několik minut. Pokud během této doby znovu stisknete tlačítko Zapnout, může dojít k vypnutí produktu.
- 4. Pokud jste splnili všechny kroky v předchozích řešeních a stále máte problémy, kontaktujte služby podpory společnosti HP. Přejděte na adresu: **www.hp.com/support**.

#### Windows

#### Pokud není možné tisknout, ujistěte se, že je produkt nastaven jako výchozí tiskové zařízení:

- Windows Vista: Na hlavním panelu klepněte na Start, klepněte na Ovládací panely a poté klepněte na Tiskárny.
- Windows XP: Na hlavním panelu klepněte na Start, klepněte na Ovládací panely a poté klepněte na Tiskárny a faxy.

Zkontrolujte, že kroužek vedle vašeho produktu obsahuje značku zatržení. Pokud není produkt vybrán jako výchozí tiskárna, klepněte pravým tlačítkem myši na ikonu tiskárny a z nabídky vyberte "Nastavit jako výchozí tiskárnu".

#### Pokud stále ještě nemůžete tisknout nebo instalace softwaru Windows selhala:

- 1. Vyjměte CD z jednotky CD-ROM počítače a poté odpojte USB kabel od počítače.
- 2. Restartujte počítač.
- 3. Dočasně vyřad'te jakýkoliv software brány firewall a uzavřete všechny antivirové programy. Po instalaci softwaru produktu tyto programy restartujte.
- 4. Vložte disk CD se softwarem produktu do jednotky CD-ROM počítače a poté nainstalujte software produktu podle pokynů na obrazovce. Kabel USB připojte až ve chvíli, kdy k tomu budete vyzváni.
- 5. Po dokončení instalace restartujte počítač.
# Řešení problémů

### Mac

#### Pokud nemůžete tisknout, odinstalujte a znovu nainstalujte software:

**Poznámka:** Software pro odinstalování odstraní všechny softwarové komponenty HP, které jsou specifické pro zařízení. Software pro odinstalování neodstraní komponenty, které jsou sdíleny jinými zařízeními nebo programy.

#### Odinstalování softwaru:

- 1. Odpojte zařízení HP Photosmart od počítače.
- 2. Otevřete Aplikace: složku Hewlett-Packard.
- 3. Poklepejte na položku HP Uninstaller. Postupujte podle pokynů na obrazovce.

#### Pokyny pro instalaci softwaru:

- 1. Pro instalaci softwaru vložte CD se softwarem HP do CD jednotky počítače.
- 2. Z pracovní plochy otevřete disk CD a poté poklepejte na položku HP Installer.
- 3. Postupujte podle pokynů na obrazovce.

## Řešení potíží se sítí

Tuto část použijte pro řešení potíží, které mohou nastat při nastavování připojení k síti.

### Produkt nelze najít během instalace softwaru

Pokud software HP nemůže najít váš produkt na síti během instalace softwaru, zkuste následující kroky pro vyřešení tohoto problému. Pokud máte bezdrátové připojení, začněte krokem 1 a postupujte dle potřeby až ke kroku 4.

#### Bezdrátové připojení

Krok 1: Spuštěním Testu bezdrátové sítě a postupem dle pokynů zjistěte, zda je produkt připojen k síti.

Postup spuštění Testu bezdrátové sítě

- 1. Stiskněte tlačítko vedle Skenovat.
- 2. Stiskněte tlačítko vedle Nabídka bezdrátového připojení.
- 3. Stiskněte tlačítko vedle Nastavení bezdrátového připojení.
- 4. Stiskněte tlačítko vedle Spustit Test bezdrátové sítě.

# Řešení problémů

**Krok 2:** Pokud jste v Kroku 1 zjistili, že produkt není připojen k síti a jde o první pokus o instalaci produktu, pro připojení produktu k síti bude zapotřebí postupovat dle pokynů na obrazovce během instalace softwaru.

Postup připojení produktu k síti

- 1. Vložte produktový disk CD se softwarem do jednotky CD-ROM v počítači.
- Postupujte podle pokynů na obrazovce. Po vyzvání připojte produkt do počítače pomocí kabelu USB, který je součástí balení. Zařízení se pokusí připojit k síti. Pokud se připojení nezdaří, opravte příčinu potíží podle uvedených pokynů a akci opakujte.
- 3. Po dokončení instalace budete vyzváni k odpojení kabelu USB a otestování připojení k bezdrátové síti. Jakmile je produkt úspěšně připojen k síti, nainstalujte software pro každý počítač, který bude produkt v síti používat.

Zde jsou informace, jak vyřešit běžné problémy, které brání produktu, aby se připojil k síti:

- Možná jste vybrali nesprávnou síť nebo nesprávně zadali název sítě (SSID). Zkontrolujte tato nastavení a ujistěte se, že jsou správná.
- Možná jste nesprávně zadali šifrovací klíče WEP nebo WPA (pokud používáte šifrování).
   Poznámka: Pokud nejsou klíče WEP/WPA a název sítě automaticky nalezeny během instalace a pokud je neznáte, můžete si stáhnout aplikaci z <u>www.hp.com/go/networksetup</u>, která vám je pomůže nalézt. Tato aplikace funguje pouze s Windows Internet Explorer a je dostupná pouze v angličtině.
- Možná dochází k potížím se směrovačem. Zkuste restartovat produkt i směrovač tak, že je vypnete a poté znovu zapnete.

Krok 3: Zkontrolujte a vyřešte následující možné situace:

- Váš počítač možná není připojen k síti. Ujistěte se, že je počítač připojen ke stejné síti jako zařízení HP Photosmart. Pokud jste připojeni bezdrátově, je možné, že je váš počítač omylem připojen k síti vašeho souseda.
- Váš počítač může být připojen k síti VPN (Virtual Private Network). Dočasně deaktivujte síť VPN a teprve
  poté pokračujte v instalaci. Připojení k síti VPN je něco podobného jako připojení k jiné síti, budete se
  muset odpojit od VPN a připojit produkt k domácí síti.
- Komunikaci může blokovat bezpečnostní software. Bezpečnostní software (brána firewall, antivirové programy, antispyware), které jsou instalované na vašem počítači, mohou blokovat komunikaci mezi produktem a počítačem. Diagnostika HP se automaticky spustí během instalace a může poskytnout zprávy o tom, co je blokováno bránou firewall. Zkuste dočasně vypnout bránu firewall, antivirové a antispywarové programy, abyste viděli, zda lze úspěšně dokončit instalaci.

# Řešení problémů

Po dokončení instalace můžete bránu firewall opět aktivovat. Ujistěte se, že v seznamu výjimek brány firewall jsou následující soubory:

- C:\Program Files\Hp\Digital Imaging\bin\hpqtra08.exe.
- C:\Program Files\Hp\Digital Imaging\bin\hpiscnapp.exe.
- C:\Program Files\Hp\Digital Imaging\bin\hpqdstcp.exe.
- C:\Program Files\Hp\Digital Imaging\bin\hpqkygrp.exe.
- C:\Program Files\Hp\Digital Imaging\bin\hpqste08.exe.
- C:\Windows\System32\hpzinw12.exe.
- C:\Windows\System32\hpzipm12.exe.

Tip: Konfigurujte váš software brány firewall tak, aby umožnil komunikaci na portu UDP 427.

Krok 4: Použijte pokročilé funkce vyhledávání.

- 1. Vytiskněte zprávu o nastavení sítě podle následujícího postupu:
  - a. Stiskněte tlačítko vedle Skenovat.
  - b. Stiskněte tlačítko vedle Nabídka bezdrátového připojení.
  - c. Stiskněte tlačítko vedle Nastavení bezdrátového připojení.
  - d. Stiskněte tlačítko vedle Stránka konfigurace sítě.
- 2. Určete IP adresu zařízení HP Photosmart pomocí výpisu konfiguraci sítě.
- Použijte pokročilé možnosti vyhledávání dostupné během instalace softwaru, poté klepněte na Hledat dle IP adresy a poté zadejte IP adresu produktu.

### Další potíže se sítí po instalaci softwaru

Pokud bylo zařízení HP Photosmart úspěšně instalováno a vy máte potíže například s tiskem, zkuste následující:

- Vypněte směrovač, produkt a počítač a poté je zapněte v tomto pořadí: nejdříve směrovač, poté produkt a nakonec počítač. Někdy vypnutí a zapnutí napájení vyřeší problém se sítí.
- Pokud předchozí krok nevyřeší problém a úspěšně jste na vašem počítači instalovali software HP Photosmart, spusťte nástroj Diagnostiky sítě.

Spuštění nástroje Diagnostiky sítě

> V centru řešení klepněte na Nastavení, klepněte na Další nastavení a poté klepněte na Nástroje sítě. Na kartě Nástroje klepněte na Spustit diagnostiku sítě.

| Produkt HP                                                                                     | Trvání omezené záruky                                                                                                    |
|------------------------------------------------------------------------------------------------|----------------------------------------------------------------------------------------------------|
| Média se softwarem                                                                             | 90 dní                                                                                                    |
| Tiskárna                                                                                       | 1 rok                                                                                                    |
| Tiskové nebo inkoustové kazety                                                                 | Do spotřebování inkoustu HP nebo data "ukončení záruční<br>lhůty, vytištěného na kazetě, přičemž platí událost, která<br>nastane dříve. Tato záruka sa nevztahuje na inkoustové<br>produkty značky HP, které byly znovu naplněny, přepracovány,<br>renovovány, nesprávně používány nebo neodborně otevřeny. |
| Tiskové hlavy (týká se pouze výrobků s tiskovými<br>hlavami, které mohou měnit sami zákazníci) | 1 rok                                                                                                    |
| Příslušenství                                                                                  | 1 rok (není-li uvedeno jinak)                                                                                                    |

#### A. Rozsah omezené záruky

- Společnost Hewlett-Packard (HP) poskytuje koncovým uživatelům záruku na výše uvedené produkty HP na závady materiálu nebo provedení po výše uvedenou dobu trvání (doba trvání záruky začíná datem nákupu zákazníkem).
- U softwarových produktů se omezená záruka společnosti HP vztahuje pouze na selhání při provádění programových funkcí. Společnost HP nezaručuje nepřerušenou ani bezchybnou činnost žádného z produktu.
- Omezená záruka společnosti HP se vztahuje pouze na závady vzniklé při běžném používání výrobku a nevztahuje se na žádné další problémy, včetně těch, které vzniknou:
  - a. nesprávnou údržbou nebo úpravou,
  - b. softwarem, médii, součástmi nebo materiály neposkytnutými či nepodporovanými společností HP,
  - c. provozem mimo rámec specifikací produktu,
  - d. neoprávněnými úpravami nebo nesprávným použitím.
- 4. Použití doplněné kazety nebo kazety jiných výrobců u tiskáren HP nemá vliv na záruku poskytnutou zákazníkovi ani na dohodnutý servis. Pokud však k selhání nebo poškození tiskárny dojde v důsledku použítí kazety jiného výrobce nebo doplněné či prošlé kazety, bude společnost HP za čas a materiál nutný k opravě příslušného selhání nebo poškození účtovat standardní poplatky.
- Bude-li společnost HP v záruční době vyrozuměna o závadách produktu, na který se vztahuje záruka, provede společnost HP na základě vlastního uvážení výměnu nebo opravu takového produktu.
- 6. V případě, že společnost HP nebude schopna vadný produkt, na který se vztahuje záruka, v přiměřené době od nahlášení závady opravit nebo vyměnit, bude zákazníkovi vyplaceno odškodné ve výši prodejní ceny.
- 7. Společnost HP není povinna opravit, vyměnit ani vyplatit odškodné, pokud zákazník nevrátí vadný produkt.
- Jakýkoli vyměněný produkt může být nový nebo ve stavu odpovídajícím novému produktu, za předpokladu, že jeho funkčnost bude přinejmenším stejná jako funkčnost nahrazeného produktu.
- 9. Produkty HP mohou obsahovat repasované části, součásti či materiály funkčně srovnatelné s novými.
- 10. Omezená záruka společnosti HP platí ve všech zemích/oblastech, kde společnost HP daný produkt prodává. Smlouvy o dalších záručních službách, například o servisu u zákazníka, je možné získat od jakékoli autorizované servisní služby v zemi/oblasti, kde produkt distribuuje společnost HP nebo autorizovaný dovozce.

#### B. Omezení záruky

- V ROZSAHU POVOLENÉM MÍSTNÍMI ZÁKONY SPOLEČNOST HPANI JEJÍ DODAVATELÉ NEPOSKYTUJÍ ŽÁDNÉ JINĚ ZÁRUKY NEBO PODMÍNKY JAKÉHOKOLI DRUHU, AŤ UŽ VÝSLOVNÉ NEBO IMPLIKOVANÉ, NEBO PODMÍNKY OBCHODOVATELNOSTI, USPOKOJIVÉ KVALITY NEBO POUŽITELNOSTI PRO DANÝ ÚČEL. nezení odrovědností
- C. Omezení odpovědnosti
  - V rozsahu povoleném místními zákony jsou nároky uvedené v tomto prohlášení o záruce jedinými a výlučnými nároky zákazníka.
  - 2. V ROZSAHU POVOLENÉM MÍSTNÍMI ZÁKONY, KROMĚ POVINNOSTÍ ZVLÁŠTĚ UVEDENÝCH V PROHLÁŠENÍ O ZÁRUCE, SPOLEČNOST HP ANI JEJÍ DODAVATELÉ NEZODPOVÍDAJÍ ZA PŘÍMÉ, NEPŘÍMÉ, ZVLÁŠTNÍ, NÁHODNÉ ANI JINÉ ŠKODY, AŤ JDE O SOUČÁST SMLOUVY, PORUŠENÍ OBČANSKÉHO PRÁVA NEBO JINÝCH PRÁVNÍCH NOREM, BEZ OHLEDU NA TO, ZDA BYLA SPOLEČNOST HP NA MOŽNOSTI VZNIKU TAKOVÝCHTO ŠKOD UPOZORNĚNA.
- D. Místní zákony
  - Tato záruka poskytuje zákazníkovi přesně stanovená zákonná práva. Zákazníkům mohou přislušet i jiná práva, která se liší v různých státech USA, v různých provinciích Kanady a v různých zemích/oblastech světa.
  - 2. Pokud je toto prohlášení o záruce v rozporu s místními zákony, je třeba ho považovat za upravené do té míry, aby bylo s příslušnými místními zákony v souladu. Na základě takovýchto místních zákonů se zákazníka nemusejí týkat některá prohlášení a omezení uvedená v tomto prohlášení o záruce. Některé státy v USA a vlády v jiných zemích (včetně provincií v Kanadě) například mohou:
    - a. předem vyloučit prohlášení a omezení uvedená v tomto prohlášení o záruce, která by omezila zákonná práva zákazníka (například ve Velké Británii),
    - b. jinak omezit možnost výrobce uplatniť takováto prohlášení nebo omezení,
    - c. udělit zákazníkovi další záruční práva, určovat trvání předpokládaných záruk, které výrobce nemůže odmítnout, nebo povolit omezení doby trvání předpokládané záruky.
  - 3. ZÁRUČŇÍ PODMÍNKY OBSÁŽENÉ V TOMTO USTANOVÉNÍ, S VÝJIMKOU ZÁKONNĚ POVOLENÉHO ROZSAHU, NEVYLUČUJÍ, NEOMEZUJÍ, ANI NEUPRAVUJÍ, ALE DOPLŇUJÍ ZÁVAZNÁ ZÁKONEM STANOVENÁ PRÁVA PLATNÁ PRO PRODEJ PRODUKTŮ ZÁKAZNÍKOVI.

#### Informace o omezené záruce HP

Vážený zákazníku,

v příloze jsou uvedeny názvy a adresy společností skupiny HP, které poskytují omezenou záruku HP (záruku výrobců) ve Vaší zemi.

### Pokud máte na základě konkrétní kupní smlouvy vůči prodávajícímu práva ze zákona přesahující záruku vyznačenou výrobcem, pak tato práva nejsou uvedenou zárukou výrobce dotčena.

Česká republika: HEWLETT-PACKARD s.r.o., Vyskočilova 1/1410, 140 21 Praha 4

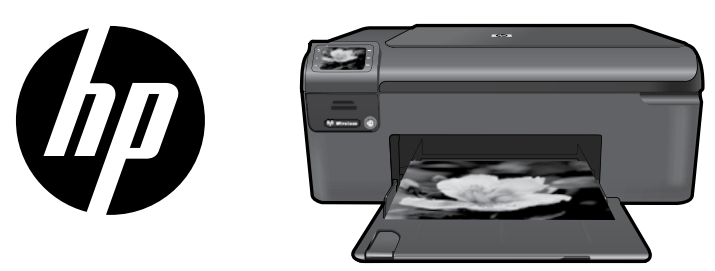

Helyezze a borítón található matricát a nyomtatóra.

## HP Photosmart Wireless series - B109

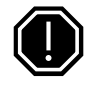

### Fontos!

Ne csatlakoztassa az USB-kábelt, ameddig erre a szoftver utasítást nem ad (Csak Windows-felhasználók számára).

## 1 Doboz tartalmának ellenőrzése

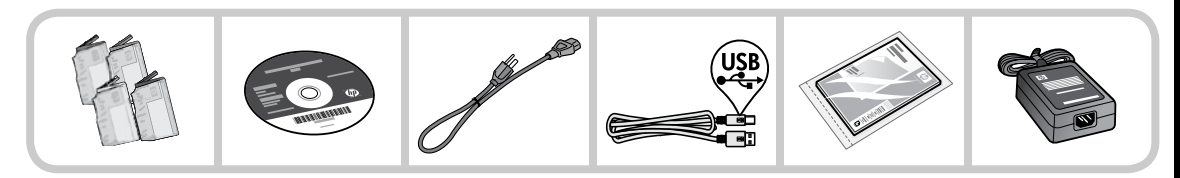

2 Helyezze be a CD lemezt a nyomtató irányított telepítéséhez

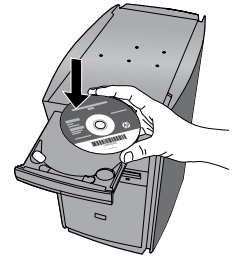

Amikor behelyezi a CD lemezt, animációk vezetik végig a nyomtató telepítésének lépésein, többek között a tintapatronok behelyezésén és a papír betöltésén.

### Megjegyzés:

- A vezeték nélküli telepítés során az USB-kábel használható a vezeték nélküli beállítások beolvasására.
- A szoftver telepítése az irányított nyomtatótelepítést követően történik meg.
- Mindenképpen kövesse az telepítési útmutató animációit, mert azok fontos információkat tartalmaznak a nyomtató beállításával, többek között az Easy One Button vezeték nélküli beállítás használatával kapcsolatban.
- Ha a számítógépben nincs CD/DVD meghajtó, menjen a <u>www.hp.com/support</u> weboldalra, és töltse le a szoftvert.

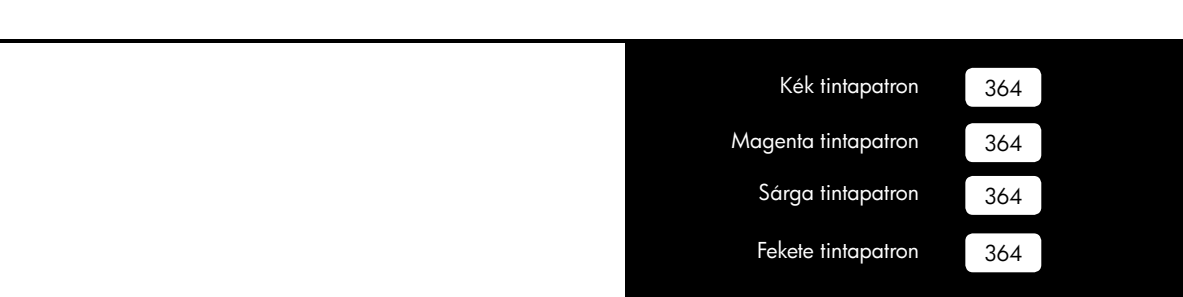

# A HP Photosmart megismerése

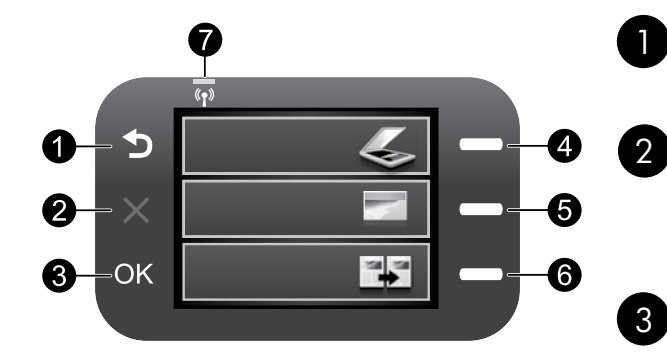

### Vissza:

Visszalépés az előző oldalra.

## Mégse:

Leállítja az aktuális műveletet, visszaállítja az alapértelmezett beállításokat, és törli a kiválasztott fényképeket.

### OK:

Menübeállítás, érték vagy fénykép kiválasztása.

## 4 Beolvasás:

Megnyitja a **Beolvasás/Vezeték nélküli menüt**. Ha nem a kezdőoldalt, hanem más képernyőt nyit meg, kiválasztja az adott képernyőhöz kapcsolódó beállításokat.

### Fénykép:

Megnyitja a **Fénykép menüt**. Ha nem a kezdőoldalt, hanem más képernyőt nyit meg, kiválasztja az adott képernyőhöz kapcsolódó beállításokat.

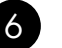

5

### Másolás:

Megnyitja a **Másolás menüt**. Ha nem a kezdőoldalt, hanem más képernyőt nyit meg, kiválasztja az adott képernyőhöz kapcsolódó beállításokat.

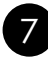

## A vezeték nélküli hálózat jelzőfénye:

Jelzi a Vezeték nélküli rádió bekapcsolt állapotát.

## Hozza ki a legtöbbet a HP Photosmart nyomtatóból

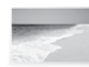

Nyomtassa ki fényképeit anélkül, hogy a számítógéphez csatlakozna – csak helyezze be a memóriakártyát a HP Photosmart megfelelő nyílásába, és kezdje el a nyomtatást.

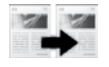

Készítsen színes vagy fekete-fehér másolatokat.

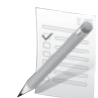

Nyomtasson mindenféle felületre, például borítékra vagy diára.

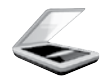

42

Olvassa be fényképeit memóriakártyára vagy egy számítógépre.

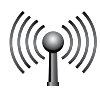

A HP Photosmart nyomtatót vezeték nélküli hálózaton keresztül akár öt számítógéphez is csatlakoztathatja.

## Hozza ki a legtöbbet a HP Photosmart nyomtatóból

## Csatlakozás a hálózat további számítógépeihez

Kis hálózaton belül a HP Photosmart több számítógéphez is csatlakoztatható.

Ha már csatlakoztatta a HP Photosmart készüléket a hálózat egy számítógépéhez, minden további gépen telepítse a HP Photosmart szoftvert. A vezeték nélküli kapcsolat telepítése során a szoftver automatikusan felismeri a készüléket a hálózaton. Ha már telepítette a HP Photosmart készüléket a hálózatban, nem szükséges újból konfigurálnia, mikor további számítógépeket ad hozzá.

## Áttérés USB-csatlakozásról hálózati csatlakozásra

Ha először USB-csatlakozással telepíti a HP Photosmart készüléket, később átválthat vezeték nélküli hálózati kapcsolatra. Ha van tapasztalata a hálózati csatlakoztatás terén, akkor az alábbi általános irányelveket használja.

Integrált vezeték nélküli WLAN 802.11-kapcsolathoz való USB-csatlakozás módosítása

- 1. Húzza ki az USB-kábelt a készülék hátulján lévő csatlakozóból.
- 2. Helyezze be a termék CD-jét a számítógép CD-ROM-meghajtójába.
- Válassza ki az Eszköz hozzáadása pontot, majd kövesse a képernyőn megjelenő utasításokat a vezeték nélküli hálózat telepítéséhez.

## További tudnivalók

A termékkel kapcsolatos valamennyi egyéb információ megtekinthető az online Súgóban és a Readme fájlban. Az online Súgó tartalmazza a termékfunkciókkal és a hibajavítással kapcsolatos információkat. Mindemellett termékjellemzőket, jognyilatkozatokat, a környezetvédelmi, jogi szabályozással és terméktámogatással kapcsolatos adatokat is tartalmaz. A Readme fájl tartalmazza a HP ügyfélszolgálatának elérhetőségeit, az operációs rendszerrel kapcsolatos követelményeket és a termékinformációk legutóbbi változatait.

Az elektronikus súgó elérése

- Windows: Kattintson a Start > Programok > HP > Photosmart Wireless B109 series > Súgó elemekre.
- Mac OS x v10.4: Kattintson a Súgó > Mac Súgó, Könyvtár > HP Termék súgó elemekre.
- Mac OS x v10.5: Kattintson a Súgó > Mac súgó elemekre. A Súgó megtekintése menüben válassza ki a HP Termék súgó elemet.

#### Windows 7

A Windows 7 támogatásával kapcsolatos információkat az interneten, az alábbi címen is elolvashatja: www.hp.com/go/windows7.

## Tápellátási adatok:

Tápfeszültség-adapter: 0957-2269

Bemenő feszültség: 100 - 240 Váltakozó feszültség

Bemeneti frekvencia: 50-60 Hz

Tápellátási kapacitás: 20W átlagosan

**Megjegyzés:** Csak a HP által szállított hálózati adapterrel használja.

## Tintahasználat

**Megjegyzés:** A patronokból származó tintát a készülék különböző módokon használja a nyomtatási folyamat során, ideértve az inicializálási eljárást, amely előkészíti a készüléket és a patronokat a nyomtatásra, vagy a nyomtatófej karbantartását, amely a fúvókákat tartja tisztán, és a tinta egyenletes áramlását biztosítja. Mindemellett bizonyos mennyiségű maradék tinta a patronban is marad a használatot követően. További információk: **www.hp.com/go/inkusage**.

## A telepítéssel kapcsolatos hibák elhárítása

### Ha a HP Photosmart nem kapcsol be:

- 1. Ellenőrizze a tápkábelt.
  - Ellenőrizze, hogy a tápkábel megfelelően csatlakozik-e a készülékhez és a hálózati adapterhez.
  - Ha elosztót használ, ellenőrizze, hogy az elosztó be van-e kapcsolva. Esetleg próbálja a készüléket közvetlenül a fali csatlakozóhoz csatlakoztatni.
  - Ellenőrizze a tápforrás működését. Csatlakoztasson egy biztosan működő készüléket, s ellenőrizze, hogy kap-e áramot. Ha nem, akkor valószínűleg a fali csatlakozóval van gond.
  - Ha a készüléket kapcsolóval rendelkező aljzathoz csatlakoztatta, a kapcsoló mindenképp legyen bekapcsolva. Ha be van kapcsolva, és még mindig nem működik, lehet, hogy az aljzat a hibás.
- 2. A készülék hátoldalából húzza ki a tápkábelt. Dugja vissza a tápkábelt, és a bekapcsoló gombbal kapcsolja be a készüléket.
- Előfordulhat, hogy a készülék nem reagál, ha túl gyorsan nyomja meg a bekapcsoló gombot. Nyomja meg egyszer a bekapcsoló gombot. Eltarthat néhány percig, míg a készülék bekapcsol. Ha eközben ismét megnyomja a bekapcsoló gombot, kikapcsolhatja a készüléket.
- 4. Ha az előző megoldási lehetőségek valamennyi lépését elvégezte, és még mindig problémája van, vegye fel a kapcsolatot a HP ügyfélszolgálatával. Látogasson el a következő címre: <u>www.hp.com/support</u>.

### Windows

Ha nem tud nyomtatni, győződjön meg arról, hogy a készülék van beállítva alapértelmezett nyomtatási eszközként.

- Windows Vista: A Windows tálcán kattintson a Start menüre, majd a Vezérlőpultra, és válassza a Nyomtatók parancsot.
- Windows XP: A Windows tálcán kattintson a Start menüre, majd a Vezérlőpultra, és válassza a Nyomtatók és faxok parancsot.

Győződjön meg róla, hogy a készülék neve melletti kör egy pipával ki legyen jelölve. Amennyiben a nyomtató nincs alapértelmezett nyomtatóként kiválasztva, kattintson jobb gombbal a nyomtató ikonjára, majd a menüből válassza a "Beállítás alapértelmezettként" parancsot.

#### Ha a tesztoldal nyomtatása vagy a Windows szoftver telepítése nem sikerül:

- 1. Vegye ki a lemezt a számítógép CD-meghajtójából, majd húzza ki az USB-kábelt a számítógépből.
- 2. Indítsa újra a számítógépet.
- 3. Ideiglenesen tiltsa le valamennyi működő tűzfal és antivírus szoftverét. Indítsa újra a programokat a termék szoftverének telepítésének befejezése után.
- Helyezze be a nyomtató szoftver CD-jét a CD-meghajtóba, majd a nyomtató szoftver telepítéséhez kövesse a képernyőn megjelenő utasításokat. Ne csatlakoztassa az USB-kábelt, amíg a program fel nem kéri rá.
- 5. Ha a telepítés befejeződött, indítsa újra a számítógépet.

### Mac

#### Ha továbbra sem tud nyomtatni, távolítsa el, majd telepítse újra a szoftvert:

**Megjegyzés:** A telepítő az eltávolítás során valamennyi HP szoftverösszetevőt eltávolítja, ami az adott eszközre jellemző. Az eljárás nem távolítja el azokat az összetevőket, amelyek más termékekkel vagy programokkal vannak megosztva.

#### A szoftver eltávolításához:

- 1. Válassza le a HP Photosmart készüléket a számítógépről.
- 2. Nyissa meg az Alkalmazások: Hewlett-Packard mappát.
- 3. Kattintson duplán a HP Uninstaller (HP Eltávolító) ikonra. Kövesse a képernyőn megjelenő utasításokat.

#### A szoftver telepítése:

- 1. A szoftver telepítéséhez tegye be a HP-szoftver CD-jét a számítógép CD-meghajtójába.
- 2. Az Asztalon nyissa meg a CD mappáját, majd kattintson kétszer a **HP telepítőre**.
- 3. Kövesse a képernyőn megjelenő utasításokat.

## Hálózati hibaelhárítás

Ezt a részt hálózati kapcsolat beállítása közben előforduló problémák megoldásához használja.

### A termék nem található a szoftver telepítése közben

Ha a HP szoftver nem találja meg a hálózaton az eszközt a szoftver telepítése közben, próbálkozzon az alábbi hibaelhárító lépésekkel. Ha vezeték nélküli kapcsolattal rendelkezik, kezdje az 1-es lépéssel, és haladjon szükség szerint a 4-es lépésig.

#### Vezeték nélküli kapcsolat

**1. lépés:** A Wireless Network Test (Vezeték nélküli hálózati teszt) futtatásával és a megadott utasítások követésével határozza meg, hogy a készülék csatlakozik-e a hálózathoz.

A Wireless Network Test (Vezeték nélküli hálózati teszt) program futtatása

- 1. Nyomja meg a Lapolvasás mellett található gombot.
- 2. Nyomja meg a Vezeték nélküli menü mellett található gombot.
- 3. Nyomja meg a Vezeték nélküli beállítások mellett található gombot.
- 4. Nyomja meg a Vezeték nélküli hálózati teszt futtatása mellett található gombot.

**2. lépés:** Ha az 1. lépésben azt határozta meg, hogy a készülék nem csatlakozik a hálózathoz, és ez az első alkalom, hogy telepíti a készüléket, követnie kell a szoftver telepítése közben a képernyőn megjelenő utasításokat, hogy csatlakoztassa azt a hálózathoz.

A termék csatlakoztatása a hálózathoz

- 1. Helyezze be a termék CD-jét a számítógép CD-ROM-meghajtójába.
- Kövesse a képernyőn megjelenő utasításokat. Ha a program felszólítja, csatlakoztassa a terméket a számítógéphez a dobozban található USB-kábel segítségével. A készülék megpróbál kapcsolódni a hálózathoz. Ha nem sikerül, kövesse a megjelenő útmutatást a probléma orvoslásához, és próbálja újra.
- 3. A folyamat végeztével a program felszólítja az USB-kábel eltávolítására és a vezeték nélküli kapcsolat tesztelésére. Ha a termék sikeresen csatlakozott a hálózathoz, telepítse a szoftvert minden olyan számítógépre, amely a hálózaton keresztül használni fogja az terméket.

Az alábbiak szerint megoldhatja a leggyakoribb problémákat, amelyek megakadályozzák, hogy a készülék csatlakozzon a hálózatra:

- Lehetséges, hogy nem megfelelő hálózatot választott, vagy hibásan írta be a hálózati azonosítót (SSID).
   Ellenőrizze ezen beállítások helyességét.
- Lehetséges, hogy hibásan írta be a WEP vagy a kódolt WPA kulcsot (amennyiben használ kódolást). Megjegyzés: Ha a hálózat nevét vagy a WEP/WPA kulcsokat a telepítés közben nem találja meg automatikusan, és nem is ismeri őket, letölthet egy alkalmazást a <u>www.hp.com/go/networksetup</u> weboldalról, amely segít a megtalálásukban. Ez az alkalmazás csak a Windows Internet Explorer alatt működik, és csak angol nyelven érhető el.
- Lehetséges, hogy probléma van a routerrel. Próbálja meg újraindítani a készüléket és a routert is úgy, hogy előbb kikapcsolja, majd ismét bekapcsolja őket.

3. lépés: Ellenőrizze, és oldja meg az alábbi lehetséges feltételeket:

- Lehet, hogy a számítógép nincs csatlakoztatva a hálózatra. Győződjön meg arról, hogy a számítógép ugyanahoz a hálózathoz csatlakozik, mint a HP Photosmart készülék. Ha vezeték nélkül csatlakozik, lehetséges, hogy a számítógép véletlenül egy másik hálózathoz csatlakozott.
- Lehetséges, hogy a számítógép egy virtuális hálózathoz (Virtual Private Network VPN) csatlakozik. A
  telepítés folytatása előtt átmenetileg tiltsa le a VPN-t. Ha egy VPN-hez csatlakozik, az olyan, mintha egy
  másik hálózaton lenne; le kell csatlakoznia a VPN-ről, hogy a készülékhez az otthoni hálózaton keresztül
  csatlakozhasson.
- Lehetséges, hogy egy biztonsági szoftver blokkolja a kommunikációt. A számítógépre telepített biztonsági szotfverek (tűzfal, antivírus, anti-spyware) blokkolhatják a kommunikációt a készülék és a számítógép között. Egy HP diagnosztika automatikusan fut a telepítés közben, és üzenetet adhat a tűzfal által blokkolt alkalmazásokról. Próbálja meg ideiglenesen kikapcsolni a tűzfal, antivírus vagy anti-spyware alkalmazásokat, hogy sikeresen befejezhesse a telepítést.

A telepítés után ismét engedélyezheti a tűzfalat. Győződjön meg arról, hogy az alábbi fájlok a tűzfal kivételeinek listáján találhatók:

- C:\Program Files\Hp\Digital Imaging\bin\hpqtra08.exe.
- C:\Program Files\Hp\Digital Imaging\bin\hpiscnapp.exe.
- C:\Program Files\Hp\Digital Imaging\bin\hpqdstcp.exe.
- C:\Program Files\Hp\Digital Imaging\bin\hpqkygrp.exe.
- C:\Program Files\Hp\Digital Imaging\bin\hpqste08.exe.
- C:\Windows\System32\hpzinw12.exe.
- C:\Windows\System32\hpzipm12.exe.

Tipp: Konfigurálja a tűzfalat, hogy engedélyezze a kommunikációt az UDP-n keresztül a 427-es porton.

- 4. lépés: A fejlett keresés használata.
- 1. Nyomtasson ki egy hálózati konfiguráció jelentést az alábbi utasítások alapján:
  - a. Nyomja meg a Lapolvasás mellett található gombot.
  - b. Nyomja meg a Vezeték nélküli menü mellett található gombot.
  - c. Nyomja meg a Vezeték nélküli beállítások mellett található gombot.
  - d. Nyomja meg a Hálózati konfigurációs oldal nyomtatása mellett található gombot.
- 2. Azonosítsa a HP Photosmart IP-címét a hálózati konfigurációs jelentésből.
- 3. Használja a fejlett keresési opciót a szoftver telepítése közben, majd kattintson a **Keresés IP-cím alapján** elemre, és írja be a készülék IP-címét.

## Egyéb, a szoftver telepítése után fellépő hálózati problémák

Amennyiben a HP Photosmart telepítése sikerül, de ennek ellenére nem sikerül nyomtatnia, próbálja meg a következőt:

- Kapcsolja ki az útválasztót, a készüléket és a számítógépet, majd kapcsolja vissza őket a következő sorrendben: először az útválasztót, majd a készüléket, végül pedig a számítógépet. A hálózati kommunikáció problémáját néha az áramtalanítás is megoldja.
- Ha az előző lépés sem oldja meg a problémát, ám sikeresen telepítette a számítógépre a HP Photosmart szoftvert, futtassa le a hálózati diagnosztikai eszközt.

A hálózati diagnosztikai eszköz futtatása

> A Szolgáltatóközpontban kattintson a **Beállítások**, majd az **Egyéb beállítások** pontra, majd válassza ki a **Hálózati eszköztár** elemet. Kattintson **A hálózati diagnosztika futtatása** elemre a **Segédprogramok** fülön.

| HP termék                                                                                 | Korlátozott jótállás időtartama                                                                                                    |
|-------------------------------------------------------------------------------------------|----------------------------------------------------------------------------------------------------|
| Szoftver média                                                                            | 90 nap                                                                                                    |
| Nyomtató                                                                                  | 1 év                                                                                                    |
| Nyomtató- vagy tintapatronok                                                              | A HP tinta kifogyása illetve a patronra nyomtatott "jótállás vége"<br>dátum bekövetkezése közül a korábbi időpontig terjed. Ez a<br>jótállás nem vonatkozik az újratöltött, újrakészített, felfrissített,<br>hibásan használt és hamisított HP-tintatermékekre. |
| Nyomtatófejek (csak a felhasználó által cserélhető<br>nyomtatófejű termékekre vonatkozik) | 1 év                                                                                                    |
| Tartozékok                                                                                | 1 év ha nincs másképp szabályozva                                                                                                    |

A. A korlátozott jótállási kötelezettség terjedelme

- 1. A Hewletf-Packard cég (HP) garantálja a végfelhasználónak, hogy az előzőekben meghatározott HP-termékek anyaga és kivitelezése hibátlan marad a fent megadott időtartamon belül, amely időtartam a beszerzés dátumával veszi kezdetét.
- 2. Szoftverek esetében a HP által vállalt jótállás korlátozott, az csak a programutasítások végrehajtásának hibáira terjed ki. A HP nem garantálja a termékek megszakítás nélküli vagy hibamentes működését.
- 3. A HP korlátozott jótállása csak a termék rendeltetésszerű, előírások szerinti használata során jelentkező meghibásodásokra érvényes, nem vonatkozik semmilyen egyéb problémára, melyek többek között az alábbiak következményeként lépnek fel:
  - a. Helytelen karbantartás vagy módosítás;
  - b. A HP által nem javasolt, illetve nem támogatott szoftver, média, alkatrész vagy tartozék használata;
  - c. A termékjellemzőkben megadott paraméterektől eltérően történő üzemeltetés;
  - d. Engedély nélküli módosítás vagy helytelen használat.
- 4. A HP nyomlatói esetében a nem a HP-tól származó patronok vagy újratöltött patronok használata nem befolyásolja sem a felhasználóval szemben vállalt jótállást, sem az ügyféllel megkötött HP támogatási szerződést. Ha azonban a nyomtató meghibásodása a nem a HP-tól származó, illetve az újratöltött patron vagy lejárt szavatosságú tintapatron használatának tulajdonítható, a HP az adott hiba vagy sérülés javításáért a mindenkori munkadíjat és anyagköltséget felszámítia.
- 5. Ha a HP a vonatkozó jótállási időn belül értesül a jótállása alá tartozó bármely termék meghibásodásáról, a terméket saját belátása szerint megjavítja vagy kicseréli. Ha a javítást vagy a cserét a HP a meghibásodásról szóló értesítés megérkezését követően ésszerű időn belül nem tudja elvégezni, a HP-jótállás hatálya alá tartozó hibás termék vételárát visszafizeti a vásárlónak.
- 6. A HP nincs javításra, cserére vagy visszafizetésre kötelezve mindaddig, amíg az ügyfél a hibás terméket vissza nem küldi a HP-nek.
- 7. Bármely cseretermék lehet új vagy újszerű is, amennyiben működőképessége legalább azonos a kicserélt termék működőképességével.
- 8. A HP-termékek tartalmazhatnak olyan felújított alkatrészeket, összetevőket vagy anyagokat, amelyek az újjal azonos teljesítményt nyújtanak.
- 9. A HP korlátozott jótállásról szóló nyilatkozata minden olyan országban érvényes, ahol a hatálya alá tartozó HP-terméket maga a HP forgalmazza. Kiegészítő garanciális szolgáltatásokra (például helyszíni szervizelésre) vonatkozó szerződéseket bármely hivatalos HP szerviz köthet azokban az országokban, ahol a felsorolt HP-termékek forgalmazását a HP vágy egy hivatalos importőr végzi.
- B. A jótállás korlátozásai

A HELYI JOGSZABÁLYOK KERETEIN BELÜL SEM A HP, SEM KÜLSŐ SZÁLLÍTÓI NEM VÁLLALNAK EGYÉB KIFEJEZETT VAGY BELEÉRTETT JÓTÁLLÁST ÉS FELTÉTELT, ÉS VISSZAUTASÍTJÁK AZ ELADHATÓSÁGRA, A KIELÉGÍTŐ MINŐSÉGRE, VALAMINT A SPECIÁLIS CÉLOKRA VALÓ ALKALMASSÁGRA VONATKOZÓ BELEÉRTETT JÓTÁLLÁSOKAT ÉS FELTÉTELEKET.

C. A felelősség korlátozásai

1. A helyi jogszabályok keretein belül a jelen jótállási nyilatkozatban biztosított jogorvoslati lehetőségek a vásárló kizárólagos jogorvoslati lehetőségei.

- A HELYI JOGŠZABÁLYOK KERETEIN BELÜL A JELEN NYILATKOZATBAN MEGJELÖLT KÖTELEZETTSÉGEK KIVÉTELÉVEL A HP ÉS KÜLSŐ SZÁLLÍTÓI SEMMILYEN KÖRÜLMÉNYEK KÖZÖTT NEM FELELNEK A KÖZVETLEN, KÖZVETETT, KÜLÖNLEGES VAGY VÉLETLENSZERŰ KÁROKÉRT SEM JÓTÁLLÁS, SEM SZERZŐDÉS ESETÉN, MÉG AKKOR SEM, HA A VÁSÁRLÓT ELŐZETESEN NEM TÁJÉKOZTATTÁK EZEN KÁROK BEKÖVETKEZÉSÉNEK LEHETŐSÉGÉRŐL
- D. Helyi jogszabályok
  - É nyilatkozát alapján az ügyfél az őt megillető jogokkal élhet. Az ügyfél ettől eltérő jogokkal is rendelkezhet, amelyek az Amerikai Egyesült Államokban államonként, Kanadában tartományonként, a világban pedig országonként változhatnak.
  - 2. Amennyiben ezen jótállási nyilatkozat egyes részei ellentmondanak a helyi jogszabályoknak, a jótállási nyilatkozatot úgy kell értelmezni, hogy az ellentmondás megszűnjön. Ez esetben a nyilatkozat bizonyos kizárásai és korlátozásai na a konstructurativna konstrukturativna na konstrukturativna se konstrukturativna konstrukturativna konstruktura Allamok területen kiväl egyes kormányok (beleértve a kanadai tartományokat is)
    - a. eleve megakadályozhatják, hogy a jelen jótállási nyilatkozat kizárásai és korlátozásai korlátozzák a vásárló törvényes jogait (például az Egyesült Királyságban);
    - b. más módon korlátozhatják a gyártó kizárásokra és korlátozásokra vonatkozó lehetőségeit; vagy
  - Inda modul konaucijaljak a grado klazi asokna es kontaloza odna kozi ne indakozi ne indak KIEGÉSZÍTÉSEKÉNT ÉRTELMEZENDŐK.

#### HP korlátozott iótállási táiékoztatóia

Kedves Vásárló!

A csatolva megtalálja azon HP vállalatok nevét és címét, amelyek az egyes országokban biztosítják a HP mint gyártó által vállalt korlátozott jótállást

A HP korlátozott jótállásán túlmenően, Önt a HP terméket Önnek értékesítő kereskedővel szemben megilletik a helyi jogszabályok által biztosított szavatossági jogok. Az Ön jogszabályban biztosított jogait a HP korlátozott jótállási nyilatkozata nem korlátozza.

Hungary: Hewlett-Packard Magyarország Kft., 1117 Budapest, Neumann J. u. 1.

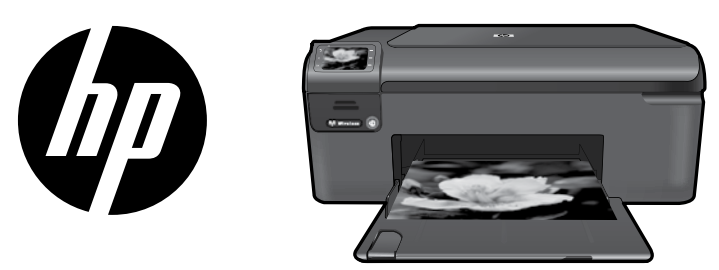

Așezați eticheta de pe pagina de copertă pe imprimantă.

# HP Photosmart Wireless series - B109

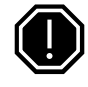

#### Important!

NÜ conectați cablul USB până când nu vi se solicită de către software (Numai pentru utilizatorii Windows).

## Verificați conținutul cutiei

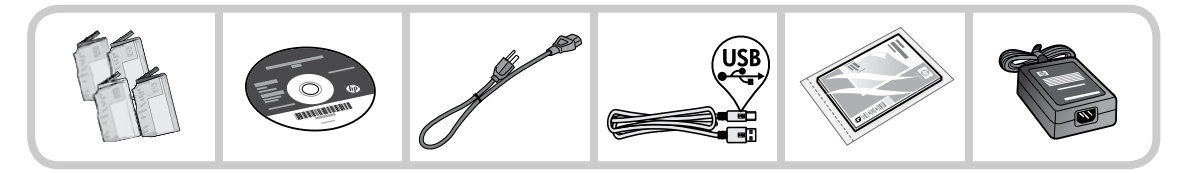

## 2 Introduceți CD-ul pentru instalarea ghidată a imprimantei

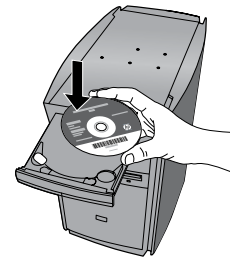

Când introduceți CD-ul, animațiile vă vor ghida prin instalarea imprimantei, inclusiv modul de instalare a cartușelor de cerneală și de încărcare a hârtiei.

#### Notă:

- Cablul USB poate fi folosit în timpul instalării fără fir pentru a obține setările fără fir automat.
- Instalarea software-ului va continua după ce terminați instalarea ghidată a imprimantei.
- Asigurați-vă că urmați ghidul de instalare animat deoarece acesta conține informații importante despre configurarea imprimantei, inclusiv modul de folosire a Configurării fără fir ușoare cu un buton.
- Pentru computerele fără unitate de CD/DVD, vizitați <u>www.hp.com/support</u> pentru a descărca și instala software-ul.

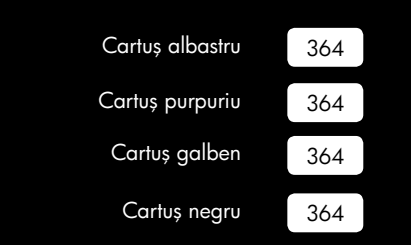

# Descoperiți HP Photosmart

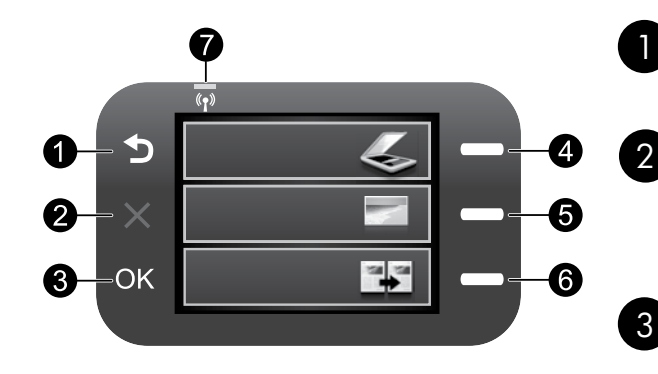

# Înapoi:

Revine la ecranul anterior.

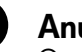

## Anulare:

Oprește operația curentă, restabilește setările implicite și șterge fotografia selectată curent.

### OK:

Selectează setarea unui meniu sau o fotoarafie.

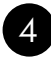

### Scanarea:

Deschide Scan/Wireless Menu (Meniul Scanare/Fără fir). La vizualizarea altor ecrane decât ecranul Reședință, selectează opțiunile legate de afișajul curent.

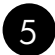

### Foto:

Deschide Photo Menu (Meniul Foto). La vizualizarea altor ecrane decât ecranul Resedintă, selectează opțiunile legate de afișajul curent.

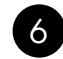

### Copierea:

Deschide Copy Menu (Meniul Copiere). La vizualizarea altor ecrane decât ecranul Reședință, selectează opțiunile legate de afișajul curent.

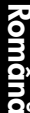

## Indicator luminos de retea fără fir:

Indică faptul că opțiunea Wireless Radio (Radio fără fir) este activată.

## Obțineți randamentul maxim de la HP Photosmart

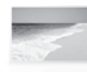

Imprimați fotografiile fără conectarea la un computer- introduceți cardul de memorie într-un slot de pe HP Photosmart și începeți imprimarea.

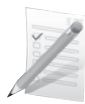

Imprimați pe o varietate de suporturi speciale cum sunt foliile transparente și plicurile.

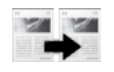

Faceți copii alb-negru sau color.

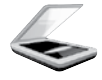

Scanați originalele pe un card de memorie sau un computer conectat.

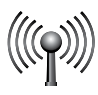

Conectați HP Photosmart la maxim cinci computere într-o rețea fără fir.

# Obțineți randamentul maxim de la HP Photosmart

## Conectarea la alte computere dintr-o rețea

Puteți conecta HP Photosmart la mai multe computere dintr-o rețea de mici dimensiuni.

În cazul în care HP Photosmart este conectat deja la un computer dintr-o rețea, trebuie să instalați softwareul HP Photosmart pentru fiecare computer suplimentar. În timpul instalării unei conexiuni fără fir, software-ul va descoperi automat produsul în rețea. După ce ați configurat HP Photosmart în rețea, nu va trebui să-l configurați din nou când adăugați alte computere.

## Trecerea echipamentului HP Photosmart de la o conexiune USB la o conexiune de rețea

Dacă ați instalat inițial echipamentul HP Photosmart cu o conexiune USB, puteți să treceți ulterior la o conexiune de rețea fără fir. Dacă ați înțeles deja cum se realizează conectarea la rețea, puteți utiliza instrucțiunile generale de mai jos.

Pentru a trece de la o conexiune USB la o conexiune integrată WLAN 802.11 fără fir

- 1. Deconectați cablul USB din spatele produsului.
- 2. Introduceți CD-ul produsului în unitatea CD-ROM a computerului.
- Selectați Add a Device (Adăugare dispozitiv) și apoi urmați instrucțiunile de pe ecran pentru configurarea unei rețele fără fir.

## Unde se găsesc mai multe informații

Toate informațiile despre alte produse pot fi găsite în fișierele Ajutor și Readme în format electronic. Ajutorul în format electronic cuprinde instrucțiuni despre funcțiile și depanarea produselor. Oferă de asemenea specificații pentru produs, note legale, de mediu, de reglementare și informații de asistență. Fișierul Readme conține informații de contact pentru asistența HP, cerințe privind sistemul de operare și cele mai recente actualizări la informațiile despre produsul dvs.

Accesarea Ajutorului în format electronic:

- Windows: Faceți clic pe Start (Pornire) > All Programs (Toate programele) > HP > Photosmart Wireless B109 series (Photosmart Wireless seria B109) > Help (Ajutor).
- Mac OS x v10.4: Faceți clic pe Help (Ajutor) > Mac Help, Library (Ajutor Mac, Bibliotecă) > HP Product Help (Ajutor produs HP).
- Mac OS x v10.5: Faceți clic pe Help (Ajutor) > Mac Help (Ajutor Mac). În Help Viewer (Vizualizare ajutor), selectați HP Product Help (Ajutor produs HP).

#### Windows 7

Informațiile de asistență pentru Windows 7 sunt disponibile online: www.hp.com/go/windows7.

## Specificații pentru alimentare:

Adaptor de alimentare: 0957-2269

Tensiune de intrare: între 100 și 240 V c.a.

Frecvență de intrare: 50-60 Hz

Capacitate de alimentare: 20W în medie

**Notă:** Nu se va utiliza decât cu adaptorul electric furnizat de HP.

## Utilizarea cernelei

**Notă:** Cerneala din cartușe este folosită în procesul de imprimare în diverse moduri, inclusiv în procesul de inițializare, care pregătește dispozitivul și cartușele pentru imprimare și în depanarea capului de imprimare, care menține duzele degajate și fluxul de cerneală uniform. În plus, o cantitate de cerneală reziduală este lăsată în cartuș după ce acesta este folosit. Pentru mai multe informații, consultați <u>www.hp.com/go/inkusage</u>.

## Depanare la instalare

### Dacă HP Photosmart nu pornește:

- 1. Verificați cablul de alimentare.
  - Verificați dacă este conectat ferm cablul de alimentare atât la produs cât și la adaptorul de curent electric.
  - Dacă utilizați un prelungitor, asigurați-vă că acesta este pornit. Ca variantă, încercați să conectați direct produsul la o priză electrică.
  - Verificați priza electrică pentru a vă asigura că funcționează. Pentru a vedea dacă priza funcționează, conectați un dispozitiv despre care știți sigur că funcționează. Dacă nu funcționează, înseamnă că priza are probleme.
  - Dacă ați conectat produsul la o priză cu comutator, asigurați-vă priza că este pornită. Dacă priza este pornită și echipamentul tot nu funcționează, este posibil să existe o problemă la priza electrică.
- 2. Extrageți cablul de alimentare din spatele produsului. Conectați la loc cablul de alimentare, apoi apăsați butonul Pornit pentru a porni produsul.
- Este posibil ca produsul să nu reacționeze dacă apăsați butonul Pornit prea rapid. Apăsați butonul Pornit o dată. Pornirea produsului poate să dureze câteva minute. Dacă apăsați încă o dată butonul Pornit în acest timp, este posibil să opriți produsul.
- Dacă ați efectuat toți acești pași prevăzuți în soluțiile precedente și problema persistă, contactați asistența HP pentru service. Vizitați: <u>www.hp.com/support</u>.

## Windows

### Dacă nu puteți imprima, asigurați-vă că produsul este setat ca dispozitiv de imprimare implicit:

- Windows Vista: În bara de activități Windows, faceți clic pe Start (Pornire), faceți clic pe Control Panel (Panou de control) și apoi faceți clic pe Printers (Imprimante).
- Windows XP: În bara de activități Windows, faceți clic pe Start (Pornire), faceți clic pe Control Panel (Panou de control) și apoi faceți clic pe Printers and Faxes (Imprimante și faxuri).

Verificați dacă produsul are un semn de selectare în cercul de lângă aceasta. Dacă produsul dvs. nu este selectat ca imprimantă implicită, faceți clic dreapta pe pictograma imprimantei și alegeți "Set as default printer" (Setare ca imprimantă implicită) din meniu.

#### Dacă încă nu puteți imprima sau dacă instalarea software-ului Windows eșuează:

- 1. Scoateți CD-ul din unitatea CD-ROM a computerului și apoi deconectați cablul USB de la computer.
- 2. Reporniți computerul.
- Dezactivați temporar software-ul paravan de protecție şi închideți toate aplicațiile software antivirus. Reporniți aceste programe după ce este instalat software-ul pentru produs.
- Introduceți CD-ul cu software al produsului în unitatea CD-ROM a computerului, apoi urmați instrucțiunile de pe ecran pentru a instala software-ul produsului. Nu conectați cablul USB până nu vi se solicită acest lucru.
- 5. După terminarea instalării, porniți din nou computerul.

## Depanare

### Mac

#### Dacă nu puteți imprima, dezinstalați și reinstalați software-ul:

**Notă:** Aplicația de dezinstalare șterge toate componentele software-ului HP specifice pentru dispozitiv. Aplicația de dezinstalare nu șterge componentele care sunt partajate de alte produse sau programe.

#### Pentru a dezinstala software-ul:

- 1. Deconectați produsul HP Photosmart de la computer.
- 2. Deschideți folderul Applications (Aplicații): Hewlett-Packard (Aplicații: Hewlett-Packard)
- 3. Executați dublu clic pe HP Uninstaller (Aplicație de dezinstalare HP). Urmați instrucțiunile afișate pe ecran.

#### Pentru a instala software-ul:

- 1. Pentru a instala software-ul, introduceți CD-ul cu software HP în unitatea de CD a computerului.
- 2. Pe desktop, deschideți CD-ul și apoi faceți dublu clic pe HP Installer (Aplicația de instalare HP).
- 3. Urmați instrucțiunile afișate pe ecran.

## Depanare în rețea

Folosiți această secțiune pentru a rezolva problemele pe care le puteți avea când configurați o conexiune la rețea.

### Produsul nu poate fi găsit în timpul instalării software-ului

Dacă software-ul HP nu poate găsi produsul în rețea în timpul instalării software-ului, încercați următorii pași de depanare. Dacă aveți o conexiune fără fir, începeți cu pasul 1 și continuați până la pasul 4 după cum este necesar.

#### Conexiuni fără fir

**Pasul 1:** Determinați dacă produsul este conectat la rețea executând testul de rețea fără fir și urmând instrucțiunile furnizate.

Pentru a executa testul de rețea fără fir

- 1. Apăsați butonul de lângă Scan (Scanare).
- 2. Apăsați butonul de lângă Wireless Menu (Meniu fără fir).
- 3. Apăsați butonul de lângă Wireless Settings (Setări fără fir).
- 4. Apăsați butonul de lângă Run Wireless Network Test (Executare test de rețea fără fir).

## Depanare

**Pasul 2:** Dacă ați determinat în Pasul 1 că produsul nu este conectat la rețea și aceasta este prima dată când instalați produsul, va trebui să urmați instrucțiunile de pe ecran în timpul instalării software-ului pentru a conecta produsul la rețea.

Pentru a conecta produsul la o rețea

- 1. Introduceți CD-ul cu software al produsului în unitatea CD-ROM a computerului.
- Urmați instrucțiunile de pe ecran. Dacă vi se solicită, conectați produsul la computer folosind cablul de instalare USB inclus în cutie. Produsul va încerca să se conecteze la rețea. În cazul în care conexiunea eșuează, urmați mesajele pentru a corecta problema, apoi încercați din nou.
- Când instalarea este încheiată, vi se va cere să deconectați cablul USB și să testați conexiunea la rețeaua fără fir. După ce produsul se conectează la rețea, instalați sofware-ul pe fiecare computer care va folosi produsul în rețea.

lată cum se rezolvă câteva probleme frecvente care pot împiedica produsul să intre în rețea:

- Este posibil să fi ales rețeaua greșită sau să fi tastat incorect numele rețelei (SSID). Verificați aceste setări pentru a vă asigura că sunt corecte.
- Este posibil să fi tastat incorect cheia WEP sau cheia de criptare WPA (dacă folosiți criptare).
   Notă: Dacă numele rețelei sau cheile WEP/WPA nu sunt găsite automat în timpul instalării și dacă nu le știți, puteți descărca o aplicație de la <u>www.hp.com/go/networksetup</u> care vă poate ajuta să le localizați. Această aplicație funcționează numai cu Windows Internet Explorer și este disponibilă numai în limba engleză.
- Este posibil să aveți o problemă cu ruterul. Încercați să reporniți atât produsul cât și ruterul oprind alimentarea pentru amândouă și apoi pornind-o din nou.

Pasul 3: Verificați și rezolvați următoarele situații posibile:

- Este posibil să nu fie conectat computerul la rețea. Asigurați-vă că computerul este conectat la aceeași
  rețea la care este conectat echipamentul HP Photosmart. Dacă sunteți conectat fără fir, de exemplu, este
  posibil să fie conectat computerul din greșeală la o rețea a vecinului.
- Computerul poate fi conectat la o Rețea Privată Virtuală (VPN). Dezactivați temporar rețeaua VPN înainte de a continua instalarea. Conectarea la o VPN este similară cu conectarea la o altă rețea; va trebui să deconectați VPN pentru a accesa produsul în rețeaua de acasă.
- Este posibil ca software-ul de securitate să blocheze comunicarea. Software-ul de securitate (paravan de protecție, antivirus, antispyware) instalat pe computer poate bloca comunicarea dintre produs și computer. Un diagnostic HP este executat automat în timpul instalării și poate oferi mesaje despre ceea ce poate fi blocat de un paravan de protecție: Încercați să deconectați temporar aplicațiile paravan de protecție, antivirus sau antispyware pentru a vedea dacă puteți termina cu succes instalarea.

## Depanare

Puteți reactiva aplicația paravan de protecție după finalizarea instalării. Asigurați-vă că fișierele următoare sunt incluse în lista de excepții a paravanului de protecție:

- C:\Program Files\Hp\Digital Imaging\bin\hpqtra08.exe.
- C:\Program Files\Hp\Digital Imaging\bin\hpiscnapp.exe.
- C:\Program Files\Hp\Digital Imaging\bin\hpqdstcp.exe.
- C:\Program Files\Hp\Digital Imaging\bin\hpqkygrp.exe.
- C:\Program Files\Hp\Digital Imaging\bin\hpqste08.exe.
- C:\Windows\System32\hpzinw12.exe.
- C:\Windows\System32\hpzipm12.exe.

Sfat: Configurați software-ul paravan de protecție pentru a permite comunicarea prin portul UDP 427.

Pasul 4: Folosiți funcția de căutare avansată.

- 1. Imprimați un raport de configurație a rețelei folosind instrucțiunile următoare:
  - a. Apăsați butonul de lângă **Scan** (Scanare).
  - b. Apăsați butonul de lângă Wireless Menu (Meniu fără fir).
  - c. Apăsați butonul de lângă Wireless Settings (Setări fără fir).
  - Apăsați butonul de lângă Print Network Configuration Page (Imprimare pagină de configurație rețea).
- 2. Identificați adresa IP a echipamentului HP Photosmart din raportul de configurație a rețelei.
- 3. Folosiți opțiunea de căutare avansată disponibilă în timpul instalării software-ului și apoi faceți clic pe **Search by IP address** (Căutare după adresă IP) și introduceți adresa IP a produsului.

### Alte probleme de rețea după instalarea software-ului

Dacă HP Photosmart a fost instalat cu succes și aveți probleme cum ar fi incapacitatea de a imprima, încercați următoarele:

- Opriți ruterul, produsul și computerul și apoi porniți-le din nou în această ordine: mai întâi ruterul, apoi produsul și în cele din urmă computerul. Uneori, pornirea și oprirea alimentării va remedia o problemă de comunicare în rețea.
- Dacă pasul precedent poate rezolva problema şi ați reuşit să instalați software-ul pe computer, executați instrumentul Diagnostic rețea.

Pentru a executa instrumentul Diagnostic rețea

> În Centrul de soluții, faceți clic pe Settings (Setări), faceți clic pe Other Settings (Alte setări) și apoi faceți clic pe Network Toolbox (Cutie de unelte rețea). Din fila Utilities (Utilitare), faceți clic pe Run Network Diagnostics (Executare diagnostice de rețea).

| Produs HP                                                                                                    | Durata garanției limitate                                                                                                    |
|----------------------------------------------------------------------------------------------------|----------------------------------------------------------------------------------------------------|
| Suportul software-ului                                                                                          | 90 de zile                                                                                                    |
| Imprimantă                                                                                                    | 1 an                                                                                                    |
| Cartuşe de imprimare sau cartuşe de cerneală                                                                    | Până la golirea de cerneală HP sau până la data de "sfârșit al<br>garanției" care este imprimată pe cartuş, indiferent care dintre cele<br>două cazuri apare mai întâi. Această garanție nu acoperă<br>produsele cu cerneală HP care au fost reîncărcate, refăcute,<br>remediate, utilizate în mod neadecvat sau care au fost desfăcute. |
| Capete de imprimare (se aplică numai la produsele cu<br>capete de imprimare ce pot fi înlocuite de utilizatori) | 1 an                                                                                                    |
| Accesorii                                                                                                    | 1 an, dacă nu se specifică altfel                                                                                                    |

#### A. Domeniul garanției limitate

- Hewlett-Packard (HP) garantează clientului utilizator final că produsele HP specificate mai sus nu vor prezenta defecte materiale sau de execuție pe durata specificată mai sus, durată care începe de la data achiziționării de ătre client.
- Pentru produsele software, garanția limitată HP se aplică numai pentru imposibilitatea de a se executa instrucțiunile de programare. HP nu garantează că funcționarea oricărui produs se va desfăşura fără întreruperi sau fără erori.
- Garanția limitată HP acoperă numai acele defecte care apar în urma utilizării normale a produsului şi nu acoperă oricare alte probleme, inclusiv cele rezultate din:
  - a. Întreținere incorectă sau modificare;
  - b. Software, suporturi, piese de schimb sau componente care nu sunt furnizate sau acceptate de HP;
  - c. Funcționare în afara specificațiilor pentru produs;
  - d. Modificare neautorizată sau utilizare necorespunzătoare.
- 4. Pentru imprimantele HP, utilizarea unui cartuş care nu provine de la HP sau a unui cartuş reumplut nu afectează nici garanția pentru client, nici contractul de asistență HP cu clientul. Totuşi, dacă funcționarea necorespunzătoare sau defectarea imprimantei se datorează utilizării unui cartuş de cerneală care nu provine de la HP, care este reumplut sau care este expirat, HP va tarifa timpul său standard şi materialele necesare pentru repararea imprimantei după acel eşec în funcționare sau acea defecture.
- 5. Dacă în timpul perioadei de garanție HP primeşte o notificare despre un defect al oricărui produs care este acoperit de garanția HP, HP va repara sau va înlocui produsul defect, la alegerea făcută de HP.
- 6. Dacă HP nu poate să repare sau să înlocuiască, după caz, un produs defect care este acoperit de garanția HP, HP va restitui prețul de achiziție al produsului, la un interval de timp rezonabil după notificarea defectului.
- 7. HP nu are obligația să repare, să înlocuiască sau să restituie prețul până când clientul nu returnează produsul la HP.
- Oricare produs înlocuitor poate să fie nou sau ca şi nou, cu condiția să aibă o funcționalitate cel puțin egală cu a produsului înlocuit.
- 9. Produsele HP pot să conțină componente sau materiale recondiționate, cu performanțe echivalente cu ale celor noi.
- 10. Declarația de garanție limitată HP este valabilă în toate țările/regiunile în care produsul specificat în garanția HP este distribuit de HP. Contractele pentru servicii suplimentare de garanție, cum ar fi service la sediul clientului, pot fi disponibile de la oricare centru de service HP din țările/regiunile în care produsul este distribuit de HP sau de un importator autorizat.
- B. Limitări ale garanției
  - ÎN LIMITA PERMISĂ DE LEGISLAȚIA LOCALĂ, NICI HP ȘI NICI FURNIZORII SĂI TERȚI NU ASIGURĂ ALTE GARANȚII SAU CLAUZE DE ORICE FEL, EXPLICITE SAU IMPLICITE, LEGATE DE VANDABILITATE, DE CALITATEA SATISFĂCĂTOARE ȘI DE POTRIVIREA CU UN SCOP PARTICULAR.
- C. Limitările răspunderii
  - 1. În limita permisă de legislația locală, remediile din această Declarație de garanție sunt numai ale clientului și sunt exclusive.
  - 2. ÎN LIMITĂ PERMISĂ DE LÉGILE LÓCALE, CU EXCEPȚIA OBLIGĂȚIILOR STĂBILITE SPECIAL MAI DEPÂRTE ÎN ACEASTĂ DECLARAȚIE DE GARANȚIE, HP SAU FURNIZORII SĂI TERȚI NU VOR FI ÎN NICI UN CAZ RĂSPUNZĂTORI PENTRU DAUNE CU CARACTER DIRECT, INDIRECT, SPECIAL, ACCIDENTAL SAU PE CALE DE CONSECINȚĂ, INDIFERENT DACĂ SOLICITAREA ACESTORA SE BAZEAZĂ PE CONTRACT, PREJUDICIU SAU ORICARE ALTĂ TEORIE LEGALĂ SAU PE FAPTUL CĂ POSIBILITATEA APARIȚIEI UNOR ASTFEL DE DAUNE A FOST ADUSĂ LA CUNOȘTINȚA HP SAU A FURNIZORILOR SĂI.
- D. Legislația locală
  - 1. Această Declarație de garanție îi dă clientului drepturile legale specifice. Clientul poate să aibă și alte drepturi care diferă de la un stat la altul în Statele Unite, de la o provincie la alta în Canada și de la o țară la alta în alte părți ale lumii.
  - 2. În măsura în care această Declarație de garanție este incompatibilă cu legile locale, această Declarație de garanție se va considera modificată pentru a fi compatibilă cu legile locale. Sub asemenea legi locale, anumite negări și limitări din această Declarație de garanție este posibil să nu se aplice clientului. De exemplu, în unele state din Statele Unite, precum și în alte guvernări din afara Statelor Unite (inclusiv provincii din Canada), sunt posibile:
    - Excluderea negărilor şi limitărilor din această Declarație de garanție care limitează drepturile statutare ale unui client (de ex. în Marea Britanie);
    - b. În alte privințe se limitează posibilitatea unui producător de a impune asemenea negări sau limitări; sau
    - c. Acordarea unor drepturi suplimentare clientului, legate de garanţie, precizarea duratei garanţiilor implicite pe care producătorul nu le poate nega sau precizarea limitărilor privind durata garanţiilor implicite.
  - 3. TERMENII DIN ACEASTĂ DECLARAȚIE DE GARANȚIE, ÎN LIMITA PERMISĂ DE LEGE, NU EXCLUD, NU RESTRICȚIONEAZĂ SAU MODIFICĂ, ȘI SUNT SUPLIMENTARI FAȚĂ DE, DREPTURILE STATUTARE OBLIGATORII APLICABILE VÂNZĂRILOR DE PRODUSE HP CĂTRE CLIENȚI.

#### Garanția producătorului HP

Stimate Client,

Mai jos am inclus numele și adresa entității HP care este responsabilă cu îndeplinirea obligațiilor aferente Garanției producătorului HP în țara dvs.

Aveți drepturi legale suplimentare împotriva vânzătorului pe baza contractului de achiziție. Aceste drepturi nu sunt afectate de Garanția producătorului HP. Vă rugăm să contactați vânzătorul.

Hewlett-Packard Romănia SRL Bd. Lascăr Catargiu nr. 47-53, Europe House Business Center, Et 3, Sector 1, București

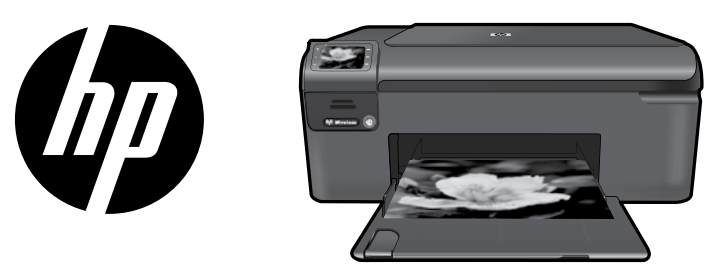

Prilepte nálepku z titulnej strany na tlačiareň.

# HP Photosmart Wireless series - B109

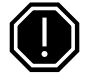

### Dôležité!

Kábel USB nepripájajte, kým vás na to nevyzve softvér (Iba používatelia systému Windows).

## 1 Skontrolujte obsah škatule

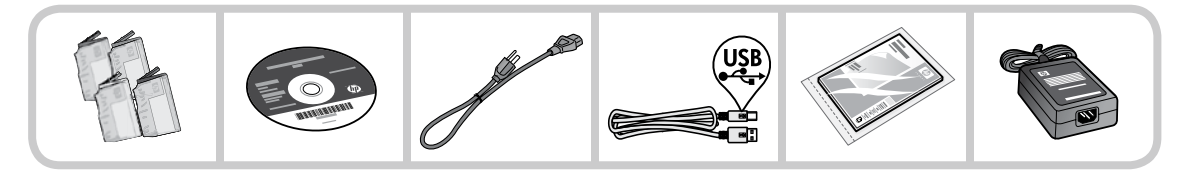

### 2 Vložte disk CD na inštaláciu tlačiarne s využitím sprievodcu

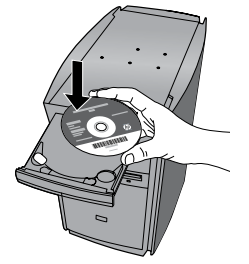

Keď vložíte disk CD, zobrazia sa animácie, ktoré vás budú sprevádzať inštaláciou tlačiarne vrátane postupu inštalácie atramentových kaziet a vloženia papiera.

#### Poznámka:

- Počas inštalácie bezdrôtového pripojenia môžete použiť kábel USB na automatické získanie nastavení bezdrôtového pripojenia.
- Inštalácia softvéru bude pokračovať po dokončení inštalácie tlačiarne s využitím sprievodcu.
- Postupujte podľa animovanej inštalačnej príručky, pretože obsahuje dôležité informácie o inštalácii tlačiarne vrátane postupu použitia jednoduchej inštalácie bezdrôtovej siete jedným tlačidlom.
- V prípade počítačov bez jednotky CD/DVD prejdite na adresu <u>www.hp.com/support</u> a prevezmite a nainštalujte softvér.

Azúrová tlačová kazeta 364 Purpurová tlačová kazeta 364 Žltá tlačová kazeta 364 Čierna kazeta 364

## Popis tlačiarne HP Photosmart

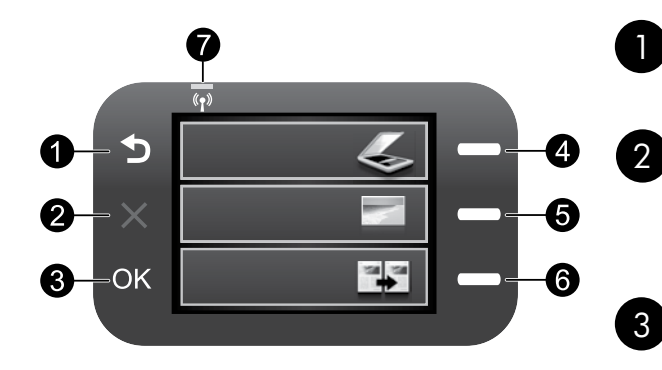

## Späť:

Slúži na návrat na predchádzajúcu obrazovku.

## Zrušiť:

Zastaví aktuálnu operáciu, obnoví predvolené nastavenia a zruší aktuálny výber fotografie.

### OK:

Slúži na výber nastavenia ponuky, hodnoty alebo fotografie.

## 4 Skenovať:

Slúži na otvorenie ponuky **Skenovať/Ponuka bezdrôtového pripojenia**. Pri zobrazení inej než úvodnej obrazovky slúži na výber možností týkajúcich sa aktuálneho zobrazenia.

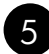

### Fotografia:

Slúži na otvorenie ponuky **Fotografia**. Pri zobrazení inej než úvodnej obrazovky slúži na výber možností týkajúcich sa aktuálneho zobrazenia.

## 6

### Kopírovanie:

Slúži na otvorenie ponuky **Kopírovať**. Pri zobrazení inej než úvodnej obrazovky slúži na výber možností týkajúcich sa aktuálneho zobrazenia.

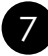

## Indikátor bezdrôtovej siete:

Signalizuje, že bezdrôtové rádio je zapnuté.

## Využite tlačiareň HP Photosmart na maximum

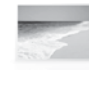

Tlačte fotografie bez pripojenia k počítaču – jednoducho vložte pamäťovú kartu do zásuvky na tlačiarni HP Photosmart a spustite tlač.

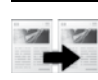

Slovenčina

Vytvárajte farebné alebo čiernobiele kópie.

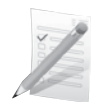

Tlačte na rôzne špeciálne médiá, ako sú napríklad priesvitné fólie a obálky.

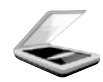

Skenujte predlohy na pamäťovú kartu alebo do pripojeného počítača.

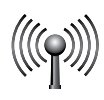

Pripojte tlačiareň HP Photosmart až k piatim počítačom cez bezdrôtovú sieť.

# Využite tlačiareň HP Photosmart na maximum

## Pripojenie k ďalším počítačom v sieti

Tlačiareň HP Photosmart môžete pripojiť k viacerým počítačom v malej počítačovej sieti.

Ak je tlačiareň HP Photosmart už pripojená k počítaču v sieti, pre každý ďalší počítač musíte nainštalovať softvér tlačiarne HP Photosmart. Počas inštalácie bezdrôtového pripojenia softvér automaticky zistí zariadenie v sieti. Po nastavení tlačiarne HP Photosmart na používanie v sieti ju už nebudete musieť po pridaní ďalších počítačov znova konfigurovať.

## Zmena pripojenia USB na sieťové pripojenie pre tlačiareň HP Photosmart

Ak tlačiareň HP Photosmart najprv nainštalujete s pripojením USB, neskôr ho môžete zmeniť na pripojenie k bezdrôtovej sieti. Ak už viete, ako zapojiť zariadenie do siete, môžete použiť všeobecné pokyny uvedené nižšie.

Zmena pripojenia USB na integrované bezdrôtové pripojenie WLAN 802.11

- 1. Zo zadnej strany zariadenia odpojte kábel USB.
- 2. Vložte disk CD so softvérom zariadenia do jednotky CD-ROM počítača.
- 3. Vyberte položku Pridať zariadenie a potom podľa pokynov na obrazovke nainštalujte bezdrôtovú sieť.

## Hľadanie ďalších informácií

Všetky ostatné informácie o produkte nájdete v elektronickom pomocníkovi a dokumente Readme (čítaj ma). Elektronický pomocník obsahuje inštrukcie k funkciám produktu a riešenie problémov. Nájdete v ňom aj špecifikácie produktu, právne upozornenia, informácie o ochrane životného prostredia, homologizačné informácie a informácie o technickej podpore. Súbor Readme (Prečítajte si) obsahuje kontaktné údaje oddelení technickej podpory spoločnosti HP, požiadavky na operačný systém a najaktuálnejšie informácie o tomto zariadení.

Prístup k elektronickému pomocníkovi

- Windows: Kliknite na položku Štart > Všetky programy > HP > Photosmart Wireless B109 series > Pomocník.
- Mac OS x v10.4: Kliknite na položku Help (Pomocník) > Mac Help, Library (Pomocník pre Mac, knižnica) > HP Product Help (Pomocník zariadenia HP).
- Mac OS x v10.5: Kliknite na položku Help (Pomocník) > Mac Help (Pomocník pre Mac). V časti Help Viewer (Zobrazovač pomocníka) vyberte položku HP Product Help (Pomocník zariadenia HP).

#### Windows 7

Informácie o podpore pre operačný systém Windows 7 sú k dispozícii v režime online: <u>www.hp.com/go/windows7</u>.

# Špecifikácie napájania:

Napájací adaptér: 0957-2269

Vstupné napätie: striedavé, 100 až 240 V

Vstupná frekvencia: 50 – 60 Hz

**Výkon:** priemerne 20 W

**Poznámka:** Používajte len s napájacím adaptérom dodaným spoločnosťou HP.

## Používanie atramentu

**Poznámka:** Atrament z kaziet sa používa v procese tlače množstvom rozličných spôsobov, a to aj v procese inicializácie, ktorý slúži na prípravu zariadenia a kaziet na tlač, a pri údržbe tlačových hláv, ktorá slúži na uchovávanie tlačových dýz v čistote a na zaručenie plynulého prietoku atramentu. Okrem toho, časť usadeného atramentu zostáva v kazete aj po použití. Ďalšie informácie nájdete na adrese **www.hp.com/go/inkusage**.

## Riešenie problémov s inštaláciou

#### Ak sa tlačiareň HP Photosmart nezapne:

- 1. Skontrolujte napájací kábel.
  - Skontrolujte, či je napájací kábel pevne pripojený k zariadeniu a do napájacieho adaptéra podľa nasledujúceho obrázka.
  - Ak používate predlžovací napájací kábel, skontrolujte, či je zapnutý. Prípadne skúste zapojiť zariadenie priamo do elektrickej zásuvky.
  - Skontrolujte, či funguje elektrická zásuvka. Pripojte spotrebič, o ktorom viete, že funguje, a skontrolujte, či má napájanie. V opačnom prípade sa pravdepodobne vyskytol problém s elektrickou zásuvkou.
  - Ak ste zapojili zariadenie do vypínateľnej zásuvky, skontrolujte, či je zapnutá. Ak je zásuvka zapnutá, ale zariadenie stále nefunguje, môže byť problém so zásuvkou.
- 2. Odpojte napájací kábel zo zadnej strany zariadenia. Znova pripojte napájací kábel a potom stlačením vypínača zapnite zariadenie.
- Ak stlačíte vypínač príliš rýchlo, zariadenie nemusí zareagovať. Stlačte vypínač raz. Zapínanie zariadenia môže trvať niekoľko minút. Ak počas tejto doby znova stlačíte vypínač, môže sa stať, že zariadenie vypnete.
- Ak ste dokončili všetky kroky uvedené v predchádzajúcom riešení a problém pretrváva, kontaktujte oddelenie technickej podpory spoločnosti HP a požiadajte ich o servis zariadenia. Navštívte lokalitu: <u>www.hp.com/support</u>.

### Windows

#### Ak nemôžete tlačiť, skontrolujte, či je zariadenie nastavené ako predvolené tlačové zariadenie:

- Windows Vista: Na paneli úloh systému Windows kliknite na položku Štart, Ovládací panel a potom na položku Tlačiarne.
- Windows XP: Na paneli úloh systému Windows kliknite na položku Štart, Ovládací panel a potom na položku Tlačiarne a faxy.

Skontrolujte, či je vedľa zariadenia potvrdzujúca značka v krúžku. Ak zariadenie nie je vybraté ako predvolená tlačiareň, kliknite pravým tlačidlom myši na ikonu tlačiarne a v ponuke vyberte položku Nastaviť ako predvolenú tlačiareň.

### Ak stále nemôžete tlačiť alebo ak inštalácia softvéru pre systém Windows zlyhá:

- 1. Vyberte disk CD z jednotky CD-ROM počítača a potom odpojte kábel USB od počítača.
- 2. Reštartujte počítač.
- 3. Dočasne vypnite softvérovú bránu firewall a ukončite antivírový softvér. Po nainštalovaní softvéru zariadenia reštartujte tieto programy.
- Do jednotky CD-ROM počítača vložte disk CD so softvérom zariadenia a pri inštalácii softvéru zariadenia postupujte podľa pokynov na obrazovke. Nepripájajte kábel USB, kým sa nezobrazí príslušná výzva.
- 5. Po dokončení inštalácie reštartujte počítač.

### Mac

#### Ak sa nedá tlačiť, odinštalujte softvér a znova ho nainštalujte:

**Poznámka:** Odinštalačný program odstráni všetky súčasti softvéru HP, ktoré sú špecifické pre toto zariadenie. Odinštalačný program neodstráni súčasti, ktoré zdieľajú aj iné zariadenia alebo programy.

#### Postup odinštalovania softvéru:

- 1. Odpojte tlačiareň HP Photosmart od počítača.
- 2. Otvorte priečinok "Applications: Hewlett-Packard".
- 3. Dvakrát kliknite na položku HP Uninstaller (Odinštalátor HP). Postupujte podľa pokynov na obrazovke.

#### Postup nainštalovania softvéru:

- 1. Softvér nainštalujete vložením disku CD so softvérom HP do jednotky CD počítača.
- 2. Na pracovnej ploche otvorte disk CD a potom dvakrát kliknite na položku HP Installer (Inštalátor HP).
- 3. Postupujte podľa pokynov na obrazovke.

## Riešenie problémov so sieťou

Túto časť použite na riešenie problémov, ktoré sa môžu vyskytnúť pri nastavovaní sieťového pripojenia.

### Zariadenie sa nedá nájsť počas inštalácie softvéru

Ak softvér HP nemôže nájsť zariadenie v sieti počas inštalácie softvéru, skúste použiť nasledujúce kroky na riešenie problémov. Ak používate bezdrôtové pripojenie, začnite krokom 1 a podľa potreby pokračujte až po krok 4.

#### Bezdrôtové pripojenia

**Krok 1:** Zistite, či je zariadenie pripojené na sieť, a to spustením testu bezdrôtovej siete a postupovaním podľa všetkých zobrazených pokynov.

Spustenie testu bezdrôtovej siete

- 1. Stlačte tlačidlo Skenovať.
- 2. Stlačte tlačidlo Ponuka bezdrôtovej komunikácie.
- 3. Stlačte tlačidlo Nastavenia bezdrôtového pripojenia.
- 4. Stlačte tlačidlo Spustiť test bezdrôtovej siete.

## Riešenie problémov

**Krok 2:** Ak ste v kroku 1 zistili, že zariadenie nie je pripojené na sieť a toto je prvá inštalácia zariadenia, zariadenie budete musieť pripojiť na sieť podľa pokynov na obrazovke počas inštalácie softvéru.

Pripojenie zariadenia na sieť

- 1. Vložte disk CD so softvérom zariadenia do jednotky CD-ROM počítača.
- Postupujte podľa pokynov na obrazovke. Po výzve pripojte zariadenie k počítaču použitím inštalačného kábla USB, ktorý sa nachádza v balení. Zariadenie sa pokúsi pripojiť na sieť. Ak pripojenie zlyhá, postupujte podľa zobrazených výziev, opravte problém a potom to skúste znova.
- Po skončení inštalácie sa zobrazí výzva na odpojenie kábla USB a otestovanie pripojenia do bezdrôtovej siete. Po úspešnom pripojení zariadenia na sieť nainštalujte softvér do každého počítača, ktorý bude využívať zariadenie pripojené na sieť.

Tu je postup riešenia niektorých bežných problémov, ktoré môžu zabraňovať zariadeniu v pripojení na sieť:

- Možno ste vybrali nesprávnu sieť alebo nesprávne zadali názov siete (SSID). Skontrolujte správnosť týchto nastavení.
- Možno ste nesprávne zadali šifrovací kľúč WPA alebo WEP (ak používate šifrovanie).
   Poznámka: Ak sa nepodarí nájsť názov siete alebo kľúče WEP/WPA automaticky počas inštalácie a ak ich nepoznáte, môžete prevziať z lokality <u>www.hp.com/go/networksetup</u> aplikáciu, ktorá vám pomôže pri ich vyhľadaní. Táto aplikácia funguje iba s prehľadávačom Windows Internet Explorer a je k dispozícii iba v angličtine.
- Možno sa vyskytol problém so smerovačom. Skúste reštartovať zariadenie aj smerovač vypnutím napájania oboch zariadení a jeho opätovným zapnutím.

Krok 3: Skontrolujte a vyriešte nasledujúce možné stavy:

- Počítač možno nie je pripojený na sieť. Skontrolujte, či je počítač pripojený na rovnakú sieť ako tlačiareň HP Photosmart. Ak používate napríklad bezdrôtové pripojenie, je možné, že počítač je omylom pripojený na susednú sieť.
- Počítač je možno pripojený na virtuálnu súkromnú sieť (VPN). Pred pokračovaním v inštalácii dočasne vypnite sieť VPN. Pripojenie na sieť VPN je ako pripojenie na inú sieť; budete sa musieť odpojiť od siete VPN, aby ste získali prístup k zariadeniu cez domovskú sieť.
- Komunikáciu môže blokovať softvér zabezpečenia. Komunikáciu medzi zariadením a počítačom môže blokovať softvér zabezpečenia (brána firewall, antivírus, antispyware) nainštalovaný v počítači. Počas inštalácie sa automaticky spustí diagnostika HP a môže poskytnúť informácie o tom, čo môže blokovať brána firewall. Skúste dočasne odpojiť aplikáciu brány firewall, antivírus alebo antispyware, aby ste zistili, či môžete úspešne dokončiť inštaláciu.

Po dokončení inštalácie môžete znova zapnúť aplikáciu brány firewall. Skontrolujte, či sú zahrnuté v zozname výnimiek brány firewall nasledujúce súbory:

- C:\Program Files\Hp\Digital Imaging\bin\hpqtra08.exe.
- C:\Program Files\Hp\Digital Imaging\bin\hpiscnapp.exe.
- C:\Program Files\Hp\Digital Imaging\bin\hpqdstcp.exe.
- C:\Program Files\Hp\Digital Imaging\bin\hpqkygrp.exe.
- C:\Program Files\Hp\Digital Imaging\bin\hpqste08.exe.
- C:\Windows\System32\hpzinw12.exe.
- C:\Windows\System32\hpzipm12.exe.

Tip: Nakonfigurujte softvér brány firewall tak, aby sa umožnila komunikácia cez port UDP číslo 427.

Krok 4: Použite funkciu rozšíreného vyhľadávania.

- 1. Vytlačte správu o konfigurácii siete použitím nasledujúcich pokynov:
  - a. Stlačte tlačidlo Skenovať.
  - b. Stlačte tlačidlo Ponuka bezdrôtovej komunikácie.
  - c. Stlačte tlačidlo Nastavenia bezdrôtového pripojenia.
  - d. Stlačte tlačidlo Tlačiť stranu konfigurácie siete.
- 2. V správe o konfigurácii siete identifikujte adresu IP tlačiarne HP Photosmart.
- Použite možnosť rozšíreného vyhľadávania dostupnú počas inštalácie softvéru a potom kliknite na položku Hľadať podľa adresy IP a zadajte adresu IP zariadenia.

### Ďalšie problémy so sieťou po inštalácii softvéru

Ak bola tlačiareň HP Photosmart úspešne nainštalovaná a vyskytujú sa problémy, napríklad sa nedá tlačiť, skúste vykonať nasledujúci postup:

- Vypnite smerovač, zariadenie a počítač a potom ich znova zapnite v nasledujúcom poradí: najprv smerovač, potom zariadenie a nakoniec počítač. Niekedy sa vypnutím a zapnutím napájania podarí vyriešiť problém so sieťovou komunikáciou.
- Ak predchádzajúci krok nepomohol vyriešiť daný problém a úspešne ste nainštalovali softvér HP Photosmart do počítača, spustite nástroj Diagnostika siete.

Spustenie nástroja Diagnostika siete

> V okne Centrum riešení kliknite na položku Nastavenia, kliknite na položku Ďalšie nastavenia a potom kliknite na položku Sieťové nástroje. Na karte Pomôcky kliknite na položku Spustiť diagnostiku siete.

| Výrobok značky HP                                                                              | Trvanie obmedzenej záruky                                                                                                    |
|------------------------------------------------------------------------------------------------|----------------------------------------------------------------------------------------------------|
| Médiá so softvérom                                                                             | 90 dní                                                                                                    |
| Tlačiareň                                                                                      | 1 rok                                                                                                    |
| Tlačové alebo atramentové kazety                                                               | Do spotrebovania atramentu HP alebo dátumu "skončenia<br>záručnej lehoty" vytlačeného na kazete, pričom plať skoršia z<br>týchto udalosť. Táto záruka sa nevzťahuje na atramentové<br>produkty značky HP, ktoré boli opätovne naplnené, prerobené,<br>renovované, nesprávne používané alebo neodborne otvorené. |
| Tlačové hlavy (týka sa iba výrobkov s tlačovými hlavami,<br>ktoré smú vymieňať sami zákazníci) | 1 rok                                                                                                    |
| DopInky                                                                                        | 1 rok (ak nie je uvedené inak)                                                                                                    |

A. Rozsah obmedzenej záruky

- Spoločnosť Hewlett-Packard (HP) zaručuje konečnému používateľovi, že vyššie uvedené produkty značky HP nebudú mať žiadne materiálové ani výrobné vady počas obdobia uvedeného vyššie, ktoré začína plynúť dátumom zakúpenia produktu zákazníkom.
- Pre softvérové produkty platí obmedzená záruka spoločnosti HP len na zlyhanie pri vykonaní programových príkazov. Spoločnosť HP nezaručuje, že ľubovoľný produkt bude pracovať nepretržite alebo bezchybne.
- Obmedzená záruka HP sa vzťahuje len na tie chyby, ktoré sa vyskytli pri normálnom používaní produktu, a nevzťahuje sa na žiadne iné problémy, vrátane tých, ktoré vznikli v dôsledku:
  - a. nesprávnej údržby alebo úpravy;
  - b. používaná softvéru, médií, súčiastok alebo spotrebného tovaru, ktoré nedodala spoločnosť HP a pre ktoré neposkytuje podporu;
  - c. prevádzky nevyhovujúcej špecifikáciám produktu;
  - d. neoprávnených úprav alebo zneužitia.
- 4. Pri tlačiarenských produktoch značky HP nemá použitie kazety, ktorú nevyrobila spoločnosť HP, alebo opätovne naplnenej kazety žiadny vplyv ani na záruku pre zákazníka, ani na zmluvu o podpore spoločnosti HP uzavretú so zákazníkom. Ak však zlyhanie alebo poškodenie tlačiarne súvisi s použítím náplne iného výrobcu ako spoločnosti HP, opätovne naplnenej atramentovej kazety alebo atramentovej kazety s uplynutou zárukou, spoločnosť HP si účtuje štandardné poplatky za strávený čas a materiál dodaný v súvislosti s odstraňovaním konkrétnej chyby alebo poškodenia tlačiarne.
- 5. Åk spoločnosť HP dostane počas príslušnej záručnej lehoty oznámenie o chybe ľubovoľného produktu, na ktorý sa vzťahuje záruka, spoločnosť HP buď opraví, alebo vymení produkt, a to podľa uváženia spoločnosti HP. 6. Ak spoločnosť HP nie je schopná opraviť alebo vymení řchybný produkt, na ktorý sa vzťahuje záruka, spoločnosť HP v
- Ak spoločnosť HP nie je schopná opraviť alebo vymeniť chybný produkt, na ktorý sa vzťahuje záruka, spoločnosť HP v
  primeranej lehote po oznámení chyby vráti kúpnu cenu daného produktu.
   Spoločnosť HP nie je povinná opraviť či vymeniť produkt alebo vrátiť zaň peniaze, kým zákazník nevráti chybný produkt
- Spoločnosť HP nie je povinná opraviť či vymeniť produkt alebo vrátiť zaň peniaze, kým zákazník nevráti chybný produkt spoločnosti HP.
- Ľubovoľný náhradný produkt môže byť buď nový alebo ako nový za predpokladu, že jeho funkčnosť je prinajmenšom totožná s funkčnosťou nahrádzaného produktu.
- Produkty značky HP môžu obsahovať upravované časti, súčasti alebo materiály z hľadiska výkonu rovnocenné s novými.
- 10. Toto vyhlásenie o obmedzenej záruke spoločnosti HP je platné v každej krajine, v ktorej je predmetný produkt HP distribuovaný spoločnosťou HP. Zmluvy na ďalšie záručné služby, ako napríklad servis u zákazníka, možno získať v každom autorizovanom stredisku služieb spoločnosti HP v krajinách, kde je produkt distribuovaný spoločnosťou HP alebo autorizovaným dovozcom.
- B. Obmedzenia záruky

V ROZSAHU POVOLENOM MIESTNOU LEGISLATÍVOU, ANI SPOLOČNOSŤ HP ANI JEJ DODÁVATELIA NEPOSKYTUJÚ ŽIADNE INÉ ZÁRUKY ALEBO PODMIENKY AKÉHOKOĽVEK DRUHU, ČI UŽ VÝSLOVNÉ ALEBO IMPLIKOVANÉ, ALEBO PODMIENKY OBCHODOVATEĽNOSTI, USPOKOJIVEJ KVALITY A VHODNOSTI NA KONKRÉTNY UČEL.

- C. Obmedzenia zodpovednosti
  - V rozsahu povolenom miestnou legislatívou sú práva na nápravu udelené v tomto záručnom vyhlásení jedinými a výlučnými právami na nápravu zákazníka.
  - 2. V ROŽSAHU POVOLENOM MIESTNOU LEGISLATÍVOU, S VÝNIMKOU ZÁVÄZKOV ŠPECIFICKY UVEDENÝCH V TOMTO ZÁRUČNOM VYHLÁSENÍ, SPOLOČNOSŤ HP ALEBO JEJ DODÁVATELIA NEBUDÚ V ŽIADNOM PRÍPADE ZODPOVEDAŤ ZA PRIAME, NEPRIAME, ZVLÁŠTNE, NÁHODNĚ ALEBO NÁSLEDNÉ ŠKODY, ČI UŽ NA ZÁKLADE ZMLUVY, PROTIPRÁVNEHO KONANIA ALEBO INEJ PRÁVNEJ TEÓRIE, A TO BEZ OHĽADU NA UPOZORNENIE NA MOŽNOSŤ VZNIKU TAKÝCHTO ŠKÔD.
- D. Miestna legislaťva
  - Toto záručné vyhlásenie udeľuje zákazníkovi konkrétne zákonné práva. Zákazník môže mať aj iné práva, ktoré sa menia podľa jednotlivých štátov USA, podľa jednotlivých provincií v Kanade a podľa jednotlivých krajín kdekoľvek inde na svete.
  - 2. V takom rozsahu, v akom by bolo toto záručné vyhlásenie v rozpore s miestnou legislatívou, bude sa mať za to, že toto záručné vyhlásenie bude upravené tak, aby bolo v súlade s danou miestnou legislatívou. Podľa takejto miestnej legislatívy niektoré odmietnutia a obmedzenia tohto záručného vyhlásenia nemusia pre zákazníka platiť. Napr. niektoré štáty v USA ako aj niektoré vlády mimo USA (vrátane provincií v Kanade), môžu:
    - a. vylúčiť odmietnutia a obmedzenia v tomto záručnom vyhlásení z obmedzenia zákonných práv zákazníka (napr. Veľká Británia);
    - b. inak obmedziť schopnosť výrobcu uplatniť takéto odmietnutia alebo obmedzenia;
    - c. udeliť zákazníkovi ďalšie záručné práva, špecifikovať trvanie ďalších implikovaných záruk, ktoré výrobca nemôže odmietnuť, alebo povoliť obmedzenia trvania implikovaných záruk. ZÁRUČNÉ PODMIENKY ZAHRNUTÉ DO TOHTO ZÁRUČNÉHO VYHLÁSENIA – S VÝNIMKOU ZÁKONOM
  - 3. ZÁRUČNÉ PODMIEŇKY ZAHRNUTÉ DO TOHTO ZÁRUČNÉHO VYHLÁSENIA S VÝNIMKOU ZÁKONOM POVOLENÉHO ROZSAHU – NEVYLUČUJÚ, NEOBMEDZUJÚ ANI NEMENIA, ALE DOPLŇAJÚ ZÁVÄZNÉ ZÁKONNÉ PRÁVA VZŤAHUJÚCE SA NA PREDAJ PRODUKTOV HP ZÁKAZNÍKOM.

#### Informácia o obmedzenej záruke HP

Vážený zákazník,

v prílohe sú uvedené mená a adresy spoločností skupiny HP, ktoré zabezpečujú plnenia z obmedzenej záruky HP (záruka výrobcu) vo vašej krajine.

Pokiaľ máte na základe vašej kúpnej zmluvy voči predávajúcemu práva zo zákona presahujúce záruku výrobcu, také práva nie sú uvedenou zárukou výrobcu dotknuté.

Slovenská republika: Hewlett-Packard Slovakia, s.r.o., Galvaniho 7, 820 02 Bratislava

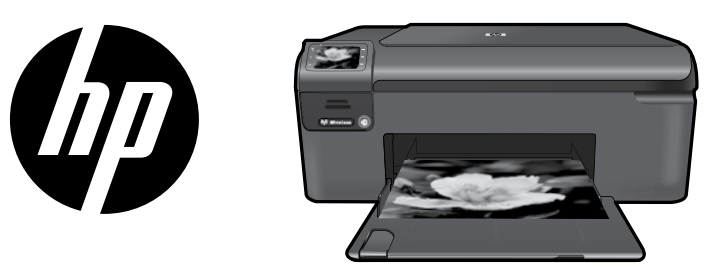

Nalepko poiščite na naslovni strani in jo prilepite na tiskalnik.

## HP Photosmart Wireless series - B109

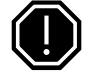

#### Pomembno!

NE priključite kabla USB, dokler vas programska oprema ne pozove k temu (Samo za uporabnike sistema Windows).

### Preverite vsebino škatle

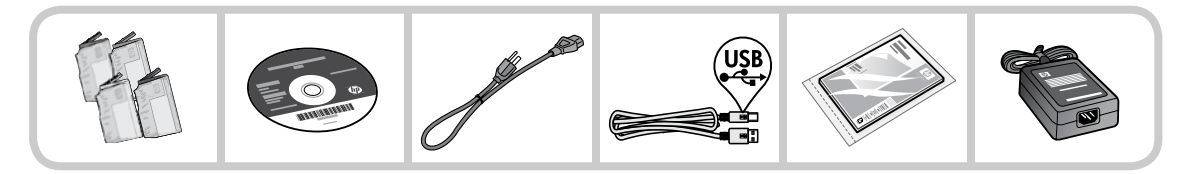

### 2 Vstavite CD za vodeno namestitev tiskalnika

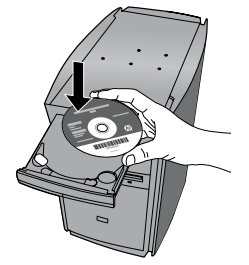

Ko vstavite CD, vas bodo animacije vodile skozi namestitev tiskalnika, vključno z nameščanjem tiskalnih kartuš in nalaganjem papirja.

#### Opomba:

- Kabel USB lahko med brezžičnim nameščanjem uporabljate za samodejno pridobitev nastavitev brezžične povezave.
- Namestitev programske opreme se bo nadaljevala, ko dokončate vodeno namestitev tiskalnika.
- Upoštevajte animirana navodila za namestitev, saj vsebujejo pomembne informacije o nameščanju tiskalnika in navodila za preprosto namestitev brezžične povezave s pritiskom na en gumb.
- Če računalnik nima pogona CD/DVD, lahko programsko opremo prenesete s spletnega mesta <u>www.hp.com/support</u> in jo namestite.

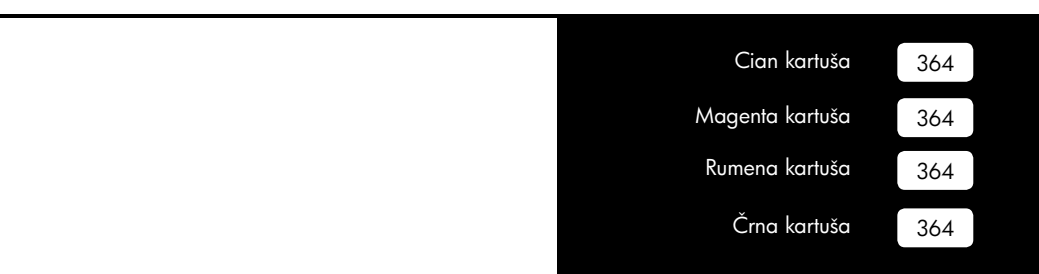

## Spoznajte napravo HP Photosmart

| <b>0</b> -5  | (p) |             |
|--------------|-----|-------------|
| <b>2</b> ×   | ¥   | 6           |
| <b>3</b> —OK | 3   | <b>—</b> —6 |
|              |     |             |

### Nazaj:

Vrnitev na prejšnji zaslon.

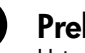

## Prekliči:

Ustavi trenutno dejanje, obnovi privzete nastavitve in počisti trenutno izbrano fotografijo.

### OK:

Izbere nastavitev menija, vrednost ali fotografijo.

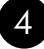

## Optično branje:

Odpre **Scan/Wireless Menu** (Meni optičnega branja/brezžične povezave). Ko ne gledate začetnega zaslona, izbere možnosti, ki se navezujejo na trenutni zaslon.

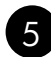

### Fotografija:

Odpre **Photo Menu** (Meni fotografij). Ko ne gledate začetnega zaslona, izbere možnosti, ki se navezujejo na trenutni zaslon.

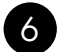

### Kopiranje:

Odpre **Copy Menu** (Meni kopiranja). Ko ne gledate začetnega zaslona, izbere možnosti, ki se navezujejo na trenutni zaslon.

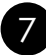

## Lučka za brezžično omrežje:

Opozarja, da je brezžični radio vklopljen.

## Izkoristite vse, kar vam ponuja HP Photosmart

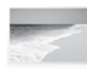

Natisnite fotografije brez povezave z računalnikom – preprosto vstavite pomnilniško kartico v režo na napravi HP Photosmart in začnite tiskati.

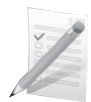

Tiskajte na razne posebne medije, kot so prosojnice in ovojnice.

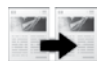

Naredite lahko barvne ali črno-bele kopije.

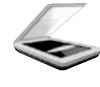

Izvirnike optično preberite in shranite na pomnilniško kartico ali v povezani računalnik.

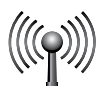

Napravo HP Photosmart povežite prek brezžičnega omrežja z do petimi računalniki.

## Izkoristite vse, kar vam ponuja HP Photosmart

## Povezava z dodatnimi računalniki v omrežju

Napravo HP Photosmart lahko povežete z več kot enim računalnikom v majhnem omrežju računalnikov. Če je naprava HP Photosmart že povezana z računalnikom v omrežju, morate v vsak dodatni računalnik namestiti programsko opremo naprave HP Photosmart. Med namestitvijo brezžične povezave bo programska oprema samodejno zaznala napravo v omrežju. Ko napravo HP Photosmart namestite v omrežje, je ni več treba konfigurirati pri dodajanju drugih računalnikov.

## Spreminjanje povezave naprave HP Photosmart iz USB v omrežno povezavo

Če napravo HP Photosmart sprva namestite s povezavo USB, lahko to pozneje spremenite v brezžično omrežno povezavo. Če povezovanje v omrežje že razumete, lahko uporabite spodnje splošne smernice.

Zamenjava povezave USB z vgrajeno brezžično povezavo WLAN 802.11

- 1. Izključite kabel USB z zadnje strani naprave.
- 2. Vstavite CD naprave v pogon CD-ROM računalnika.
- Izberite Add a Device (Dodaj napravo) in upoštevajte navodila na zaslonu za namestitev brezžičnega omrežja.

## Iskanje dodatnih informacij

Vse druge informacije o napravi lahko najdete v elektronski pomoči in v datoteki Readme (Preberi me). Elektronska pomoč vključuje navodila za funkcije naprave in za odpravljanje težav. V njej so tudi tehnični podatki naprave, pravna obvestila ter okoljske, upravne in podporne informacije. V datoteki Readme (Preberi me) so kontaktni podatki HP-jeve podpore, zahteve glede operacijskega sistema in najnovejše posodobitve podatkov za napravo.

Dostop do elektronske pomoči

- Windows: Kliknite Start > Vsi programi > HP > Photosmart Wireless B109 series > Help (Pomoč).
- Mac OS x v10.4: Kliknite Help (Pomoč) > Mac Help, Library (Pomoč Mac, Knjižnica) > HP Product Help (Pomoč za napravo HP).
- Mac OS x v10.5: Kliknite Help (Pomoč) > Mac Help (Pomoč Mac). V programu Help Viewer (Pregledovalnik pomoči) izberite HP Product Help (Pomoč za napravo HP).

#### Windows 7

Podpora za Windows 7 je na voljo v spletu: <u>www.hp.com/go/windows7</u>.

# Specifikacije porabe energije:

### Napajalnik: 0957-2269

**Vhodna napetost:** od 100 do 240 V izmenične napetosti

Vhodna frekvenca:od 50 do 60 Hz

Zmožnost prenosa moči: 20 W v povprečju

**Opomba:** Napravo uporabljajte samo s priloženim napajalnikom HP.

## Poraba črnila

**Opomba:** Črnilo v kartušah se pri tiskanju uporablja na različne načine, tudi pri zagonu, ko se naprava in kartuše pripravijo za tiskanje, ter pri servisiranju tiskalnih glav, kar zagotavlja, da so brizgalne šobe čiste in da črnilo lepo teče. Poleg tega po uporabi na kartuši ostane nekaj črnila. Več informacij najdete na strani **www.hp.com/go/inkusage**.

# Odpravljanje težav pri namestitvi

### Če se naprava HP Photosmart ne vklopi:

- 1. Preverite napajalni kabel.
  - Napajalni kabel mora biti čvrsto priključen v napravo in napajalnik.
  - Če uporabljate razdelilnik, se prepričajte, ali je vključen ali pa napravo priključite neposredno v vtičnico.
  - Preverite, ali vtičnica deluje pravilno. Priključite napravo, za katero veste, da deluje, in preverite, ali deluje. Če ne, je težava lahko v vtičnici.
  - Če ste priključili napravo v vtičnico s stikalom, se prepričajte, ali je stikalo vključeno. Če je stikalo vključeno in naprava še vedno ne deluje, gre lahko za težave z vtičnico.
- Izključite napajalni kabel iz zadnjega dela naprave. Ponovno ga vključite in nato pritisnite gumb »On« (Vklop), da vklopite napravo.
- Lahko se zgodi, da se naprava ne odzove, če gumb »On« pritisnete prehitro. Enkrat pritisnite gumb »On«. Preden se naprava vklopi, lahko traja nekaj minut. Če v tem času znova pritisnete gumb »On«, boste napravo mogoče izklopili.
- 4. Če ste sledili vsem korakom iz prejšnjih rešitev, težave pa niste rešili, se za pomoč obrnite na HP-jevo podporo. Obiščite spletno mesto: **www.hp.com/support**.

### Windows

Če ne morete tiskati, preverite, ali je tiskalnik nastavljen kot privzeta naprava za tiskanje:

- Windows Vista: V opravilni vrstici Windows kliknite Start, Nadzorna plošča in nato Tiskalniki.
- Windows XP: V opravilni vrstici Windows kliknite Start, Nadzorna plošča in nato Tiskalniki in faksi.

Preverite, ali je v krožcu poleg vaše naprave kljukica. Če naprava ni izbrana kot privzeti tiskalnik, z desno miškino tipko kliknite ikono tiskalnika in izberite »Nastavi kot privzeti tiskalnik«.

#### Če še vedno ne morete tiskati ali če je namestitev programske opreme Windows neuspešna:

- 1. Odstranite CD iz pogona CD-ROM in izklopite kabel USB iz računalnika.
- 2. Ponovno zaženite računalnik.
- 3. Začasno onemogočite programske požarne zidove in zaprite protivirusno programsko opremo. Te programe ponovno zaženite, ko namestite programsko opremo naprave.
- Vstavite CD s programsko opremo naprave v pogon CD-ROM in sledite navodilom na zaslonu za namestitev programske opreme naprave. Ne priključite kabla USB, dokler vas računalnik ne pozove k temu.
- 5. Po končani namestitvi znova zaženite računalnik.

# Odpravljanje težav

### Mac

#### Če še vedno ne morete tiskati, odstranite programsko opremo in jo nato ponovno namestite:

**Opomba:** Odstranjevalni program odstrani vse komponente programske opreme HP, lastne vaši napravi. Komponente, ki jih potrebujejo druge naprave ali programi, ostanejo v računalniku.

#### Odstranjevanje programske opreme:

- 1. Prekinite povezavo med napravo HP Photosmart in računalnikom.
- 2. Odprite mapo »Pripomočki: Hewlett-Packard«.
- 3. Dvokliknite HP Uninstaller (Odstranjevalni program HP). Upoštevajte navodila na zaslonu.

#### Namestitev programske opreme:

- 1. Za ponovno namestitev programske opreme vstavite CD-ROM s programsko opremo HP v pogon CD-ROM računalnika.
- 2. Na namizju odprite CD in nato dvokliknite HP Installer (Namestitveni program HP).
- 3. Upoštevajte navodila na zaslonu.

## Odpravljanje omrežnih težav

S tem razdelkom si lahko pomagate pri reševanju težav, na katere utegnete naleteti pri nastavljanju omrežne povezave.

### Programska oprema med nameščanjem ne najde naprave

Če programski opremi HP med nameščanjem ne uspe najti vaše naprave v omrežju, poskusite izvesti naslednja navodila za odpravljanje težav. Če imate brezžično povezavo, začnite s 1. korakom in po potrebi nadaljujte do 4. koraka.

#### Brezžične povezave

**1. korak:** Ugotovite, ali je naprava povezana v omrežje, in sicer tako, da zaženete preskus za brezžično omrežje (Wireless Network Test) in sledite navodilom.

Postopek za zagon preskusa za brezžično omrežje (Wireless Network Test)

- 1. Pritisnite gumb poleg možnosti Scan (Optično branje).
- 2. Pritisnite gumb poleg možnosti Wireless Menu (Brezžična povezava).
- 3. Pritisnite gumb poleg možnosti Wireless Settings (Nastavitve brezžične povezave).
- 4. Pritisnite gumb poleg možnosti Run Wireless Network Test (Zaženi preizkus za brezžično omrežje).

**2. korak:** Če ste v 1. koraku ugotovili, da naprava ni povezana v omrežje, napravo pa nameščate prvič, upoštevajte navodila na zaslonu med namestitvijo programske opreme in tako povežite napravo v omrežje.

Povezovanje naprave v omrežje

- 1. Vstavite CD s programsko opremo naprave v pogon CD-ROM računalnika.
- Upoštevajte navodila na zaslonu. Ko vas program pozove, napravo povežite z računalnikom prek kabla USB, ki je bil priložen v škatli. Naprava se bo poskušala povezati v omrežje. Če povezava ne uspe, sledite pozivom za rešitev težave in nato poskusite znova.
- 3. Ko je namestitev zaključena, vas program pozove, da izključite kabel USB in preizkusite brezžično omrežno povezavo. Ko se naprava uspešno poveže v omrežje, namestite programsko opremo v vse računalnike, ki bodo uporabljali napravo prek omrežja.

Sledijo navodila za odpravljanje nekaterih pogostih težav, ki lahko napravi preprečijo povezavo v omrežje:

- Morda ste izbrali napačno omrežje ali vnesli napačno ime omrežja (SSID). Preverite, ali so te nastavitve pravilne.
- Morda ste narobe vnesli ključ WEP ali šifrirni ključ WPA (če uporabljate šifriranje).
   Opomba: Če imena omrežja ali ključev WEP/WPA ni mogoče najti med nameščanjem, vi pa jih ne poznate, lahko s strani <u>www.hp.com/go/networksetup</u> prenesete aplikacijo, ki vam jih bo pomagala poiskati. Aplikacija deluje le s programom Windows Internet Explorer in je na voljo samo v angleščini.
- Morda imate težave z usmerjevalnikom. Poskusite ponovno zagnati napravo in usmerjevalnik tako, da oba izklopite in ponovno vklopite.

3. korak: Preverite in po potrebi razrešite naslednje možne situacije:

- Vaš računalnik morda ni povezan v omrežje. Poskrbite, da je računalnik povezan v isto omrežje kot naprava HP Photosmart. Če uporabljate na primer brezžično povezavo, je vaš računalnik po pomoti mogoče povezan v sosedovo omrežje.
- Vaš računalnik je morda povezan v navidezno zasebno omrežje (VPN). Pred začetkom namestitve začasno onemogočite VPN. Če ste povezani v VPN, je to enako, kot če bi bili povezani v kakšno drugo omrežje. Če želite do naprave dostopati prek domačega omrežja, morate povezavo z VPN prekiniti.
- Komunikacijo morda onemogoča varnostna programska oprema. Varnostna programska oprema (požarni zid, protivirusna ali protivohunska programska oprema), nameščena v vašem računalniku, morda onemogoča komunikacijo med napravo in računalnikom. Med namestitvijo se samodejno zažene diagnostično orodje HP, ki lahko sporoči, kaj požarni zid onemogoča. Poskusite začasno izklopiti požarni zid ter protivirusne in protivohunske aplikacije in preverite, ali lahko uspešno dokončate namestitev.

## Odpravljanje težav

Ko je namestitev končana, lahko požarni zid ponovno omogočite. Poskrbite, da seznam izjem požarnega zida vsebuje naslednje datoteke:

- C:\Program Files\Hp\Digital Imaging\bin\hpqtra08.exe.
- C:\Program Files\Hp\Digital Imaging\bin\hpiscnapp.exe.
- C:\Program Files\Hp\Digital Imaging\bin\hpqdstcp.exe.
- C:\Program Files\Hp\Digital Imaging\bin\hpqkygrp.exe.
- C:\Program Files\Hp\Digital Imaging\bin\hpqste08.exe.
- C:\Windows\System32\hpzinw12.exe.
- C:\Windows\System32\hpzipm12.exe.

Namig: Konfigurirajte požarni zid tako, da bo dovolil komunikacijo prek vrat UDP 427.

4. korak: Uporabite funkcijo naprednega iskanja.

- 1. Natisnite poročilo o omrežni konfiguraciji po naslednjih navodilih:
  - a. Pritisnite gumb poleg možnosti Scan (Optično branje).
  - b. Pritisnite gumb poleg možnosti Wireless Menu (Brezžična povezava).
  - c. Pritisnite gumb poleg možnosti Wireless Settings (Nastavitve brezžične povezave).
  - a. Pritisnite gumb poleg možnosti **Print Network Configuration Page** (Natisni stran z omrežno konfiguracijo).
- 2. Z uporabo poročila o omrežni konfiguraciji ugotovite naslov IP naprave HP Photosmart.
- 3. Med namestitvijo programske opreme uporabite možnost naprednega iskanja, nato kliknite **Search by IP address** (Išči po naslovu IP) in vnesite naslov IP naprave.

### Druge težave z omrežjem po namestitvi programske opreme

Če ste napravo HP Photosmart uspešno namestili in imate težave, na primer s tiskanjem, poskusite naslednje:

- Izključite usmerjevalnik, napravo in računalnik, nato pa jih ponovno vključite v naslednjem vrstnem redu: najprej usmerjevalnik, nato napravo in nazadnje računalnik. Včasih kroženje napajanja odpravi težave z omrežno komunikacijo.
- Če prejšnji korak ne odpravi težave in ste v računalnik uspešno namestili programsko opremo HP Photosmart, zaženite orodje Network Diagnostic (Omrežno diagnostično orodje).

#### Zagon orodja Network Diagnostic

> V centru za rešitve kliknite Settings (Nastavitve), Other Settings (Druge nastavitve) in nato Network Toolbox (Omrežna orodjarna). Na kartici Utilities (Pripomočki) kliknite Run Network Diagnostics (Zaženi omrežno diagnostično orodje).

| HP izdelek                                                                                     | Trajanje omejene garancije                                                                                                    |
|------------------------------------------------------------------------------------------------|----------------------------------------------------------------------------------------------------|
| Mediji s programsko opremo                                                                     | 90 dni                                                                                                    |
| Tiskalnik                                                                                      | 1 leto                                                                                                    |
| Tiskalne kartuše ali kartuše s črnilom                                                         | Dokler HP črnilo ni porabljeno ali do datuma izteka garancije, ki<br>je natisnjen na kartuši - kar nastopi prej. Garancija ne zajema<br>izdelkov s HP črnilom, ki so bili ponovno napolnjeni, predelani,<br>obnovljeni, napačno uporabljeni ali drugače spremenjeni. |
| Tiskalne glave (velja samo za izdelka s tiskalnimi<br>glavami, ki jih lahko stranke zamenjajo) | 1 leto                                                                                                    |
| Pripomočki                                                                                     | 1 leto, če ni drugače navedeno                                                                                                    |

A. Obseg omejene garancije

- Hewlett<sup>2</sup>Packard (H<sup>2</sup>) zagotavlja končnemu uporabniku, da bodo zgoraj navedeni HP izdelki brez napak v materialih in izdelavi v zgoraj navedenih časovnih obdobjih, ki se začnejo z datumom nakupa.
- Pri programski opremi velja HP-jeva omejena garancija samo za neizvrševanje programskih ukazov. HP ne jamči, da bo izdelek deloval brez prekinitev ali napak.
- HP-jeva omejena garancija zajema samo napake, ki nastanejo kot posledica običajne uporabe izdelka, in ne velja za:

   nepravilno vzdrževanje ali spremembe;
  - b. programsko opremo, nosilce tiska, dele ali potrošni material, ki jih ne zagotavlja in jih ne podpira HP;
  - c. uporabo zunaj specifikacij izdelka;
  - d. nepooblaščeno spreminjanje ali napačno uporabo.

4. Uporaba ne-HP-jeve ali ponovno napolnjene kartuše v HP-jevih tiskalnikih ne vpliva na garancijo niti na katero koli HP-jevo podporno pogodbo s kupcem. Če pa okvaro ali poškodbo tiskalnika povzroči uporaba ponovno napolnjene kartuše, kartuše drugega izdelovalca ali iztrošene kartuše, HP izstavi račun za popravilo tiskalnika po običajnih cenah dela in materialov.

 Če HP v garancijskem obdobju HP garancije prejme obvestilo o napaki v katerem koli izdelku, ki je vključen v HP garancijo, HP po svoji presoji popravi ali zamenja izdelek.

- Če HP ne more popraviti ali zamenjati pokvarjenega izdelka, ki ga pokriva HP garancija, bo v razumnem času po prejemu obvestila o napaki povrnil kupcu nakupno ceno izdelka.
- 7. Dokler kupec ne vrne pokvarjenega izdelka, HP ni dolžan izvesti popravila, zamenjave ali vračila kupnine.
- 8. Nadomestni izdelek je lahko nov ali kot nov, vendar pa mora biti vsaj tako funkcionalen kot izdelek, ki ga zamenjuje.
- 9. HP izdelki lahko vsebujejo predelane dele, komponente ali materiale, ki so po delovanju enakovredni novim.
- 10. HP izjava o omejeni garanciji velja v vseh državah, kjer HP izdelek prodaja HP. V državah, kjer izdelke distribuira HP ali pooblaščeni uvoznik, je morda pri pooblaščenih HP serviserjih mogoče skleniti dodatne garancijske pogodbe, npr. za servisiranje na mestu.

#### B. Omejitve garancije

V OBŠEGU, KI GA DOLOČA LOKALNA ZAKONODAJA, NITI HP NITI NEODVISNI DOBAVITELJI NE DAJEJO NOBENE DRUGE GARANCIJE ALI KAKRŠNIH KOLI POGOJEV, IZRAŽENIH IZRECNO ALI POSREDNO, ZA TRŽNO KAKOVOST BLAGA, SPREJEMLJIVO KAKOVOST IN PRIMERNOST ZA DOLOČEN NAMEN.
C. Omejitve odškodninske odgovornosti

- V obsegu, ki ga določa lokalna zakonodaja, velja, da so kupcu na voljo izključno pravna sredstva, navedena v tej garancijski izjavi.
   V OBSEGU, KI GA DOLOČA LOKALNA ZAKONODAJA, VEDNO (RAZEN V PRIMERU OBVEZNOSTI, KI SO
- 2. V OBSÉGU, KI GA DOLOČA LOKALNA ZAKONODAJA, VEDNO (RAZEN V PRIMERU OBVEZNOSTI, KI SO IZRECNO NAVEDENE V TEJ GARANCIJSKI IZJAVI) VELJA, DA NITI HP NITI NEODVISNI DOBAVITELJI NISO V NOBENIH OKOLIŠČINAH ODŠKODNINSKO ODGOVORNI ZA NEPOSREDNO, POSREDNO, POSEBNO, NAKLJUČNO ALI POSLEDIČNO ŠKODO NA OSNOVI POGODBE, KRŠITVE ALI DRUGEGA PRAVNEGA NAČELA, KAR VELJA TUDI V PRIMERIH, KO SO VEDELI ZA MOŽNOST NASTANKA TAKŠNE ŠKODE.

#### D. Lokalna zakonodaja

- Ta garancijska izjava daje kupcu določene zakonske pravice. Kupec ima lahko tudi druge pravice, ki se razlikujejo od države do države v ZDA, od province do province v Kanadi in od države do države drugod po svetu.
- 2. Če je ta garancijska izjava v katerem delu neskladna z lokalno zakonodajo, se ta del prilagodi, da postane skladen s to zakonodajo. Takšne lokalne zakonodaje lahko določajo, da posamezne zavrnitve ali omejitve iz te garancijske izjave ne veljajo za kupca. V nekaterih državah v ZDA in pri lokalnih oblasteh zunaj ZDA, vključno s kanadskimi provincami, velja:
  - a. da prepovedujejo, da bi zavrnitve in omejitve iz te garancijske izjave omejevale zakonite pravice potrošnika (npr. Velika Britanija);
  - b. da drugače omejujejo možnost proizvajalca, da bi uveljavil takšne zavrnitve ali omejitve;
  - c. da dajo kupcu dodatne garancijske pravice, določijo trajanje posrednih garancij, ki jih izdelovalec ne more zanikati, ali ne omogočijo njihove omejitve.
- DOLOČILA TE GARANCIJSKE IZJAVE, RAZEN V OBSEGU, KI GA DOVOLJUJE ZAKON, NE IZKLJUČUJEJO, OMEJUJEJO ALI SPREMINJAJO OBVEZNIH ZAKONSKIH PRAVIC, KI VELJAJO ZA PRODAJO HP-JEVIH IZDELKOV KUPCEM, AMPAK TE ZAKONSKE PRAVICE DOPOLNJUJEJO.

#### Informacije o HP-jevi omejeni garanciji

#### Spoštovani,

V prilogi vam pošiljamo imena in naslove HP-jevih skupin, pri katerih lahko v svoji državi uveljavljate HP-jevo omejeno garancijo (garancijo proizvajalca).

### Poleg garancije proizvajalca imate lahko na osnovi nakupne pogodbe tudi z zakonom predpisane pravice do prodajalca, ki jih ne omejuje ta garancija proizvajalca.

Slovenija: Hewlett-Packard d.o.o., Tivolska cesta 48, 1000 Ljubljana
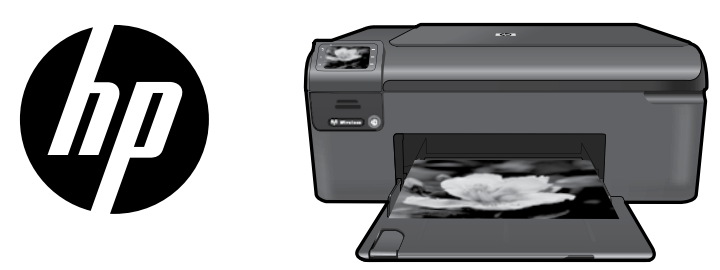

Kleepige kaanel olev kleebis printerile.

# HP Photosmart Wireless series - B109

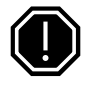

NB!

Ärge ühendage USB-kaablit enne, kui tarkvara installi käigus seda teha palutakse (Ainult Windowsi kasutajad).

## 1 Kontrollige karbi sisu

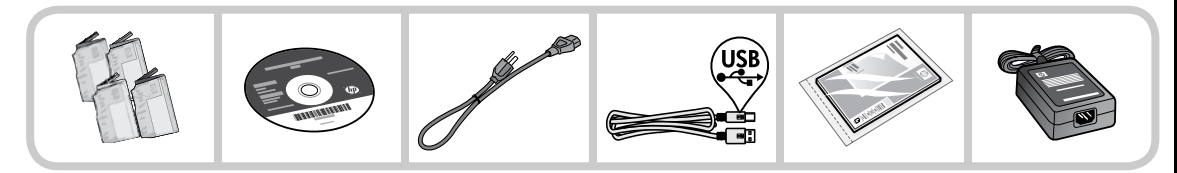

2 Printeri seadistamiseks juhiste abil sisestage CD

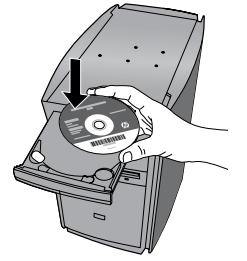

Pärast CD sisestamist aitavad animatsioonid teid printerit seadistada ning tindikassette paigaldada ja paberit seadmesse asetada.

#### Märkus:

- Traadita ühenduse installimise ajal võib kasutada USB-kaabilt, et hankida traadita ühenduse seaded automaatselt.
- Tarkvara installimine jätkub, kui printer on juhiste abil seadistatud.
- Järgige animeeritud juhiseid. Need sisaldavad olulist printeri seadistusteavet, kaasa arvatud, kuidas kasutada lihtsat ühenupulist raadiosideseadistust.
- CD-/DVD-draivita arvutite puhul minge aadressile <u>www.hp.com/support</u>, laadige tarkvara alla ja installige see.

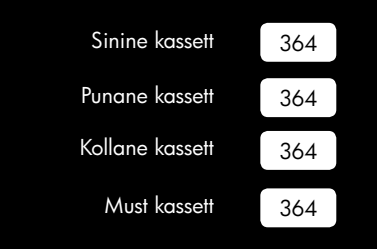

# Tarkvara HP Photosmart tundmaõppimine

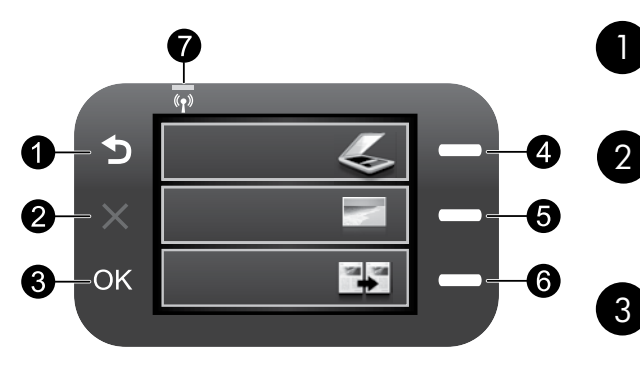

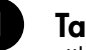

## Tagasi:

viib tagasi eelmisesse menüüsse.

## Tühista:

lõpetab poolelioleva toimingu, taastab vaikeseaded ja nullib praeguse fotovaliku.

## OK:

valib kuvatava menüüsätte, väärtuse või foto.

## Skannimine:

avab **skannimis-/traadita side menüü**. Muudel ekraanidel, mis ei ole avaekraan, valib antud kuvaga seotud suvandid.

## Foto:

avab fotomenüü. Muudel ekraanidel, mis ei ole avaekraan, valib antud kuvaga seotud suvandid.

## 6 Kopeerimine:

avab **kopeerimismenüü**. Muudel ekraanidel, mis ei ole avaekraan, valib antud kuvaga seotud suvandid.

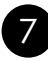

4

## Traadita võrgu märgutuli:

näitab, et traadita raadioühendus on sisse lülitatud.

# Tarkvara HP Photosmart efektiivne kasutamine

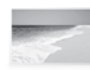

Printige fotosid arvutiga ühendust loomata: lihtsalt sisestage mälukaart HP Photosmart mälukaardipesasse ja alustage printimist.

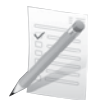

Printige erinevatele kandjatele, nagu lüümikud ja ümbrikud.

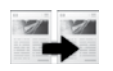

Tehke mustvalgeid või värvikoopiaid.

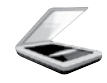

Skannige originaalid mälukaardile või ühendatud arvutisse.

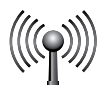

Ühendage seade HP Photosmart raadiosidevõrgu vahendusel kuni viie arvutiga.

# Tarkvara HP Photosmart efektiivne kasutamine

## Täiendavate arvutitega ühenduse loomine

Seadet HP Photosmart võib väikeses arvutivõrgus ühendada ka mitme arvutiga.

Kui HP Photosmart on juba arvutiga või võrku ühendatud, tuleb iga täiendava arvuti jaoks installida tarkvara HP Photosmart. Traadita ühenduse installi käigus leiab tarkvara võrgus oleva toote automaatselt. Kui olete seadme HP Photosmart võrku seadistanud, ei pea te seda täiendavaid arvuteid lisades enam konfigureerima.

# Seadme HP Photosmart USB-ühenduselt võrguühendusele lülitamine

Kui installite esmalt seadme HP Photosmart tööle USB-ühendusega, saate selle hiljem ümber konfigureerida traadita võrguühendusega töötamiseks. Kui teil on võrguga ühendamise kohta põhiteadmised olemas, võite juhinduda järgmistest üldistest juhistest.

USB-ühenduse muutmine sisseehitatud traadita WLAN 802.11 ühenduseks

- 1. Eemaldage seadme tagaküljelt USB-kaabel.
- 2. Sisestage arvuti CD-seadmesse printeri CD.
- 3. Valige Add a Device (Lisa seade) ja järgige traadita võrguühenduse installimiseks kuvatavaid juhiseid.

# Lisateabe otsimine

Muu tooteteabe leiate elektroonilisest spikrist ja seletusfailist. Elektrooniline spikker sisaldab teavet seadme funktsioonide ja tõrkeotsingu kohta. Samuti on seal toodud toote tehnilised andmed, juriidilised ja normatiivsed märkused ning keskkonda ja kliendituge puudutav teave. Seletusfailis on HP klienditoe kontaktandmed, nõuded opsüsteemile ning teave uuenduste kohta.

Elektroonilise spikri avamine

- Windows. Klöpsake Start > All Programs (Kõik programmid) > HP > Photosmart Wireless B109 series > Help (Spikker).
- Mac OS X v10.4. Klõpsake Help (Spikker) > Mac Help, Library (Mac spikker, teek) > HP Product Help (HP tootespikker).
- Mac OS X v10.5. Klõpsake Help (Spikker) > Mac Help (Mac spikker). Aknas Help Viewer (Spikrivaade) valige HP Product Help (HP tootespikker).

#### Windows 7

Windows 7 tugiteave on saadaval aadressil: www.hp.com/go/windows7.

# Toite tehnilised andmed:

Toiteadapter: 0957-2269 Sisendpinge: 100 kuni 240 V vv Sisendsagedus: 50–60 Hz Energiatarnevõime: 20 W keskmine

**Märkus:** Kasutage seadet ainult toiteadapteriga, mida tarnib HP.

# Tindikasutus

**Märkus.** Tindikassettides olevat tinti kasutatakse printimistoimingutes mitmel viisil, nt toimingu lähtestamisel, mille käigus valmistatakse seade ja tindikassetid printimiseks ette, ja prindipea hooldamisel, et hoida tindipihustid puhtana ja et tint voolaks ühtlaselt. Lisaks sellele jääb kassetti pärast selle kasutamist tindijääk. Lisateavet vt **www.hp.com/go/inkusage**.

# Häälestamise tõrkeotsing

#### Kui seade HP Photosmart ei lülitu sisse:

- 1. Kontrollige toitejuhet.
  - Veenduge, et toitekaabel on nii seadmega kui ka toitepistikupessa korralikult ühendatud.
  - Kui kasutate pikendusjuhet, veenduge, et see on sisse lülitatud. Võite proovida seadme otse toitepistikupessa ühendada.
  - Kontrollige toitepistikupesa seisukorda. Ühendage pistikupessa tarvik, mida teate kindlasti korras olevat ja kontrollige, kas tarvik töötab. Kui see pole nii, võib probleem olla toitepistikupesas.
  - Kui seade on ühendatud lülitiga pessa, veenduge, et pesa on sisse lülitatud. Kui lüliti on sisse lülitatud asendis, kuid toidet siiski pole, võib probleem olla toitepistikupesas.
- 2. Eemaldage toitekaabel seadme tagant. Ühendage toitejuhe uuesti seadmega, seejärel vajutage nuppu On (Sisse), et seade sisse lülitada.
- Kui vajutate nuppu On (Sisse) liiga kiiresti, ei pruugi seade reageerida. Vajutage nuppu On (Sisse) üks kord. Seadme sisselülitumiseks võib kuluda mõni minut. Kui vajutate selle aja jooksul nuppu On (Sisse) uuesti, võite seadme taas välja lülitada.
- Kui proovisite kõiki eelnevates punktides toodud lahendusi, kuid neist polnud abi, võtke ühendust HP klienditoega. Minge aadressile <u>www.hp.com/support</u>.

## Windows

#### Kui printimine pole võimalik, veenduge, et seade on määratud vaikeprinteriks:

- Windows Vista: Klõpsake Windowsi tegumiribal Start, Control Panel (Juhtpaneel), seejärel klõpsake Printers (Printerid).
- Windows XP: Klõpsake Windowsi tegumiribal Start, Control Panel (Juhtpaneel), seejärel klõpsake Printers and Faxes (Printerid ja faksid).

Veenduge, et teie toote kõrval olev ring on märgistatud. Kui teie printer pole valitud vaikeprinteriks, siis paremklõpsake printeri ikooni ja valige menüüst "Set as default printer" (Määra vaikeprinteriks).

#### Kui te ei saa ikka printida või Windowsi tarkvara installimine nurjub:

- 1. Eemaldage CD-plaat arvuti CD-draivist ja ühendage USB-kaabel arvuti küljest lahti.
- 2. Taaskäivitage arvuti.
- 3. Keelake ajutiselt tulemüüritarkvara ja sulgege viirusetõrjetarkvara. Taaskäivitage need programmid pärast toote tarkvara installimist.
- 4. Sisestage printeritarkvaraga CD-plaat arvuti CD-seadmesse ja järgige printeritarkvara installimiseks kuvatavaid juhiseid. Ärge ühendage USB-kaablit enne, kui teil palutakse seda teha.
- 5. Pärast installiprotsessi lõppu taaskäivitage arvuti.

# Veaotsing

## Mac

#### Kui teil ei õnnestu ikka printida, siis desinstallige ja taasinstallige tarkvara:

**Märkus.** Desinstallirakendus kustutab kõik HP seadme tarkvarakomponendid. Desinstallirakendus ei eemalda komponente, mida kasutavad teised seadmed või programmid.

#### Tarkvara desinstallimine:

- 1. Lahutage HP Photosmart seade arvutist.
- 2. Avage menüü Applications (Rakendused): Hewlett-Packardi kaust.
- 3. Topeltklõpsake ikooni HP Uninstaller. Täitke ekraanil kuvatavaid juhiseid.

#### Tarkvara installimine:

- 1. Tarkvara installimiseks sisestage HP tarkvara CD-plaat arvuti CD-draivi.
- 2. Avage töölaual CD-plaat ja topeltklõpsake valikut HP Installer (HP installer).
- 3. Täitke ekraanil kuvatavaid juhiseid.

## Võrgutõrkeotsing

Kasutage seda jaotist võrguühenduse seadistamisel ilmneda võivate probleemide lahendamiseks.

## Toodet ei leita tarkvara installimise ajal

Kui HP tarkvara ei leia võrgus olevat toodet tarkvara installimise ajal, järgige järgmiseid tõrkeotsingusamme. Kui loodud on traadita võrguühendus, alustage 1. sammuga ja vajadusel liikuge edasi kuni 4. sammuni.

#### Traadita ühendused

**1. samm.** Käivitage Wireless Network Test (Traadita võrgu test), järgige kuvatavaid juhiseid ja tehke kindlaks, kas printer on võrku ühendatud.

Wireless Network Test (Traadita võrgu test) käivitamine

- 1. Vajutage nuppu Scan (Skannimine).
- 2. Vajutage nuppu Wireless Menu (Traadita side menüü).
- 3. Vajutage nuppu Wireless Settings (Traadita side seaded).
- 4. Vajutage nuppu Run Wireless Networks Test (Käivita traadita võrgu test).

# Veaotsing

**2. samm.** Kui tegite 1. sammus kindlaks, et printer pole võrku ühendatud ja installite printerit esmakordselt, peate printeri võrku ühendamiseks järgima tarkvara installimise ajal kuvatavaid juhiseid.

Seadme ühendamine võrku

- 1. Sisestage arvuti CD-seadmesse printeri tarkvaraga CD.
- Järgige ekraanil kuvatavaid juhiseid. Vastava juhise kuvamisel ühendage seade arvutiga, kasutades tootega kaasas olevat USB-installikaablit. Seade proovib võrguga ühendust luua. Kui ühenduse loomine ebaõnnestub, järgige probleemi lahendamiseks ekraanil kuvatavaid juhiseid ning proovige uuesti.
- Kui installimine on lõppenud, järgige kuvatavad juhiseid: eraldage USB-kaabel ning testige traadita võrku. Kui seadme võrku ühendumine õnnestub, installige tarkvara igasse arvutisse, mis seadet võrgu kaudu kasutab.

Järgmisena on toodud lahendused tavaprobleemidele, mis takistavad printeril võrguga ühendust luua:

- Valisite vale võrgu või sisestasite võrgunime (SSID) valesti. Veenduge, et need sätted on õiged.
- Sisestasite WEP-võtme või WPA krüpteerimisvõtme valesti (kui kasutate krüpteerimist). Märkus: Kui võrgunime või WEP-/WPA-võtmeid ei leita installimise ajal automaatselt, või kui te ei tea neid, laadige aadressilt <u>www.hp.com/go/networksetup</u> rakendus, mis neid leida aitab. Rakendus töötab ainult rakendusega Windows Internet Explorer ja on saadaval ainult ingliskeelsena.
- Probleem võib seisneda ruuteris. Taaskäivitage nii seade kui ruuter. Lülitage mõlema toide välja ja seejärel uuesti sisse.

3. samm. Kontrollige järgmiseid olukordi ja vajadusel lahendage need:

- Arvuti ei pruugi olla võrku ühendatud. Veenduge, et arvuti on ühendatud HP Photosmart seadmega samasse võrku. Kui olete loonud traadita ühenduse, on võimalik, et arvuti on ühendatud naabervõrku.
- Arvuti võib olla ühendatud virtuaalsesse privaatvõrku (VPN). Enne installi alustamist keelake ajutiselt VPN-ühendused. VPN-võrku ühendatud olla on justkui olla ühendatud teise võrku. Peate VPNvõrguühenduse katkestama, et seadmele koduvõrgus ligi pääseda.
- **Turvatarkvara võib sidepidamist blokeerida**. Arvutisse installitud turvatarkvara (tulemüür, viirusetõrje, nuhkvaratõrje) võib blokeerida seadme ja arvuti vahelise sidepidamise. Installimise ajal käivitub automaatselt ka HP diagnostikaprogramm, mis annab teada tulemüüri blokaadist. Üritage tulemüür, viirusetõrjetarkvara või nuhkvaratõrje ajutiselt välja lülitada ning vaadake, kas saate installimise edukalt lõpetada.

# Veaotsing

Pärast installi lõppu võite tulemüüri uuesti käivitada. Veenduge, et tulemüüri erandiloendis sisalduvad järgmised failid:

- C:\Program Files\Hp\Digital Imaging\bin\hpqtra08.exe.
- C:\Program Files\Hp\Digital Imaging\bin\hpiscnapp.exe.
- C:\Program Files\Hp\Digital Imaging\bin\hpqdstcp.exe.
- C:\Program Files\Hp\Digital Imaging\bin\hpqkygrp.exe.
- C:\Program Files\Hp\Digital Imaging\bin\hpqste08.exe.
- C:\Windows\System32\hpzinw12.exe.
- C:\Windows\System32\hpzipm12.exe.

Nõuanne. Konfigureerige tulemüüri tarkvara nii, et see lubab sidepidamist UDP pordi 427 vahendusel.

- 4. samm. Kasutage täiustatud otsingufunktsiooni.
- 1. Printige võrgu konfiguratsiooniaruanne, milleks järgige järgmiseid juhiseid.
  - a. Vajutage nuppu **Scan** (Skannimine).
  - b. Vajutage nuppu Wireless Menu (Traadita side menüü).
  - c. Vajutage nuppu Wireless Settings (Traadita side seaded).
  - d. Vajutage nuppu Print Network Configuration Page (Prindi võrgu konfiguratsioonileht).
- 2. Tuvastage võrgu konfiguratsioonisaruandes HP Photosmart seadme IP-aadress.
- 3. Kasutage tarkvara installimise ajal kasutatavat täiustatud otsingufunktsiooni, seejärel klõpsake valikut **Search by IP address** (Otsi IP-aadressi järgi) ning sisestage seadme IP-aadress.

## Pärast tarkvara installimist ilmneda võivad muud võrguprobleemid

HP Photosmart installimine õnnestus ning ilmnevad probleemid, nt ei saa printida, proovige järgmist:

- Lülitage ruuter, seade ja arvuti välja, seejärel lülitage need taas sellises järjekorras sisse: esiteks ruuter, siis seade ja viimasena arvuti. Mõnikord lahendab voolu ümberlülitus võrguside probleeme.
- Kui eelnevad sammud probleemi ei lahenda ja olete HP Photosmart tarkvara oma arvutisse edukalt installinud, käivitage tööriist Network Diagnostic (Võrgudiagnostika).

Tööriista Network Diagnostic (Võrgu diagnostika) käivitamiseks

> Klõpsake lahenduskeskuses valikut Settings (Seaded), Other Settings (Muud seaded), seejärel klõpsake Network Toolbox (Võrgu tööriistad). Klõpsake sakil Utilities (Utiliidid) valikut Run Network Diagnostics (Võrgudiagnostika käivitamine).

| HP toode                                                                         | Piiratud garantii kestus                                                                                                    |
|----------------------------------------------------------------------------------|----------------------------------------------------------------------------------------------------|
| Tarkvarakandja                                                                   | 90 päeva                                                                                                    |
| Printer                                                                          | 1 aasta                                                                                                    |
| Prindi- või tindikassetid                                                        | Kuni kas tindi lõppemiseni HP kassetis või kassetile märgitud<br>garantiiaja saabumiseni. Käesolev garantii ei kehti neile<br>HP-toodetele, mis on korduvalt täidetud, ümber töödeldud,<br>parandatud, valesti kasutatud või rikutud. |
| Prindipead (kehtib ainult kliendi poolt vahetatavate<br>prindipeadega toodetele) | 1 aasta                                                                                                    |
| Tarvikud                                                                         | 1 aasta, kui pole sätestatud teisiti                                                                                                    |

A. Piiratud garantii ulatus

- 1. Hewlett-Packard (HP) garanteerib lõppkasutajale, et ülalkirjeldatud HP toodetel ei esine ülalmainitud ajaperioodi vältel, mille algust hakatakse lugema toote ostukuupäevast, puudusi materjalide või töö kvaliteedi osas.
- Tarkvaratoodete puhul kehtib HP piiratud garantii ainult programmeerimiskäskude täitmisega seotud tõrgete osas. HP ei garanteeri mis tahes toote katkestusteta või tõrgeteta tööd.
- HP osaline garantii kehtib vaid tavakasutuse käigus ilmnenud defektide puhul ega kehti, kui tegemist on teist laadi probleemidega, sealhulgas probleemidega, mille põhjuseks on:
  - a. ebaõige hooldamine või modifitseerimine;
  - b. sellise tarkvara, kandjate või tarvikute kasutamine, mis pole HP tarnitud ega HP poolt heaks kiidetud;
  - c. spetsifikatsiooniväline käitamine;
  - d. volitamata muutmine või mittesihipärane kasutamine.

4. HP printeritoodete puhul ei mõjuta mõne muu tootja kui HP toodetud kasseti või taastäidetud kasseti kasutamine kliendile antud garantiid ega kliendiga sõlmitud mis tahes HP tugiteenuste lepinguid. Kui aga printeri tõrge või kahjustused on põhjustatud mitte-HP või taastäidetud kasseti või aegunud tindikasseti kasutamisest, esitab HP selle tõrke või rikke kõrvaldamise eest tavalise hinnakirjajärgse töö- või materjalikulu arve.

- Kui HP-le teatatakse kehtiva garantiiaja jooksul defektsest tootest, millele kehtib HP antud garantii, siis HP omal valikul kas remondib toote või asendab selle uuega.
- Kui HP ei ole võimeline defektset toodet, millele kehtib HP garantii, mõistliku aja jooksul nõuetekohaselt remontima või uuega asendama, hüvitatakse kasutajale ostu maksumus.
- HP ei ole kohustatud toodet enne remontima, asendama või ostu maksumust hüvitama, kui ostja pole defektset toodet HP-le tagastanud.
- Asendustoode võib olla täiesti uus või "nagu uus", tingimusel, et see toode on omadustelt vähemalt samaväärne tootega, mis välja vahetatakse.
- 9. HP tooted võivad sisaldada korduvkasutatavaid osi, komponente või materjale, mis oma omadustelt ei erine uutest.
- 10. HP piiratud garantii avaldus kehtib kõikides riikides, kus HP turustab selle garantiiga hõlmatavaid HP tooteid. Täiendavate garantiiteenuste (nt seadme kohapealne hooldus) lepinguid saate sõlmida ükskõik millises volitatud HP teeninduskeskuses neis riikides, kus toodet HP või volitatud importija poolt turustatakse.
- B. Garantii kitsendused

KOHALIKU SEADUSANDLUSEGA LUBATUD MÄÄRAL EI ANNA HP EGA TEMA ALLTÖÖVÕTJAD MITTE MINGEID MUID KAUDSEID EGA OTSESEID GARANTIISID ega tingimusi TOOTE KAUBASTATAVUSE, RAHULDAVA KVALITEEDI EGA KINDLAKS OTSTARBEKS SOBIVUSE KOHTA.

- C. Vastutuse piiramine
  - Kohaliku seadusandlusega lubatud määral on käesolevas Garantiiavalduses toodud heastamismeetmed kliendi ainsad ja eksklusiivsed heastamismeetmed.
  - 2. KOHALÍKU SEADUSEGA LUBATUD ULATUSES, V.A KÄESOLEVAS GARANTIIAVALDUSES SPETSIAALSELT SÄTESTATUD KOHUSTUSTE OSAS, EI VASTUTA HP EGA TEMA TARNIJAD OTSESTE, KAUDSETE, SPETSIAALSETE, TAHTMATUTE JA TULENEVATE KAHJUDE EEST, MIS PÕHINEVAD LEPINGUL, ÕIGUSERIKKUMISEL VÕI MIS TAHES MUUL ÕIGUSLIKUL TEOORIAL, OLENEMATA SELLEST, KAS NEID ON TEAVITATUD SELLISTE KAHJUDE VÕIMALIKKUSEST.

D. Kohalik seadusandlus

- Käesolev Garantiiavaldus annab kliendile teatud seaduslikud õigused. Kliendil võib lisaks olla ka muid õigusi, mis võivad USA-s osariigiti, Kanadas provintsiti ja mujal maailmas riigiti erineda.
- Kui käesolev Garantiiavaldus satub vastuollu kohaliku seadusandlusega, on ülimuslik kohalik seadusandlus. Sel juhul ei pruugi, vastavalt kohalikule seadusandlusele, käesoleva Garantiiavalduse teatud punktid ja kitsendused teile rakenduda. Näiteks võivad teatud USA osariigid, samuti riigid väljaspool USA-d (näiteks Kanada provintsid):
  - a. välistada käesoleva Garantiiavalduse teatud punktid ja kitsendused, vältimaks tarbijatele seadusega kehtestatud õiguste piiramist (nt Suurbritannia);
  - b. piirata muul moel tootja võimalusi selliste punktide ja kitsenduste rakendamisel;
  - c. anda kliendile täiendavaid garantiiõigusi, määrata kaudse garantii kestust, mida tootja ei saa vaidlustada, või lubada kaudsete garantiide kestuse piiramist.
- 3. KÄESOLEVAS GARÄNTIIAVALDUSES ESITATUD TINGIMUSED EI VÄLISTA, PIIRA EGA MUUDA HP TOODETE SELLISTELE KLIENTIDELE MÜÜMISE SUHTES KEHTIVAID KOHUSTUSLIKKE SEADUSES ETTE NÄHTUD ÕIGUSI (VÄLJA ARVATUD JUHUL, KUI SEE ON SEADUSEGA LUBATUD), VAID TÄIENDAVAD NEID.

#### HP müügigarantii

Lugupeetud klient,

Lisatud on nende HP üksuste nimed ja aadressid, kes teie riigis HP müügigarantiid teostavad.

Lisaks HP müügigarantiile võib teil olla nõudeid müüja vastu seoses ostu lepingutingimustele mittevastavusega. Käesolev HP müügigarantii ei piira teie nimetatud õigusi.

Estonia: HP Oy Eesti Filiaal, Estonia pst. 1, EE-10143 Tallinn, Estonia

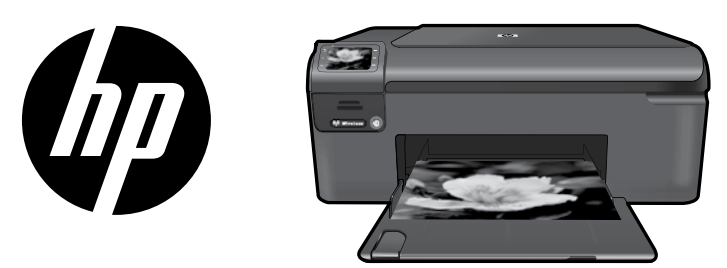

Uzlīmējiet uz printera uzlīmi, kas piestiprināta grāmatiņas vākam.

# HP Photosmart Wireless series - B109

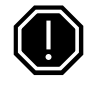

Svarīgi!

Nepievienojiet USB kabeli, kamēr to nav pieprasījusi programmatūra (Tikai Windows lietotājiem).

## 1 Pārbaudiet iepakojuma saturu

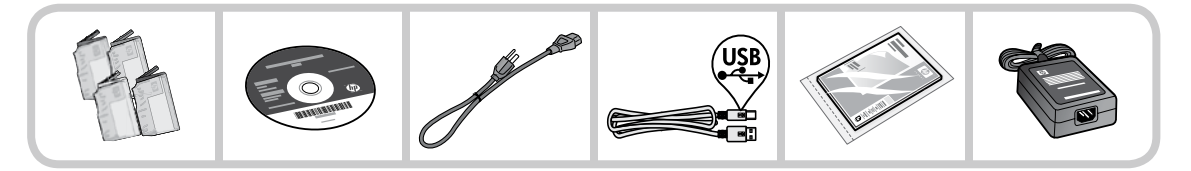

2 levietojiet kompaktdisku, lai veiktu vadīto printera uzstādīšanu

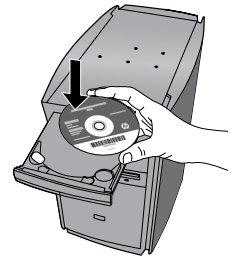

Kad ievietosit kompaktdisku, tiks rādītas animācijas ar instrukcijām, kā veikt printera uzstādīšanu, ieskaitot tintes kasetņu un papīra ievietošanu.

#### Piezīme:

- Iespējams, bezvadu sakaru iestatīšanas laikā būs nepieciešams USB kabelis, lai automātiski iegūtu bezvadu sakaru iestatījumus.
- Kad pabeigsit vadīto printera uzstādīšanu, turpināsies programmatūras instalēšana.
- Noteikti sekojiet iestatīšanas ceļveža animētajām instrukcijām, jo tās rāda svarīgu informāciju par printera iestatīšanu, tostarp arī par bezvadu savienojuma vienkāršo vienas pogas iestatīšanu.
- Ja jūsu datoram nav CD vai DVD diskdziņa, lūdzu, apmeklējiet vietni <u>www.hp.com/support</u>, lai lejupielādētu un instalētu programmatūru.

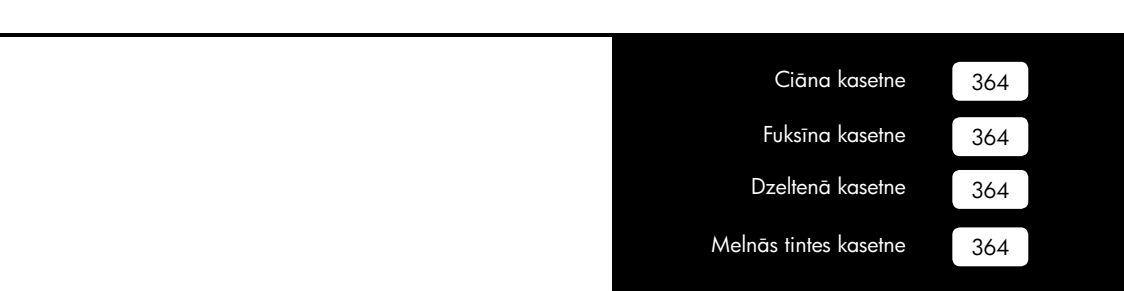

# lepazīstiet ierīci HP Photosmart

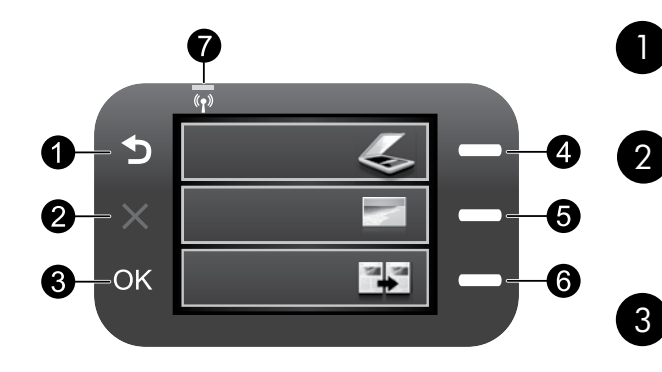

## Atpakaļ:

atgriezties iepriekšējā ekrānā.

## Atcelt:

pārtrauc pašreizējo darbību, atjauno noklusējuma iestatījumus un atceļ pašreizējo fotoattēla atlasi.

## Labi:

atlasīt izvēlnes iestatījumu, vērtību vai fotoattēlu.

## 4

## Skenēt:

atvērt izvēlni **Skenēšana/Bezvadu savienojums**. Ja tiek skatīts nevis sākuma ekrāns, bet citi ekrāni, atlasa ar attiecīgo ekrānu saistītās opcijas.

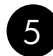

## Fotoattēls:

atvērt izvēlni **Fotoattēls**. Ja tiek skatīts nevis sākuma ekrāns, bet citi ekrāni, atlasa ar attiecīgo ekrānu saistītās opcijas.

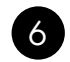

## Kopēt:

atvērt izvēlni **Kopēšana**. Ja tiek skatīts nevis sākuma ekrāns, bet citi ekrāni, atlasa ar attiecīgo ekrānu saistītās opcijas.

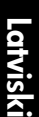

## Bezvadu tīkla indikators:

norāda, ka ir ieslēgts bezvadu raidītājs.

# Izmantojiet pēc iespējas vairāk HP Photosmart funkciju

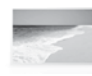

Drukājiet fotoattēlus, nepievienojot ierīci datoram — vienkārši ievietojiet atmiņas karti ierīces HP Photosmart slotā un sāciet drukāt!

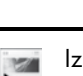

Izgatavojiet melnbaltas vai krāsainas kopijas.

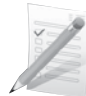

Drukājiet uz dažādiem speciāliem materiāliem, piemēram, uz caurspīdīgajām plēvēm un aploksnēm.

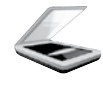

Skenējiet oriģinālmateriālus un rezultātu saglabājiet atmiņas kartē vai pievienotā datorā.

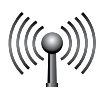

Bezvadu tīklā pievienojiet ierīcei HP Photosmart līdz pieciem datoriem.

# Izmantojiet pēc iespējas vairāk HP Photosmart funkciju

# Pievienošana papildu datoriem tīklā

HP Photosmart var savienot ar vairākiem datoriem nelielā datortīklā.

Ja ierīce HP Photosmart jau ir tīklā savienota ar datoru, katrā papildu datorā jāinstalē HP Photosmart programmatūra. Bezvadu savienojuma uzstādīšanas laikā programmatūra automātiski atradīs tīklā ierīci. Tiklīdz ierīce HP Photosmart ir iestatīta darbam tīklā, tā nav jāpārkonfigurē, kad tiek pievienoti citi datori.

# HP Photosmart savienojuma maiņa no USB uz tīkla savienojumu

Ja vispirms uzstādāt ierīci HP Photosmart ar USB savienojumu, vēlāk to var nomainīt uz bezvadu tīkla savienojumu. Ja jau zināt, kā pieslēgties tīklam, varat izmantot tālāk sniegtos vispārīgos norādījumus.

Lai USB savienojumu mainītu uz integrēto bezvadu WLAN 802.11 savienojumu

- 1. Atvienojiet USB vadu no porta ierīces aizmugurē.
- 2. levietojiet produkta kompaktdisku datora CD-ROM diskdzinī.
- 3. Izvēlieties Add a Device (Pievienot ierīci) un izpildiet ekrānā redzamās instrukcijas bezvadu tīkla iestatīšanai.

# Papildu informācijas meklēšana

Visu pārējo informāciju par ierīci var atrast elektroniskajā palīdzībā un failā "Lasimani". Elektroniskā palīdzība ietver instrukcijas ierīces funkciju lietošanai un problēmu novēršanai. Tā satur arī ierīces specifikācijas, juridiskos paziņojumus, vides aizsardzības, normatīvo un atbalsta informāciju. Fails "Lasimani" satur HP atbalsta dienesta kontaktinformāciju, operētājsistēmas prasības un jaunāko informāciju par ierīci.

Lai piekļūtu elektroniskajai palīdzībai:

- Windows Noklikšķiniet uz Start (Sākt) > All Programs (Visas programmas) > HP > Photosmart Wireless B109 series > Help (Palīdzība).
- Mac OS X v10.4: noklikšķiniet uz Help (Palīdzība)> Mac Help, Library (Mac palīdzība, bibliotēka) > HP Product Help (HP ierīces palīdzība).
- Mac OS X v10.5: noklikšķiniet uz Help (Palīdzība)> Mac Help (Mac palīdzība). Programmā Help Viewer (Palīdzības skatītājs) izvēlieties HP Product Help (HP ierīces palīdzība).

### Windows 7

Windows 7 atbalsta informācija ir pieejama tiešsaistē: **www.hp.com/go/windows7**.

# Strāvas specifikācijas:

Strāvas adapters: 0957-2269 leejas spriegums: 100-240 Vac leejas frekvence: 50-60 Hz Enerģijas padeves spēja: vidēji 20W

**Piezīme.** Izmantojiet tikai kopā ar HP nodrošinātu strāvas adapteri.

# Tintes patēriņš

**Piezīme.** Kasetņu tinte drukāšanas procesā tiek izmantota dažādos veidos, tai skaitā arī incializēšanā, kuras laikā ierīce un kasetnes tiek sagatavotas drukāšanai, un drukas galviņas apkalpošanā, pateicoties kurai, drukas sprauslas tiek uzturētas tīras un tinte plūst vienmērīgi. Turklāt kasetnē pēc izlietošanas paliek tintes atlikums. Plašāku informāciju skatiet vietnē **www.hp.com/go/inkusage**.

# Uzstādīšanas problēmu novēršana

#### Ja ierīce HP Photosmart neieslēdzas:

- 1. Pārbaudiet strāvas vadu.
  - Pārbaudiet, vai strāvas vads ir kārtīgi pievienots gan ierīcei, gan strāvas adapteram.
  - Ja lietojat pagarinātāju, pārliecinieties, vai tas ir ieslēgts. Vai mēģiniet ierīci pievienot tieši strāvas kontaktligzdai.
  - Pārbaudiet, vai strāvas kontaktligzda darbojas. Pievienojiet tai citu ierīci, par kuru zināt droši, ka tā darbojas, un noskaidrojiet, vai ierīcei pienāk strāva. Ja strāva nepienāk, iespējams, ka pastāv problēma ar strāvas kontaktligzdu.
  - Ja ierīci pievienojat kontaktligzdai ar slēdzi, pārliecinieties, vai slēdzis ir ieslēgts. Ja tas ir ieslēgts, bet tomēr nedarbojas, problēmas cēlonis, iespējams, ir meklējams strāvas kontaktligzdā.
- 2. Atslēdziet ierīci no strāvas padeves, izraujot vadu ierīces aizmugurē. Atkal pievienojiet strāvas vadu un nospiediet pogu leslēgt, lai ieslēgtu ierīci.
- lerīce var nereaģēt, ja pogu leslēgt nospiež pārāk ātri. Nospiediet pogu leslēgt vienreiz. Lai ierīce tiktu ieslēgta, var būt nepieciešamas dažas minūtes. Ja šajā laikā pogu leslēgt nospiež vēlreiz, ierīce var tikt izslēgta.
- Ja esat izmēģinājis visus iepriekšējos risinājumus un problēma joprojām pastāv, sazinieties ar HP klientu atbalsta dienestu, lai pieprasītu servisu. Apmeklējiet vietni: <u>www.hp.com/support</u>.

## Windows

#### Ja neizdodas drukāt, pārbaudiet, vai ierīce ir iestatīta kā noklusētā drukas ierīce:

- Windows Vista: Windows uzdevumjoslā noklikšķiniet uz Start (Sākt), Control Panel (Vadības panelis) un tad uz Printers (Printeri).
- Windows XP: Windows uzdevumjoslā noklikšķiniet uz Start (Sākt), Control Panel (Vadības panelis) un tad uz Printers and Faxes (Printeri un faksa aparāti).
- Pārliecinieties, lai aplītī pie ierīces nosaukuma būtu kontrolzīme. Ja jūsu ierīce nav izvēlēta kā noklusētais printeris, noklikšķiniet ar peles labo pogu uz printera ikonas un izvēlnē izvēlieties "Set as default printer" (Iestatīt kā noklusēto printeri).

#### Ja joprojām neizdodas drukāt, vai arī, ja nesanāk instalēt Windows programmatūru:

- 1. Izņemiet kompaktdisku no datora CD-ROM diskdziņa un tad atvienojiet no datora USB vadu.
- 2. Pārstartējiet datoru.
- 3. Īslaicīgi deaktivizējiet datorā darbojošos programmatūras ugunsmūri un aizveriet pretvīrusu programmatūru. Kad ierīces programmatūra ir instalēta, pārstartējiet šīs programmas.
- levietojiet ierīces programmatūras kompaktdisku datora CD-ROM diskdzinī, pēc tam izpildiet ekrānā redzamos norādījumus, lai instalētu ierīces programmatūru. Nepievienojiet USB kabeli, kamēr nav parādīts atbilstošs pieprasījums.
- 5. Kad instalēšana ir pabeigta, pārstartējiet datoru.

## Mac

#### Ja joprojām neizdodas drukāt, atinstalējiet un pārinstalējiet programmatūru:

**Piezīme.** Atinstalētājs noņem visus konkrēti ierīcei domātos HP programmatūras elementus. Atinstalētājs nenoņem elementus, ko lieto arī citas ierīces vai programmas.

#### Lai atinstalētu programmatūru:

- 1. Atvienojiet HP Photosmart no datora.
- 2. Atveriet mapi Applications: Hewlett-Packard (Lietojumprogrammas: Hewlett-Packard).
- 3. Divreiz noklikšķiniet uz HP Uninstaller (HP Atinstalētājs). Izpildiet ekrānā redzamos norādījumus.

#### Lai instalētu programmatūru:

- 1. Lai instalētu programmatūru, ievietojiet datora CD diskdzinī kompaktdisku ar HP programmatūru.
- 2. Darbvirsmā atveriet kompaktdiska saturu un pēc tam veiciet dubultklikšķi uz HP Installer (HP instalētājs).
- 3. Izpildiet ekrānā redzamos norādījumus.

## Tīkla problēmu novēršana

Izmantojiet šo sadaļu, lai novērstu problēmas, kas var rasties tīkla savienojuma iestatīšanas laikā.

## Programmatūras instalēšanas laikā netiek atrasta ierīce.

Ja HP programmatūra instalēšanas laikā nevar atrast tīklā jūsu ierīci, mēģiniet novērst problēmu ar tālākminētajām darbībām. Ja lietojat bezvadu savienojumu, sāciet ar 1. darbību un, ja nepieciešams, mēģiniet nākamās darbības līdz ceturtajai.

#### Bezvadu savienojumi

**1. darbība:** nosakiet, vai ierīce ir pievienota tīklam, palaižot bezvadu tīkla testu un izpildot sniegtos norādījumus.

Lai palaistu bezvadu tīkla testu

- 1. Nospiediet pogu pie Skenēt.
- 2. Nospiediet pogu pie izvēlnes Bezvadu savienojums.
- 3. Nospiediet pogu pie Bezvadu iestatījumi.
- 4. Nospiediet pogu pie Palaist bezvadu tīkla testu.

# Problēmu novēršana

**2. darbība:** ja, veicot 1. darbību, noteicāt, ka ierīce nav pievienota tīklam, un ja instalējat ierīci pirmo reizi, tad programmatūras laikā jāizpilda ekrānā redzamie norādījumi, lai pievienotu ierīci tīklam.

Lai ierīci pievienotu tīklam

- 1. Ielieciet produkta programmatūras kompaktdisku datora CD-ROM diskdzinī.
- Izpildiet ekrānā redzamos norādījumus. Kad tas tiek prasīts, savienojiet ierīci ar datoru, izmantojot iepakojumā atrodamo USB uzstādīšanas vadu. Ierīce mēģinās izveidot savienojumu ar tīklu. Ja savienojuma izveide neizdodas, sekojiet uzvednēm, lai labotu problēmu, un tad mēģiniet vēlreiz.
- 3. Kad iestatīšana ir pabeigta, jums tiek prasīts atvienot USB vadu un pārbaudīt bezvadu tīkla savienojumu. Ja ierīci izdodas sekmīgi pieslēgt tīklam, instalējiet programmatūru katrā tīkla datorā, kurš izmantos ierīci.

Šādi var novērst dažas bieži sastopamas problēmas, kas var traucēt ierīci pieslēgt tīklam:

- lespējams, izvēlējāties nepareizo tīklu vai nepareizi ievadījāt tīkla nosaukumu (SSID). Pārbaudiet šos iestatījumus, vai tie ir pareizi.
- Iespējams, nepareizi ievadījāt WEP atslēgu vai WPA šifrēšanas atslēgu (ja lietojat šifrēšanu).
   Piezīme. Ja tīkla nosaukums vai WEP/WPA atslēgas netiek automātiski atrastas instalēšanas laikā, un ja jūs tās nezināt, varat lejupielādēt no vietnes <u>www.hp.com/go/networksetup</u> lietojumprogrammu, kas palīdzēs tās atrast. Šī lietojumprogramma der tikai pārlūkprogrammai Windows Internet Explorer un ir pieejama tikai angļu valodā.
- lespējams, radusies problēma ar maršrutētāju. Mēģiniet pārstartēt gan ierīci, gan maršrutētāju, izslēdzot un tad atkal ieslēdzot tiem abiem strāvu.

3. darbība: pārbaudiet, vai nav spēkā šādi nosacījumi un novērsiet tos:

- lespējams, jūsu dators nav pievienots tīklam. Pārliecinieties, vai dators ir pievienots tam pašam tīklam, kuram ir pievienota ierīce HP Photosmart. Ja lietojat bezvadu savienojumu, iespējams, dators kļūdas dēļ ir pievienots kaimiņos esošam tīklam.
- Iespējams, jūsu dators ir pievienots virtuālajam privātajam tīklam (VPN). Pirms turpināt instalēšanu, pamēģiniet uz laiku atslēgt VPN. Ja esat pievienots VPN, tas ir tāpat, kā atrasties citā tīklā; lai piekļūtu ierīcei mājas tīklā, vispirms jāatvienojas no VPN.
- Iespējams, sakarus bloķē drošības programmatūra. Iespējams, jūsu datorā instalēta drošības programmatūra (ugunsmūris, pretvīrusu, pretspiegošanas programmatūra) bloķē ierīces un datora savstarpējos sakarus. Instalācijas laikā automātiski darbojas HP diagnostika, kas var informēt jūs, ko bloķē ugunsmūris. Mēģiniet īslaicīgi atvienot ugunsmūra, pretvīrusu vai pretspiegošanas lietojumprogrammas, lai noskaidrotu, vai var veiksmīgi pabeigt instalēšanu.

# Problēmu novēršana

Kad instalēšana ir beigusies, varat ugunsmūra lietojumprogrammu atkal iespējot. Pārliecinieties, lai ugunsmūra izņēmumu sarakstā būtu iekļauti šādi faili:

- C:\Program Files\Hp\Digital Imaging\bin\hpqtra08.exe.
- C:\Program Files\Hp\Digital Imaging\bin\hpiscnapp.exe.
- C:\Program Files\Hp\Digital Imaging\bin\hpqdstcp.exe.
- C:\Program Files\Hp\Digital Imaging\bin\hpqkygrp.exe.
- C:\Program Files\Hp\Digital Imaging\bin\hpqste08.exe.
- C:\Windows\System32\hpzinw12.exe.
- C:\Windows\System32\hpzipm12.exe.

Padoms: konfigurējiet ugunsmūra programmatūru tā, lai tā atļauj sakarus caur UDP 427. portu.

4. darbība: izmantojiet detalizētās meklēšanas funkciju.

- 1. Izdrukājiet tīkla konfigurācijas atskaiti, izpildot šos norādījumus:
  - a. Nospiediet pogu pie Skenēt.
  - b. Nospiediet pogu pie izvēlnes **Bezvadu savienojums**.
  - c. Nospiediet pogu pie Bezvadu iestatījumi.
  - d. Nospiediet pogu pie Drukāt tīkla konfigurācijas lapu.
- 2. Atrodiet tīkla konfigurācijas lapā ierīces HP Photosmart IP adresi.
- 3. Izmantojiet programmatūras instalēšanas laikā pieejamo detalizētās meklēšanas iespēju, tad noklikšķiniet uz **Search by IP address** (Meklēt pēc IP adreses) un ievadiet ierīces IP adresi.

## Citas tīkla problēmas pēc programmatūras instalēšanas

Ja ierīce HP Photosmart ir veiksmīgi uzstādīta un jums rodas problēmas, piemēram, neizdodas drukāt, izmēģiniet šādus risinājumus:

- Izslēdziet maršrutētāju, ierīci un datoru, un tad pēc kārtas ieslēdziet tos šādā secībā: vispirms maršrutētāju, tad ierīci un visbeidzot datoru. Reizēm strāvas cikla atjaunošana novērš tīkla sakaru problēmas.
- Ja iepriekšējā darbība nepalīdz atrisināt problēmu un esat veiksmīgi instalējis datorā HP Photosmart programmatūru, palaidiet tīkla diagnostikas rīku.

Lai palaistu tīkla diagnostikas rīku

> Risinājumu centrā noklikšķiniet uz Settings (lestatījumi), noklikšķiniet uz Other Settings (Citi iestatījumi) un pēc tam noklikšķiniet uz Network Toolbox (Tīkla rīklodziņš). Cilnē Utilities (Utilītas) noklikšķiniet uz Run Network Diagnostics (Palaist tīkla diagnostiku).

| HP produkts                                                                             | lerobežotās garantijas ilgums                                                                                                    |
|-----------------------------------------------------------------------------------------|----------------------------------------------------------------------------------------------------|
| Programmatūras datu nesējs                                                              | 90 dienas                                                                                                    |
| Printeris                                                                               | 1 gads                                                                                                    |
| Drukas vai tintes kasetnes                                                              | Kamēr HP tinte tiek izlietota vai pienācis uz kasetnes<br>uzdrukātais servisa nodrošinājuma beigu datums - atkarībā no<br>tā, kas notiek pirmais. Šis servisa nodrošinājums neattiecas uz<br>HP tintes produktiem, kuri tiek atkārtoti uzpildīti, pārstrādāti,<br>atjaunoti, nepareizi lietoti vai kuru darbībā kāds ir iejaucies. |
| Drukas galviņas (attiecas tikai uz produktiem ar klienta<br>maināmajām drukas galviņām) | 1 gads                                                                                                    |
| Piederumi                                                                               | 1 gads, ja nav norādīts citādi                                                                                                    |

A. Ierobežotās garantijas apjoms

- 1. HewlettPackard (HP) lietotājam-klientam garantē, ka iepriekš minētajā periodā, sākot ar datumu, kad klients
- iegādājies šo produktu, iepriekš norādītie HP produkti būs bez materiālu un apstrādes defektiem.
- Programmatūrai HP ierobežotā garantija attiecas tikai uz nespēju izpildīt programmēšanas instrukcijas. HP negarantē, ka jebkādu produktu darbība būs nepārtraukta un bez kļūdām.
- HP ierobežotā garantija attiecas tikai uz tiem defektiem, kas radušies produkta normālas lietošanas rezultātā, un neietver nevienu citu problēmu, ieskaitot tās, kuru cēlonis ir:
  - a. nepareiza apkope vai modificēšana;
  - b. programmatūra, materiāli, detaļas un izejmateriāli, ko nepiegādā vai neatbalsta HP; vai
  - c. darbība, kas neatbilst produkta specifikācijā norādītajiem parametriem;
  - d. nesankcionēta modificēšana vai nepareiza lietošana.
- 4. Kasetņu, kas nav HP kasetnes, vai atkārtoti uzpildītu kasetņu izmantošana HP printeru produktos neietekmē ne klientam paredzēto garantiju, ne arī ar klientu noslēgto HP atbalsta līgumu. Tomēr, ja printera kļūme vai bojājums ir izskaidrojams ar tādas tintes kasetnes izmantošanu, kuras ražotāja nav HP, kas ir atkārtoti uzpildīta vai kurai beidzies derīguma termiņš, HP ir tiesīga pieprasīt savu standarta maksu par patērēto laiku un materiāliem, apkalpojot printeri ar šādu kļūmi vai bojājumu.1
- Ja atbilstošā garantijas perioda laikā HP saņem paziņojumu par jebkura produkta defektu, uz kuru attiecas HP garantija, HP pēc savas izvēles vai nu salabos, vai aizstās šo produktu.
- 6. Ja HP nespēj salabot vai aizstāt bojāto produktu, uz kuru attiecas HP garantija, HP saprātīgā laika periodā pēc tam, kad tiks saņemts paziņojums par defektu, atmaksās produkta iegādes cenu.
- 7. HP nav jālabo, jāaizstāj vai jāveic atmaksa, kamēr klients bojāto produktu nav nogādājis atpakaļ HP.
- Jebkurš aizstājējprodukts var būt jauns vai gandrīz jauns, ja tā funkcionalitāte ir vismaz tāda pati kā aizstājamajam produktam.
- HP produktos var būt pārstrādātas detaļas, komponenti un materiāli, kuru veiktspēja ir tāda pati kā jauniem materiāliem.
- 10. HP paziņojums par ierobežoto garantiju ir spēkā visās valstīs, kur HP izplata šai garantijai pakļautos produktus. Līgumus par papildu garantijas pakalpojumiem, piemēram, servisu, izbraucot pie klienta, piedāvā visi autorizētie HP servisa centri tajās valstīs, kur šo produktu izplata HP vai autorizēts importētājs.
- B. Garantijas ierobežojumi

CIÁTĀL TO ATŲAUJ VIETĒJĀ LIKUMDOŠANA, NE HP, NE TĀS TREŠĀS PUSES PIEGĀDĀTĀJI NEGARANTĒ UN NEPIEĻAUJ NEKĀDA VEIDA NE TIEŠI, NE NETIEŠI NORĀDĪTAS GARANTIJAS VAI NOTEIKUMUS PAR PIEMĒROTĪBU PĀRDOŠANAI, APMIERINOŠU KVALITĀTI UN PIEMĒROTĪBU NOTEIKTAM NOLŪKAM, KĀ ARĪ ŠĀDUS APSTĀKĻUS.

- C. Atbildības ierobežojumi
  - Šajā paziņojumā par garantiju norādītās kompensācijas ir klienta vienīgās un ekskluzīvās kompensācijas, ja tas nav pretrunā ar vietējo likumdošanu.
  - 2. JA TAS NAV PRÉTRUNĂ AR VIETĚJO LIKUMDOŠANU, IZNEMOT ŠAJĀ PAZIŅOJUMĀ PAR GARANTIJU ĪPAŠI NORĀDĪTĀS SAISTĪBAS, HP VAI TĀS TREŠĀS PUSES PIĒGĀDĀTĀJI NEKĀDĀ GADĪJUMĀ NAV ATBILDĪGI PAR TIEŠIEM, NETIEŠIEM, SPECIĀLIEM, NETĪŠIEM UN IZRIETOŠIEM KAITĒJUMIEM NEATKARĪGI NO TĀ, VAI TO NOSAKA LĪGUMS, LIKUMĀ NOTEIKTIE ATLĪDZINĀMIE ZAUDĒJUMI VAI JEBKURŠ CITS JURIDISKS PIEŅĒMUMS, KĀ ARĪ PIEŅĒMUMI PAR ŠĀDU KAITĒJUMU IESPĒJAMĪBU.
- D. Vietējā likumdošana
  - Šis paziņojums par garantiju klientam piešķir īpašas juridiskās tiesības. Klientam, iespējams, ir arī citas tiesības, kas dažādos ASV štatos, Kanādas provincēs un pasaules valstīs atšķiras.
  - 2. Šis paziņojums par garantiju ir jāuzskata par atbilstošu vietējās likumdošanas prasībām, ciktāl šis paziņojums par garantiju nav pretrunā ar vietējo likumdošanu. Saskaņā ar vietējo likumdošanu noteiktas atrunas un ierobežojumi, kas minēti šajā paziņojumā par garantiju, var neattiekties uz klientu. Piemēram, dažos ASV štatos, kā arī citās teritorijās ārpus ASV (ieskaitot Kanādas provinces) var:
    - a. nepieļaut šī paziņojuma par garantiju atrunu un ierobežojumu klienta likumā noteikto tiesību ierobežošanu (piemēram, Lielbritānijā);
    - b. citādi ierobežot ražotāja kompetenci realizēt šādas atrunas un ierobežojumus; vai
    - c. piešķirt klientam papildu garantijas tiesības, norādīt to netiešo garantiju ilgumu, no kurām ražotājs nevar atteikties, vai neatļaut netiešo garantiju ilguma ierobežojumus.
  - 3. ŠĪ PAZIŅOJUMA PAR ĞARAŃTIJU NOTEIKUMI, JA LIKUMDOŠANĀ NAV NOTEIKTS CITĀDI, NEIZSLĒDZ, NEIEROBEŽO UN NEPĀRVEIDO, KĀ ARĪ PAPILDINA OBLIGĀTĀS LIKUMĀ NOTEIKTĀS TIESĪBAS, KAS PIEMĒROJAMAS HP PRODUKTU PĀRDOŠANAI ŠIEM KLIENTIEM.

#### Informācija par HP ierobežoto servisa nodrošinājumu

Godātais klient!

Pielikumā ir norādīti to HP uzņēmumu nosaukumi un adreses, kas sniedz HP ierobežoto servisa nodrošinājumu (ražotāja servisa nodrošinājumu) jūsu valstī.

Papildus ražotāja servisa nodrošinājumam likumdošanas aktos jums var būt paredzētas citas uz pirkuma līgumu balstītas pret pārdevēju izmantojamas tiesības, kas netiek ierobežotas ar šo ražotāja servisa nodrošinājumu. Latvia: Hewlett-Packard SIA, Palasta iela 7, Riga, LV-1050

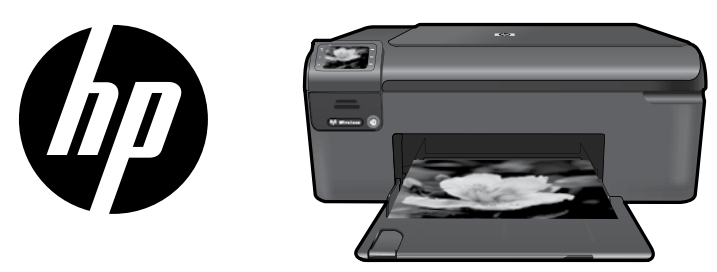

Prilipdykite viršelyje esantį lipduką ant spausdintuvo.

# HP Photosmart Wireless series - B109

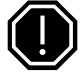

### Svarbu!

USB kabelį JUNKITE TIK TADA, kai tai daryti paragins programinė įranga (Tik sistemos "Windows" vartotojams).

## 1 Patikrinkite pakuotės turinį

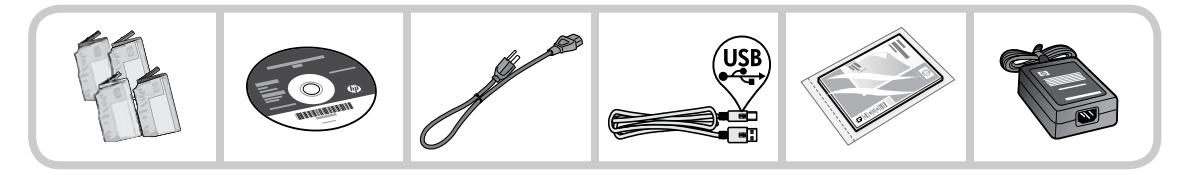

2 Norėdami įdiegti spausdintuvą sąrankos vedliu, įdėkite kompaktinį diską

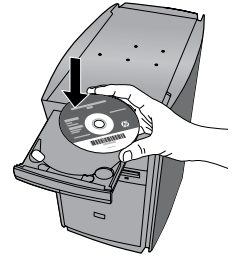

Įdėjus kompaktinį diską animuotuose paveikslėliuose bus parodyta, kaip atlikti spausdintuvo sąranką: įdėti rašalo kasetes, popierių, atlikti kitus veiksmus.

#### Pastaba:

- Jei norėsite automatiškai gauti belaidžio ryšio nuostatas, belaidžio diegimo metu gali reikėti USB kabelio.
- Programinę įrangą bus pradėta diegti įdiegus spausdintuvą sąrankos vedliu.
- Būtinai vadovaukitės animuotu nustatymo vadovu, nes jame yra svarbios spausdintuvo nustatymo informacijos, pvz., informacijos, kaip nustatyti paprastą belaidį vieno mygtuko ryšį.
- Jei kompiuteryje nėra kompaktinių diskų arba DVD įrenginio, programinę įrangą atsisiųskite iš tinklalapio <u>www.hp.com/support</u> ir ją įdiekite.

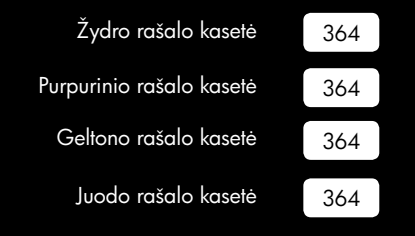

# Susipažinkite su "HP Photosmart"

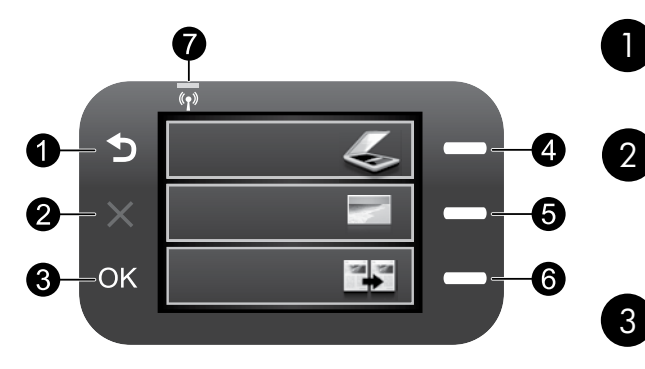

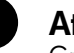

## Atgal:

Gražina j ankstesnj ekrana.

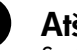

## Atšaukti:

Sustabdo esama veiksma, atkuria numatytąsias nuostatas ir panaikina esamą nuotraukų žymėjimą.

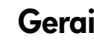

## Gerai:

Parenka meniu nuostatą, reikšmę ar nuotrauką.

Nuskaityti:

Atidaro Scan/Wireless Menu (Nuskaitymo / belaidžio ryšio). Nepagrindiniuose ekranuose galimos parinktys priklauso nuo aktyvaus ekrano.

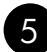

## Nuotrauka:

Atidaro Photo Menu (Nuotraukų menių). Nepagrindiniuose ekranuose galimos parinktys priklauso nuo aktyvaus ekrano.

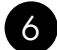

## Kopijuoti:

Atidaro Copy Menu (Kopijavimo meniu). Nepagrindiniuose ekranuose galimos parinktys priklauso nuo aktyvaus ekrano.

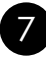

## Belaidžio tinklo indikatoriaus lemputė:

Rodo, kad jjungtas belaidis radijas.

# Nuveikite daugiau su savo "HP Photosmart"

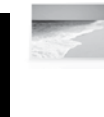

Spausdinkite nuotraukas neprisijungę prie kompiuterio – galite pradėti spausdinti tiesiog j atitinkama "HP Photosmart" anga jdėję atminties kortelę.

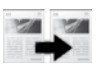

Kopijuokite spalvotai arba nespalvotai.

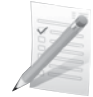

Spausdinkite ant įvairių laikmenų, pvz., skaidrių ir vokų.

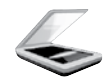

Nuskaitykite originalus į atminties kortelę arba į prijungtą kompiuterį.

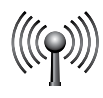

Galite prijungti "HP Photosmart" net prie penkių kompiuterių belaidžiame tinkle.

# Nuveikite daugiau su savo "HP Photosmart"

# Papildomų kompiuterių prijungimas prie tinklo

Mažame kompiuterių tinkle "HP Photosmart" galite prijungti prie keleto kompiuterių.

Jei "HP Photosmart" jau prijungtas prie tinkle esančio kompiuterio, "HP Photosmart" programinę įrangą turite įdiegti visuose papildomuose kompiuteriuose. Diegiant belaidį ryšį programinė įranga tinkle produktą suras automatiškai. Kartą prijungus "HP Photosmart" prie tinklo, papildomai jungiamų tinklo kompiuterių konfigūruoti nereikės.

# "HP Photosmart" prijungimo būdo keitimas iš USB ryšio į tinklo ryšį

Įdiegtą "HP Photosmart" USB jungtį vėliau galėsite pakeisti belaidžio tinklo jungtimi. Jeigu jau supratote, kaip jungti prie tinklo, galite vadovautis toliau pateikiamais bendraisiais nurodymais.

USB galima pakeisti integruota belaide WLAN 802.11 jungtimi

- 1. Atjunkite USB laidą produkto užpakalinėje dalyje.
- 2. Į kompiuterio CD-ROM įtaisą įdėkite produkto kompaktinį diską.
- 3. Pasirinkite Add a Device (Pridėti įrenginį), po to vykdykite instrukcijas ekrane, kad nustatytumėte belaidį ryšį.

# Kur rasti daugiau informacijos

Visą kitą informaciją apie produktą galite rasti elektroniniame žinyne ir faile "Readme". Elektroniniame žinyne yra produkto funkcijų ir trikčių šalinimo instrukcijos. Taip pat jame pateikiamos produkto specifikacijos, teisinės pastabos, aplinkos, teisinė ir pagalbos informacija. Faile "Readme" pateikiama HP pagalbos kontaktinė informacija, reikalavimai operacinei sistemai ir naujausi produkto informacijos atnaujinimai.

Kaip pasiekti elektroninį žinyną

- "Windows". Spustelėkite Start (Pradėti) > All Programs (Visos programos) > HP > Photosmart Wireless B109 series > Help (Žinynas).
- "Mac OS X" (v10.4). Spustelėkite Help (Žinynas) > Mac Help, Library ("Mac" žinynas, biblioteka) > HP Product Help (HP produkto žinynas).
- "Mac OS X" (v10.5). Spustelėkite Help (Žinynas) > Mac Help ("Mac" žinynas). Priemonėje Help Viewer (Žinyno peržiūros programa) pasirinkite HP Product Help (HP produkto žinynas).

"Windows 7"

"Windows 7" pagalbos informacija pasiekiama internete: **<u>www.hp.com/go/windows7</u>**.

# Maitinimo specifikacijos:

Maitinimo adapteris: 0957-2269

Įvesties įtampa: kintamoji srovė nuo 100 iki 240 V Įvesties dažnis: 50-60 Hz

Energijos tiekimo pajėgumas: vidutiniškai 20 W

**Pastaba:** naudokite tiktai HP teikiamus maitinimo adapterius.

# Rašalo naudojimas

**Pastaba:** spausdinant kasečių rašalas naudojamas įvairiems veiksmams, įskaitant įrenginio parengimą, kada įrenginys ir kasetės paruošiami spausdinti, ir spausdinimo galvutės aptarnavimą, kuris leidžia išsaugoti spausdinimo purkštukus švarius ir rašalui tekėti tolygiai. Be to, šiek tiek rašalo lieka ir sunaudotoje kasetėje. Daugiau informacijos rasite tinklalapyje **www.hp.com/go/inkusage**.

# Sąrankos trikčių šalinimas

#### Jei "HP Photosmart" neįsijungia:

- 1. Patikrinkite maitinimo kabelį.
  - Įsitikinkite, kad maitinimo kabelis patikimai sujungtas su produktu ir maitinimo adapteriu.
  - Jei naudojate maitinimo bloką, įsitikinkite, kad jis yra įjungtas. Arba bandykite produktą jungti tiesiai į maitinimo lizdą.
  - Patikrinkite, ar veikia elektros lizdas. Prijunkite žinomą veikiantį prietaisą ir pasižiūrėkite, ar jam tiekiamas maitinimas. Jei ne, problema gali būti susijusi su elektros lizdu.
  - Jei jungiate produktą į maitinimo lizdą su jungikliu, įsitikinkite, kad jungiklis yra įjungtas. Jei jis įjungtas, tačiau vis tiek neveikia, problema gali būti susijusi su maitinimo lizdu.
- 2. Atjunkite maitinimo kabelį nuo galinės produkto sienelės. Vėl prijunkite maitinimo kabelį ir spauskite įjungimo mygtuką, kad įjungtumėte produktą.
- Produktas gali nereaguoti, jeigu įjungimo mygtuką paspausite per greitai. Vieną kartą paspauskite įjungimo mygtuką. Produktui įsijungti gali reikėti kelių minučių. Produktą išjungsite, jei per tą laiką paspausite įjungimo mygtuką dar kartą.
- Jeigu atlikote visus ankstesnių sprendimų veiksmus ir vis tiek turite problemų, susisiekite su HP technine pagalba. Aplankykite: <u>www.hp.com/support</u>.

## Windows

#### Jei negalite spausdinti, įsitikinkite, kad produktas yra numatytasis spausdinimo įrenginys:

- "Windows Vista": "Windows" užduočių juostoje spustelėkite Start (Pradėti), spustelėkite Control Panel (Valdymo skydelis), po to spustelėkite Printers (Spausdintuvai).
- "Windows XP": "Windows" užduočių juostoje spustelėkite Start (Pradėti), spustelėkite Control Panel (Valdymo skydelis), po to spustelėkite Printers and Faxes (Spausdintuvai ir faksai).

Įsitikinkite, kad šalia produkto yra apskritime pažymėta varnelė. Jei jūsų produktas nėra numatytasis spausdintuvas, dešiniuoju pelės klavišu spustelėkite spausdintuvo piktogramą ir pasirinkite meniu komandą "Set as default printer" (Nustatyti kaip numatytąjį spausdintuvą).

#### Jei vis dar negalite spausdinti arba įdiegti sistemai "Windows" skirtos programinės įrangos:

- 1. Išimkite kompaktinį diską iš kompiuterio CD-ROM įrenginio ir atjunkite USB kabelį nuo kompiuterio.
- 2. Pakartotinai paleiskite kompiuterį.
- 3. Laikinai išjunkite visas programinės įrangos užkardas ir išjunkite antivirusinę programinę įrangą. Įdiegę produkto programinę įrangą pakartotinai paleiskite kompiuterį.
- 4. Į kompiuterio CD-ROM įrenginį įdėkite produkto programinės įrangos kompaktinį diską, paskui vykdykite ekrane teikiamus nurodymus, kad įdiegtumėte spausdintuvo programinę įrangą. USB kabelį junkite tik tada, kai būsite paraginti tai daryti.
- 5. Baigę diegti programinę įrangą pakartotinai paleiskite kompiuterį.

# Trikčių šalinimas

## Mac

#### Jei vis tiek negalite spausdinti, programinę įrangą pašalinkite ir įdiekite iš naujo:

**Pastaba:** pašalinimo programa šalina visus įrenginiui skirtus HP programinės įrangos komponentus. Pašalinimo programa nešalina komponentų, kuriuos bendrai naudoja kiti produktai arba programos.

#### Kaip pašalinti programinę įrangą:

- 1. Atjunkite "HP Photosmart" nuo kompiuterio.
- 2. Atidarykite aplanką Applications (Taikomosios programos): Hewlett-Packard.
- 3. Dukart spustelėkite HP Uninstaller (HP pašalinimo programa). Vadovaukitės instrukcijomis ekrane.

#### Kaip įdiegti programinę įrangą:

- 1. Kad įdiegtumėte programinę įrangą, įdėkite HP programinės įrangos kompaktinį diską į kompiuterio kompaktinių diskų įrenginį.
- 2. Atidarykite kompaktinį diską darbalaukyje ir dukart spustelėkite HP Installer (HP įdiegimo programa).
- 3. Vadovaukitės instrukcijomis ekrane.

## Tinklo trikčių šalinimas

Šiame skyriuje galite išspręsti galimas tinklo ryšio sąrankos problemas.

## Programinės įrangos įdiegimo priemonės neranda produkto

Jei diegiant programinę įrangą HP programinė įranga negali rasti produkto tinkle, kad pašalintumėte triktis, bandykite atlikti nurodytus veiksmus. Jei naudojatės belaidžiu ryšiu, pradėkite nuo 1 žingsnio ir, jei reikės, vykdykite iki 4 žingsnio.

#### Belaidis ryšys

1 žingsnis: paleiskite priemonę "Wireless Network Test" (Belaidžio ryšio tikrinimas) ir vykdykite visas pateikiamas instrukcijas, kad nustatytumėte, ar produktas prijungtas prie tinklo.

Kaip patikrinti belaidį ryšį

- 1. Paspauskite šalia komandos Scan (Nuskaityti) esantį mygtuką.
- 2. Paspauskite šalia komandos Wireless Menu (Belaidis meniu) esantį mygtuką.
- 3. Paspauskite šalia komandos Wireless Settings (Belaidžio ryšio nuostatos) esantį mygtuką.
- 4. Paspauskite šalia komandos Run Wireless Network Test (Atlikti belaidžio ryšio testą) esantį mygtuką.

# Trikčių šalinimas

**2 žingsnis:** jei atlikę 1 žingsnį nustatėte, kad produktas prie tinklo neprijungtas, ir produktą diegiate pirmą kartą, kad produktą prijungtumėte prie tinklo, jums reikės vadovautis diegiant programinę įrangą ekrane rodomomis instrukcijomis.

Kaip prijungti produktą prie tinklo

- 1. Į kompiuterio CD-ROM įtaisą įdėkite produkto programinės įrangos kompaktinį diską.
- 2. Vadovaukitės instrukcijomis ekrane. Paraginti prijunkite produktą prie kompiuterio USB sąrankos kabeliu, esančiu dėžėje. Produktas bandys prisijungti prie tinklo. Jei ryšio užmegzti nepavyksta, vadovaudamiesi nurodymais sutvarkykite problemą ir pabandykite dar kartą.
- Baigę diegti būsite paraginti atjungti USB kabelį ir patikrinti belaidžio tinklo ryšį. Kai tik produktas sėkmingai prisijungs prie tinklo, įdiekite programinę įrangą visuose kompiuteriuose, kurie naudos produktą tinkle.

Toliau pateikiami keleto dažnai pasitaikančių problemų, dėl kurių produkto gali nepavykti įjungti į tinklą, sprendimo būdai:

- Gali būti, kad pasirinkote netinkamą tinklą arba neteisingai įvedėte tinklo vardą (SSID). Įsitikinkite, kad šios nuostatos yra teisingos.
- Gali būti, kad neteisingai įvedėte WEP raktą arba WPA šifravimo raktą (jei naudojate šifravimą).
   Pastaba: jei diegiant tinklo vardo arba WEP / WPA raktų automatiškai rasti nepavyksta ir jei jų nežinote, galite iš tinklalapio <u>www.hp.com/go/networksetup</u> atsisiųsti programą, kuri jums padės rasti šiuos duomenis. Ši programa pateikiama tik anglų kalba ir ji veikia tik su naršykle "Windows Internet Explorer".
- Gali būti, kad iškilo problemų dėl kelvedžio. Bandykite paleisti iš naujo ir produktą, ir kelvedį išjunkite jų abiejų maitinimą ir vėl įjunkite.

3 žingsnis: ieškokite šių galimų trikčių ir bandykite jas pašalinti:

- Gali būti, kad kompiuteris neprijungtas prie tinklo. Įsitikinkite, kad kompiuteris prijungtas prie to paties tinklo kaip ir "HP Photosmart". Jei esate prisijungę belaidžiu ryšiu, gali būti, kad per klaidą prisijungėte prie savo kaimyno tinklo.
- Galbūt kompiuteris prijungtas prie virtualaus asmeninio tinklo (VPN). Pabandykite laikinai išjungti VPN, o tada tęskite diegimą. Įrenginys, naudojantis VPN ryšį, dirba tarsi kitame tinkle. Kad produktą galėtumėte pasiekti namų tinkle, jums gali reikėti atjungti VPN.
- **Ryšį gali blokuoti saugos programinė įranga**. Produkto ir kompiuterio ryšį gali blokuoti kompiuteryje įdiegta saugos programinė įranga (tinklo užkarda, antivirusinė programa, apsaugos nuo šnipinėjimo programa). Diegiant automatiškai vykdoma HP diagnostikos programa, kuri praneša, ką tinklo užkarda gali blokuoti. Kad sėkmingai įdiegtumėte, bandykite laikinai atjungti tinklo užkardą, antivirusines ir apsaugos nuo šnipinėjimo programas.

# Trikčių šalinimas

Baigę diegti, užkardą vėl galite įjungti. Įsitikinkite, kad šie failai yra užkardos išimčių sąraše:

- C:\Program Files\Hp\Digital Imaging\bin\hpqtra08.exe.
- C:\Program Files\Hp\Digital Imaging\bin\hpiscnapp.exe.
- C:\Program Files\Hp\Digital Imaging\bin\hpqdstcp.exe.
- C:\Program Files\Hp\Digital Imaging\bin\hpqkygrp.exe.
- C:\Program Files\Hp\Digital Imaging\bin\hpqste08.exe.
- C:\Windows\System32\hpzinw12.exe.
- C:\Windows\System32\hpzipm12.exe.

Patarimas: sukonfigūruokite užkardą, kad ji leistų UDP prievado nr. 427 ryšį.

4 žingsnis: naudokite išplėstinės ieškos priemonę.

- 1. Vadovaukitės šiomis instrukcijomis, kad išspausdintumėte tinklo konfigūracijos ataskaitą:
  - a. Paspauskite šalia komandos Scan (Nuskaityti) esantį mygtuką.
  - b. Paspauskite šalia komandos Wireless Menu (Belaidis meniu) esantį mygtuką.
  - c. Paspauskite šalia komandos Wireless Settings (Belaidžio ryšio nuostatos) esantį mygtuką.
  - d. Paspauskite šalia komandos **Print Network Configuration Page** (Spausdinti tinklo konfigūracijos puslapį) esantį mygtuką.
- 2. Pagal tinklo konfigūracijos ataskaitą nustatykite "HP Photosmart" IP adresą.
- Diegdami programinę įrangą naudokite išplėstinės ieškos parinktį. Po to spustelėkite komandą Search by IP address (leškoti pagal IP adresą) ir įveskite produkto IP adresą.

## Kitos tinklo problemos, kylančios įdiegus programinę įrangą

Jei "HP Photosmart" jau sėkmingai įdiegtas ir susiduriate su problemomis, pavyzdžiui, negalite spausdinti, bandykite atlikti šiuos veiksmus:

- Išjunkite kelvedį, produktą ir kompiuterį, tada vėl juos įjunkite šia tvarka: pirmiausia kelvedį, tada produktą ir galiausiai kompiuterį. Kartais tinklo ryšio problemą padeda išspręsti nenutrūkstamas maitinimas.
- Jei atlikę ankstesnį veiksmą problemos neišsprendėte ir "HP Photosmart" programinę įrangą kompiuteryje sėkmingai įdiegėte, paleiskite tinklo diagnostikos programą.

Tinklo diagnostikos įrankio paleidimas

> Sprendimų centre "Solution Center" spustelėkite komandą Settings (Nuostatos), spustelėkite Other Settings (Kitos nuostatos) ir spustelėkite Network Toolbox (Tinklo įrankinė). Skirtuke Priemonės spustelėkite Vykdyti tinklo diagnostiką.

| HP produktas                                                                                     | Ribotos garantijos galiojimo trukmė                                                                                                    |
|--------------------------------------------------------------------------------------------------|----------------------------------------------------------------------------------------------------|
| Programinės įrangos laikmenos                                                                    | 90 dienų                                                                                                    |
| Spausdintuvas                                                                                    | 1 metai                                                                                                    |
| Spausdinimo arba rašalo kasetės                                                                  | Tol, kol pasibaigia HP rašalas arba iki galiojimo pabaigos datos,<br>išspausdintos ant kasetės, atsižvelgiant į tai, kas įvyksta pirma.<br>Ši garantija netaikoma HP produktams, kurie buvo pakartotinai<br>užpildyti, perdirbti, atnaujinti, netinkamai naudojami arba<br>sugadinti. |
| Spausdinimo galvutės (taikoma tik produktams su<br>naudotojo keičiamomis spausdinimo galvutėmis) | 1 metai                                                                                                    |
| Priedai                                                                                          | 1 metai, jeigu nenurodyta kitaip                                                                                                    |

A. Ribotos garantijos galiojimo apimtis

- Bendrovė "Hewlett-Packard (HP)" galutiniam vartotojui garantuoja, kad aukščiau minėtas HP produktas yra pagamintas kvalifikuotų darbininkų ir be medžiagų defektų, ir užtikrina jo veikimą visu aukščiau nurodytu laikotarpiu nuo produkto įsigijimo dienos.
- Programinės įrangos produktams HP ribota garantija taikoma tik tuo atveju, jeigu neįmanoma vykdyti programavimo instrukcijų. HP negarantuoja, kad visi jos produktai veiks netrikdomai ir be klaidų.
- HP ribota garantija apima tik tuos defektus, kurie yra tinkamo produkto naudojimo rezultatas. Ji netaikoma:
   a. Jeigu produktas buvo netinkamai prižiūrimas arba buvo modifikuotas;
  - b. Programinei įrangai; laikmenoms, dalims bei priedams, kurių netiekia arba nepalaiko HP; arba
  - c. Operacijoms, kurios netelpa į specifikacijomis apibrėžtus produkto veikimo rėmus;
  - d. Jei produktas neleistinai modifikuojamas arba netinkamai naudojamas.
- 4. HP spausdintuvų produktams naudojamos ne HP pagamintos arba pakartotinai užpildytos kasetės neturi įtakos nei naudotojo garantijai, nei jokiai su naudotoju sudarytai HP paramos sutarčiai. Tačiau jeigu spausdintuvo veikimas sutrinka arba jis sugenda dėl naudojamos ne HP pagamintos, pakartotinai užpildytos kasetės arba rašalo kasetės, kurios galiojimo terminas pasibaigęs, bendrovė HP pareikalaus įprasto mokesčio už tokiai trikčiai ar gedimui pašalinti sunaudotas medžiagas ir sugaištą laiką.
- sunaudotas medžiagas ir sugaištą laiką.
  Jeigu garantijos galiojimo metu HP bus informuota apie kokį nors produkto, kurį HP garantija apima, defektą, bendrovė HP savo nuožiūra pataisys arba pakeis naudotojo produktą su defektais kitu.
- 6. Jeigu HP negali pataisyti ar pakeisti defektų turinčios dalies, kurią apima HP garantija, kaip tai joje numatyta,
- bendrovė HP netrukus po to, kai jai bus pranešta apie defektą, grąžins pirkėjui už produktą sumokėtus pinigus. 7. HP neprivalės pataisyti, pakeisti arba atlyginti nuostolių tol, kol naudotojas negrąžins defektų turinčio produkto
- bendrovei HP. 8. Visi pakaitiniai produktai gali būti nauji arba beveik nauji, tačiau savo funkcionalumu visada prilygs arba net pralenks pakeičiamą produktą.
- HP produktuose gali būti perdirbtų dalių, komponentų arba medžiagų, kurios savo veikimu prilygsta naujoms.
- 10. HP ribotos garantijos pareiškimas galioja bet kurioje šalyje bei vietovėje, kurioje HP platina šį produktą. Atskiras papildomas paslaugų sutartis, pvz., atvykimo pas naudotoją, gali būti įmanoma sudaryti bet kurioje HP įgaliotoje paslaugų teikimo įmonėje bet kurioje šalyje, kurioje šis HP produktas yra platinamas bendrovės HP arba jos įgaliotųjų importuotoju.
- B. Garantijos apribojimai

TIEK, KIEK LEIDŽIA VIETOS ĮSTATYMAI NEI "HP", NEI TREČIOS ŠALIES TIEKĖJAI NETEIKIA JOKIŲ KITŲ GARANTIJŲ AR SĄLYGŲ, NEI AIŠKIAI IŠREIKŠTŲ, NEI NUMANOMŲ – KOMERCINĖS NAUDOS, TINKAMOS KOKYBĖS BEI TIKIMO KONKREČIAM TIKSLUI GĀRANTIJŲ.

- C. Atsakomybės apribojimai
  - Šiame Garantijos pareiškime nurodytos priemonės yra išskirtinės ir išimtinės vartotojui skirtos priemonės iki ribų, galimų pagal vietinius įstatymus.
  - 2. ŇEI "HP", ŇEI TREČIOS ŠÁLIES TIEKĖJAI NEATSAKO NEI UŽ SUTARTIMI, NEI CIVILINĖS TEISĖS IEŠKINIU, NEI KOKIU NORS KITU TEISINIU BŪDU PAREMTUS IEŠKINIUS AR PRETENZIJAS DĖL TIESIOGINIŲ, NETIESIOGINIŲ, TYČINIŲ, NETYČINIŲ AR PASEKMINIŲ NUOSTOLIŲ, NESVARBU, AR APIE JUOS BUVO INFORMUOTA, AR NE, IŠSKYRUS ĮSIPAREIGOJIMUS, ŠPECIALIAI NURODYTUS ŠIAME GARANTIJOS PAREIŠKIME, IKI RIBŲ, GALIMŲ PAGAL ATSKIROS VALSTYBĖS ĮSTATYMUS.
- D. Vietiniai įstatymai
  - Šis garantijos pareiškimas suteikia naudotojui tam tikras juridines teises. Naudotojas taip pat gali turėti kitų teisių, kurios gali skirtis priklausomai nuo valstijos (JAV), provincijos (Kanadoje) bei nuo šalies (likusioje pasaulio dalyje).
  - Jeigu šis garantijos pareiškimas yra nesuderintas su vietiniais įstatymais, jis privalės būti su jais suderintas. Tokiomis aplinkybėmis kai kurie pareiškimai ir apribojimai, nurodyti šiame garantijos pareiškime, naudotojui gali negalioti. Pvz., kai kuriose JAV valstijose bei jos valdomose teritorijose už jos ribų (įskaitant Kanados provincijas), gali būti:
    - užkirstas kelias šio garantijos pareiškimo apribojimų ir teiginių galiojimui dėl įstatymuose nurodytų vartotojo teisių (pvz., Jungtinėje Karalystėje);
    - b. Kitaip suvaržytos gamintojo teisės nurodyti tokius pareiškimus arba apribojimus; arba
    - c. Naudotojui užtikrinamos papildomos garantinės teisės, patikslintas išreikštų garantijų, kurių gamintojas negali atsisakyti, galiojimo laikas arba galimi taikyti išreikštų garantijų galiojimo laiko apribojimai.
  - 3. ŠIO GARÁNTIJOŠ PAREIŠKIMO ŠALYGOŠ, IŠSKYRUŠ IKI PAČAL IŠTATYMUS GALIMOS RIBOS, YRA TAIKOMOS PAPILDOMAI PRIE ISTATYMAIS NURODYTŲ TEISIŲ, TAIKOMŲ "HP" PRODUKTŲ PARDAVIMUI TOKIEMS PIRKĖJAMS, IR JŲ NEATŠAUKIA, NEPAKEIČIA BEI NĖRA IŠIMTINĖS.

#### Informacija apie HP garantiją

Gerbiamas Kliente,

Pridedami HP bendrovių, teikiančių HP garantiją (gamintojo garantiją) jūsų šalyje, pavadinimai ir adresai.

Pagal taikytinus nacionalinius teisės aktus, reglamentuojančius vartojimo prekių pardavimą, jūs taip pat turite įstatymų galios teises. Gamintojo garantija jūsų įstatymų galią turinčių teisių jokiu būdu neapriboja ir joms poveikio neturi.

Lietuva: UAB "Hewlett-Packard", Šeimyniškių g. 21B - 308, LT-2051 Vilnius